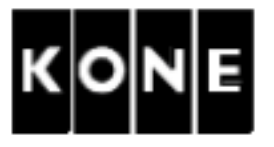

# MONOSPACE? COMMISSIONING WITH KDL32 DRIVE AND SAFETY INSPECTION

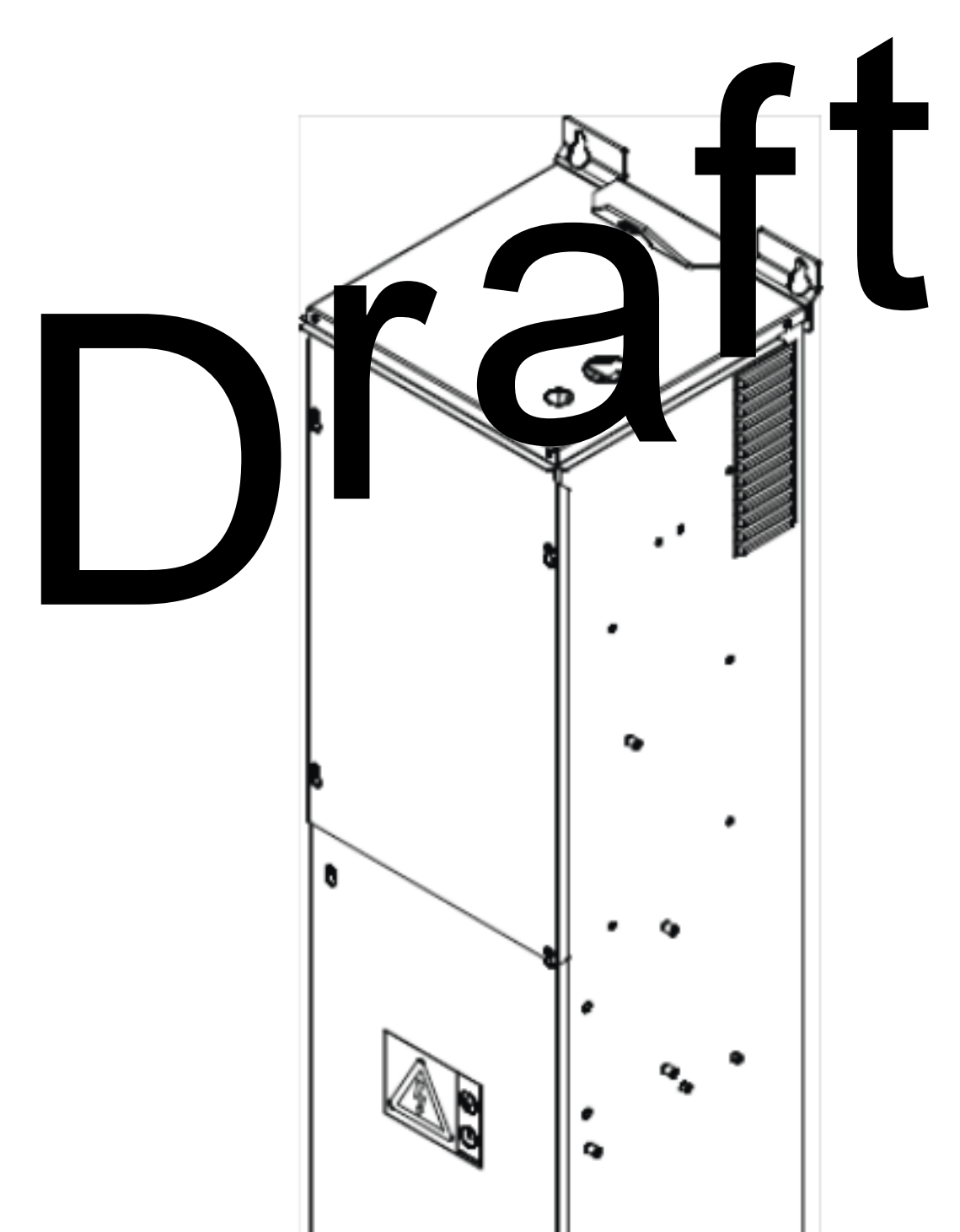

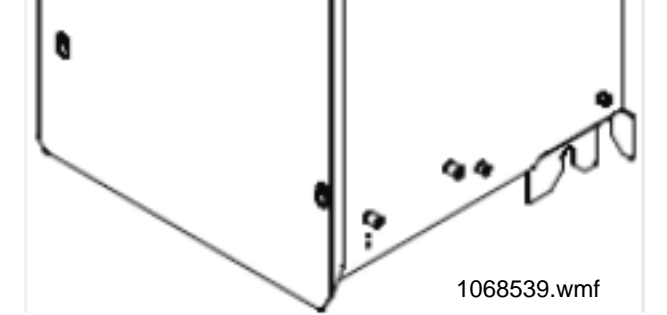

? 2008 KONE Corporation

All rights reserved.

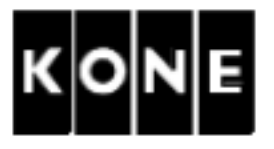

### LIST OF CONTENTS

| 1 | GENE   | RAL                                                                                                    | 4  |
|---|--------|----------------------------------------------------------------------------------------------------|----|
|   | 1.1    | Validity of the instruction                                                                                                    | 4  |
|   | 1.2    | Abbreviations                                                                                                    | 4  |
|   | 1.3    | Related documents                                                                                                    | 5  |
| 2 | SAFET  | ΓΥ                                                                                                    | 6  |
|   | 2.1    | General working safety                                                                                                    | 6  |
|   | 2.2    | Installation method safety                                                                                                    | 7  |
| 3 | TOOLS  | S                                                                                                    | 9  |
| 4 | INTRC  | DUCTION OF COMPONENTS.                                                                                                    | 10 |
|   | 4.1    | KDL32 drive panel.                                                                                                    | 10 |
|   | 4.2    | Panels in the elevator for the second second s |    |
|   | 4.3    |                                                                                                    | 12 |
|   | 4.4    | w to use Realtime splay full ion                                                                                                    | 13 |
|   | 4.5    | ading detail faul odes                                                                                                    | 14 |
| 5 | COMM   |                                                                                                    | 15 |
|   | 5.1    | proquisite and preparations                                                                                                    | 15 |
|   | 5.2    | Setting the dip switches in the LOP-ADA board                                                                                                    | 19 |
|   | 5.3    | Setting parameters                                                                                                    | 21 |
|   | 5.4    | Checking the resolver and encoder polarity                                                                                                    | 24 |
|   | 5.5    | Initial setting of the resolver angle                                                                                                    | 25 |
| 6 | COMM   | IISSIONING FOR RATED SPEED                                                                                                    | 27 |
|   | 6.1    | Adjusting the OFFSET and GAIN potentiometers in LCEVTC board (optional)                                                                                                    | 27 |
|   | 6.2    | Set up load weighing device                                                                                                    | 29 |
|   | 6.3    | Elevator shaft setup (with 50 % load)                                                                                                    | 30 |
|   | 6.4    | Resetting the LCE parameters                                                                                                    | 30 |
| 7 | FINE A | ADJUSTMENTS                                                                                                    | 31 |
|   | 7.1    | Check the car and counterweight balancing (with 50 % load)                                                                                                    | 31 |
|   | 7.2    | Final checking of the car and counterweight balancing (electrical) (with 50 % load)                                                                                                    | 31 |
|   | 7.3    | Fine adjustment of the LWD operation                                                                                                    | 32 |
|   | 7.4    | Tips for speed control adjustments                                                                                                    | 33 |
|   | 7.5    | KTW/Q factor (with 100 % load)                                                                                                    | 34 |
|   | 7.6    | Starting                                                                                                    | 35 |
|   | 7.7    | Jerky start or roll back                                                                                                    | 35 |
|   | 7.8    | Final jerk distance                                                                                                    | 39 |
|   | 7.9    | P factor and I factor.                                                                                                    | 39 |
| 8 | SAFET  |                                                                                                    | 40 |
|   | 8.1    | Standards and rules                                                                                                    | 40 |
|   | 8.2    | Safety                                                                                                    | 40 |
|   | 8.3    | Pre-requisites                                                                                                    | 41 |
|   | 8.4    | Safety tests with 0 % load in car                                                                                                    | 41 |

| ? 2008 KONE Corporation |        | AM-11.65.030         |
|-------------------------|--------|----------------------|
| All rights reserved.    | 2 (79) | (Draft B) 2010-02-05 |

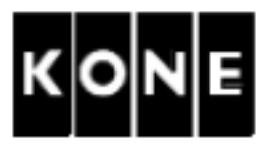

| Safety tests with 50 % load in car      | 49                                                                                                    |
|-----------------------------------------|----------------------------------------------------------------------------------------------------|
| Safety tests with 100% load in car      | 50                                                                                                    |
| Safety test with 125 % load in car      | 53                                                                                                    |
| Final safety tests with 0 % load in car | 56                                                                                                    |
| OVALS AND VERSION HISTORY               | 62                                                                                                    |
| Returning the initial settings          | 63                                                                                                    |
| KDL32 wiring                            | 64                                                                                                    |
| Diagnostic codes 948570D02              | 78                                                                                                    |
| Parameter table 948570D01               |                                                                                                    |
|                                         | Safety tests with 50 % load in car<br>Safety tests with 100% load in car<br>Safety test with 125 % load in car.<br>Final safety tests with 0 % load in car.<br>OVALS AND VERSION HISTORY.<br>Returning the initial settings.<br>KDL32 wiring<br>Diagnostic codes 948570D02<br>Parameter table 948570D01 |

# DraTl

? 2008 KONE Corporation

All rights reserved.

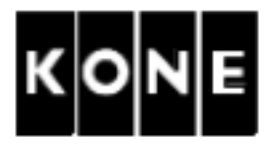

### 1 GENERAL

### 1.1 Validity of the instruction

This instruction is valid for commissioning, safety inspection and testing the operation of the KDL32 drive in following elevator configurations.

| Elevator/revision                                                                                                    | Drive/type                                      |    | l sys | m | Elevator level manual                                                                   |
|----------------------------------------------------------------------------------------------------|-------------------------------------------------|----|-------|---|-----------------------------------------------------------------------------------------|
| MonoSpace?,<br>MonoSpace? Special,<br>KONE 3000 MonoSpace?<br>KONE 3000 MonoSpace?<br>TranSys ?<br>MonoSpace? with MX14 | KDL32 /<br>KM9212 G05<br>KDL32 /<br>KM921317G05 | LC |       |   | AM-01.01.026,<br>AM-01.01.049,<br>AM-01.01.049-CHN,<br>AM-01.01.072-CHN<br>AM-01.01.073 |
|                                                                                                    | -110321317603                                   |    |       |   |                                                                                         |

### 1.2 Abbreviations

- EBD = Emergency Battery Drive
- EPD = Emergency Power Drive
- ETS = Emergency Terminal Slowdown
- LBR = Line Bridge
- LWD = Load Weighing Device
- NTS = Normal Terminal Slowdown
- RDF = Recall Drive Feature

? 2008 KONE Corporation

All rights reserved.

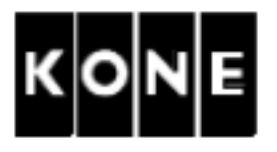

### 1.3 Related documents

Refer to the elevator level instructions for the commissioning prerequisites, safety chain checking, setting the non-drive features, special features and <u>especially for the working</u> <u>safety</u>.

82 di

'e

- ? AM-01.03.001 Use of fall arrest systems on elevator construction and modernisation sites
- ? AM-01.03.002 Take 5 Electrical Safety When Working on Elevators
- ? Elevator level instructions
- ? 948570D01 Parameter list
- ? 948570D02 KDL32 diagnostic codes
- ? 948570D03 KDL32 parameter guide
- ? AS-11.65.031 Repair Instruction for KD 32 drive syst
- ? ASG-11.65 031 Maintenance Paratition for KD
- ? AR-11.65. 1 Spare rts Menual for DL32 c

? 2008 KONE Corporation

All rights reserved.

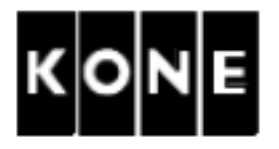

### 2 SAFETY

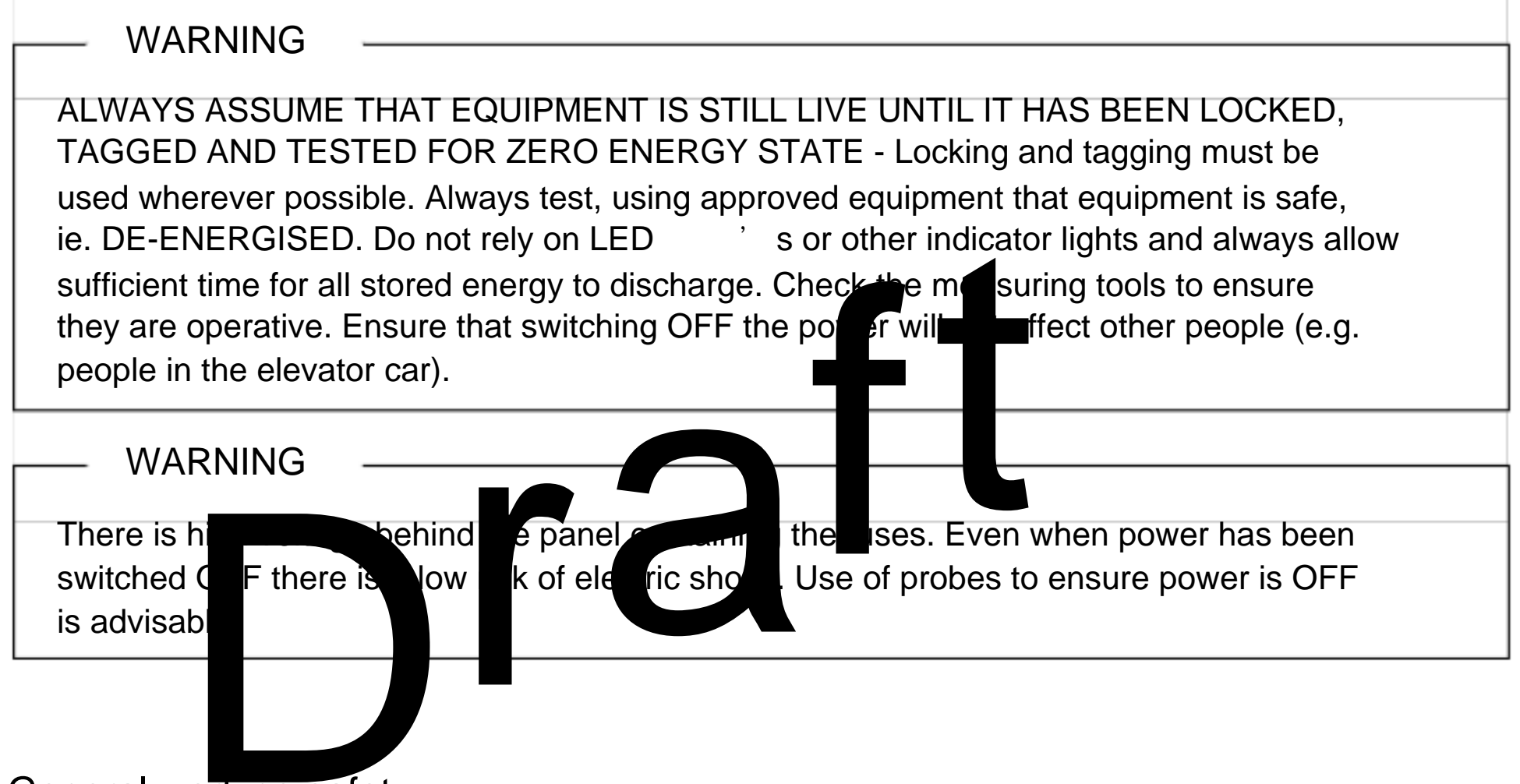

### 2.1 General working safety

This instruction is used in accordance with several elevator configurations. You must read the safety instructions in each elevator level installation manual to ensure your working safety.

Take special care when working on the car roof or other position where is danger of falling.

Refer to AM-01.03.001 use of fall prevention systems on elevator construction and modernisation sites.

When there is any doubt of the correct working method, ask your superiors.

? 2008 KONE Corporation

All rights reserved.

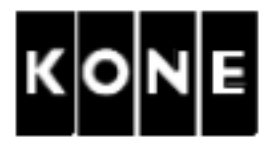

### 2.2 Installation method safety

### 2.2.1 Electrical working safety

Read carefully the electrical working safety instructions in the corresponding elevator level manual to ensure the correct switching off and locking methods for each elevator.

Pay special attention when working on the car roof if there are powered parts in your working area.

- ? Refer to AM-01.03.002 , Take 5 Electrical Safety Winn Working on Elevators.
- ? Panel doors must always be closed when the parels.
- ? Separate the electrical parts of the drive system from the main patwork during maintenant structure tions. Use the main supply a litch, which must be locked to the open position.
- ? Ensure the high voltage part do not cause a ger to other building users. Safety must be ensured with fences and cional guarding depending on site conditions if protection shields are emoved at main power is ON.
- ? Use additional fence or guarding, when there is a danger that outsiders enter working zone or there are parts or tools causing risks of tripping on the landing.
- ? Use temporary insulation shields or fences in case that there are unprotected live parts in the vicinity of the working zone.

AM-01.03.002, Take 5 - Electrical Safety When Working on Elevators

The Take 5 safety initiative is designed for installation, servicing, maintenance and modernisation work done on elevators. The AM describes safe working procedures for preventing electric shock and other possible hazards from unwanted movement of equipment to yourself and others when working on elevators. Read and follow all related instructions and comply with your local safety codes and rules.

The following 5 steps must be taken in the specified order unless there are essential reasons for doing otherwise:

Take 5 steps to ensure electrical safety:

- 1. Disconnect power supply completely.
- 2. Secure power supply against re-connection.
- 3. Verify that the installation is de-energised.
- 4. Check the requirements for earthing in special circumstances. (This operation may only be carried out by qualified personnel in co-operation with the person responsible for the building electrification who must ensure that the technique can be safely employed in this situation.)
- 5. Provide protection against adjacent live parts.

| ? 2008 | KONE | Corporation |
|--------|------|-------------|
|--------|------|-------------|

All rights reserved.

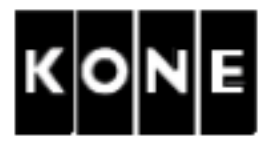

### 2.2.2 Danger and personal protection signs

Safety gloves, overall, safety shoes with ankle protection, safety helmet, safety goggles, dust mask, hearing protection and safety harness are provided for your personal protection. USE THEM AS REQUIRED.

| Danger                           | signs    | Personal protection signs                                  |                                                                                                    |  |  |
|----------------------------------|----------|------------------------------------------------------------|----------------------------------------------------------------------------------------------------|--|--|
| Danger                           | Sign     | Mandatoy                                                   | Sign                                                                                                    |  |  |
| Electric shock                   | Â        | Safe helr                                                  | 0                                                                                                    |  |  |
| Risk of falling                  |          | Ove                                                        |                                                                                                    |  |  |
| Magnetic fiel                    |          | Dust mask                                                  |                                                                                                    |  |  |
| Risk of fire                     |          | Hearing protection                                         |                                                                                                    |  |  |
| Corrosion<br>Dermatological risk |          | Safety shoes with<br>ankle protection                      |                                                                                                    |  |  |
| Entry prohibited                 |          | Safety gloves<br>Rubber gloves for<br>cleaning guide rails | A CONTRACTOR OF THE OFFICE OF THE OFFICE OF THE OFFICE OF THE OFFICE OF THE OFFICE OF THE OFFICE OF THE OFFICE OF THE OFFICE OF THE OFFICE OF THE OFFICE OF THE OFFICE OF THE OFFICE OF THE OFFICE OF THE OFFICE OF THE OFFICE OF THE OFFICE OF THE OFFICE OF THE OFFICE OF THE OFFICE OFFICE OFFICE OFF |  |  |
| General hazard<br>warning        |          | Safety harness and<br>associated<br>equipment              |                                                                                                    |  |  |
| Suspended load                   |          | Safety goggles                                             |                                                                                                    |  |  |
| Tirak mandatory<br>inspection    | THE REAL | First aid kit                                              |                                                                                                    |  |  |

The words WARNING and CAUTION are used to highlight possible hazardous situations to persons or equipment as follows:

| WARNING | This is to warn about serious safety hazards.                    |
|---------|------------------------------------------------------------------|
| CAUTION | This is to warn about damage to equipment which may also involve |
|         | a safety hazard.                                                 |

| ? 2008 | KONE | Corporation |
|--------|------|-------------|
|--------|------|-------------|

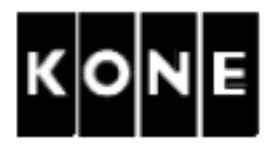

### 3 TOOLS

The following tools are needed for safety inspection.

- ? Insulation resistance meter
- ? Handheld tachometer
- ? Digital multimeter protected against high voltage (Fluke 179 of equivalent) with insulated long test probes (minimum length 100 mm)

ra

- ? AC current clamp on meter (true RMS)
- ? Test weights totalling 125% of capacity
- ? Variable-speed drill motor
- ? Governor spinning wheel
- ? Normal hand tools

? 2008 KONE Corporation

All rights reserved.

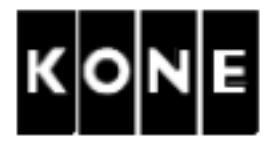

### 4 INTRODUCTION OF COMPONENTS

4.1 KDL32 drive panel

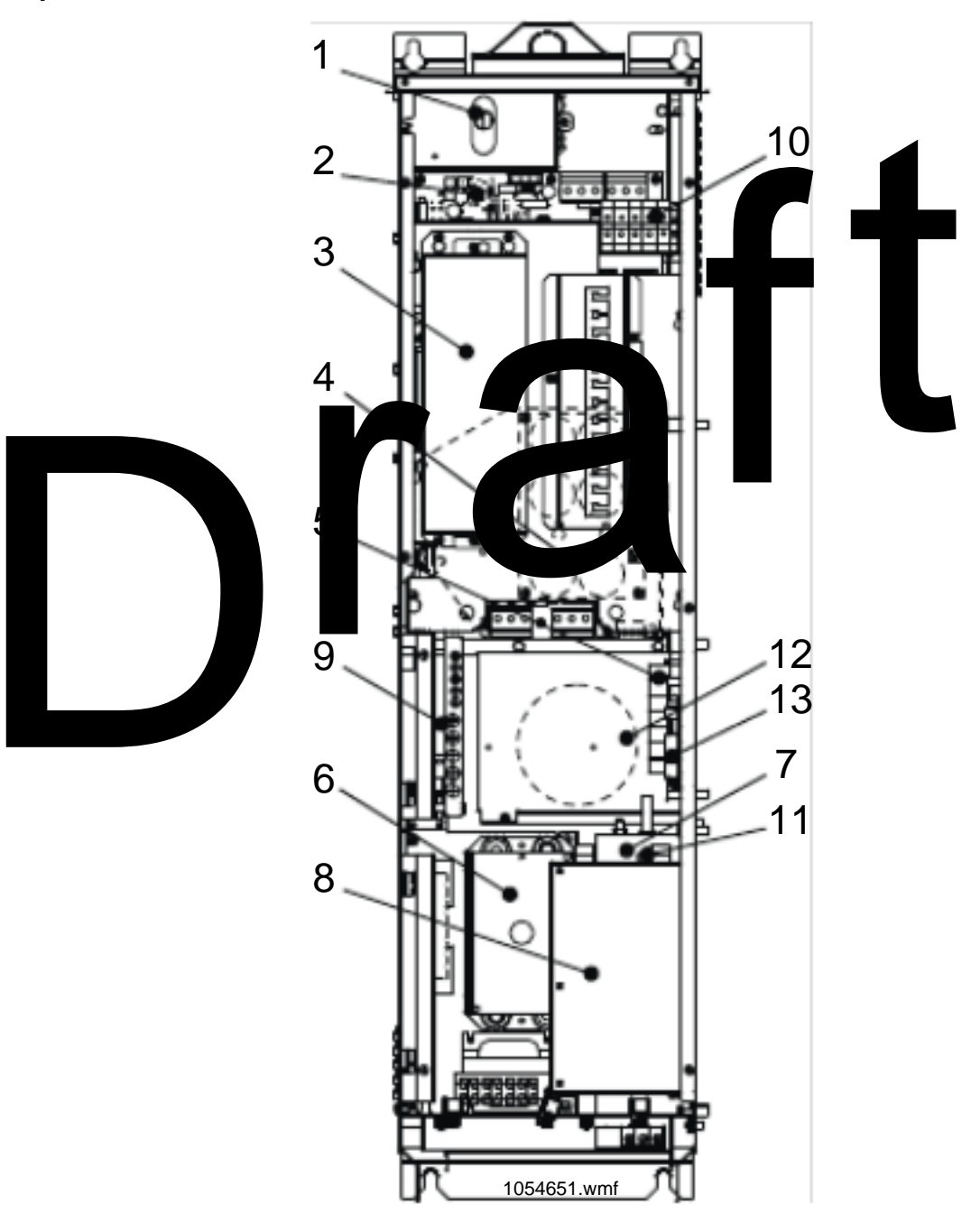

| 1  | Dynamic braking module                    | KM926998G01          |  |
|----|-------------------------------------------|----------------------|--|
| 2  | Power module                              | KM926995G01          |  |
| 3  | Control module                            | KM926996G01          |  |
| 4  | DC-LINK capacitor module                  | KM926997G01          |  |
| 5  | Backup power module                       | KM921317G22 (option) |  |
| 6  | Contactor module                          | KM923107G01          |  |
| 7  | Filter, Network RFI 40A                   | KM273116             |  |
| 8  | Brake control module                      | KM885513G01          |  |
| 9  | Earth bar, PE1                            |                      |  |
| 10 | Earth bar, PE2                            |                      |  |
| 11 | Screw for earth leakage current reduction |                      |  |
| 12 | Fan                                       |                      |  |
| 13 | LOP-ADA module                            | KM940475G01          |  |

All rights reserved.

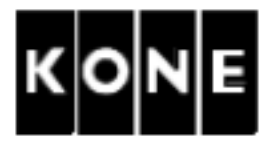

### 4.2 Panels in the elevator shaft

| Panels in the elevator     | Shaft electrification panel |  |  |
|----------------------------|-----------------------------|--|--|
| shaft in the MonoSpace?    | in the MonoSpace?           |  |  |
| elevators                  | Special and TranSys?        |  |  |
|                            | elevators                   |  |  |
| 1. KDL32 drive panel (385) | 1. KDL32 drive anel (385)   |  |  |
| 2. LCE and optional        | 2. Mai switch lule          |  |  |
| boards                     | 3. Mai switch 20:1          |  |  |
|                            | 4. LCE and optional boards  |  |  |
|                            |                             |  |  |

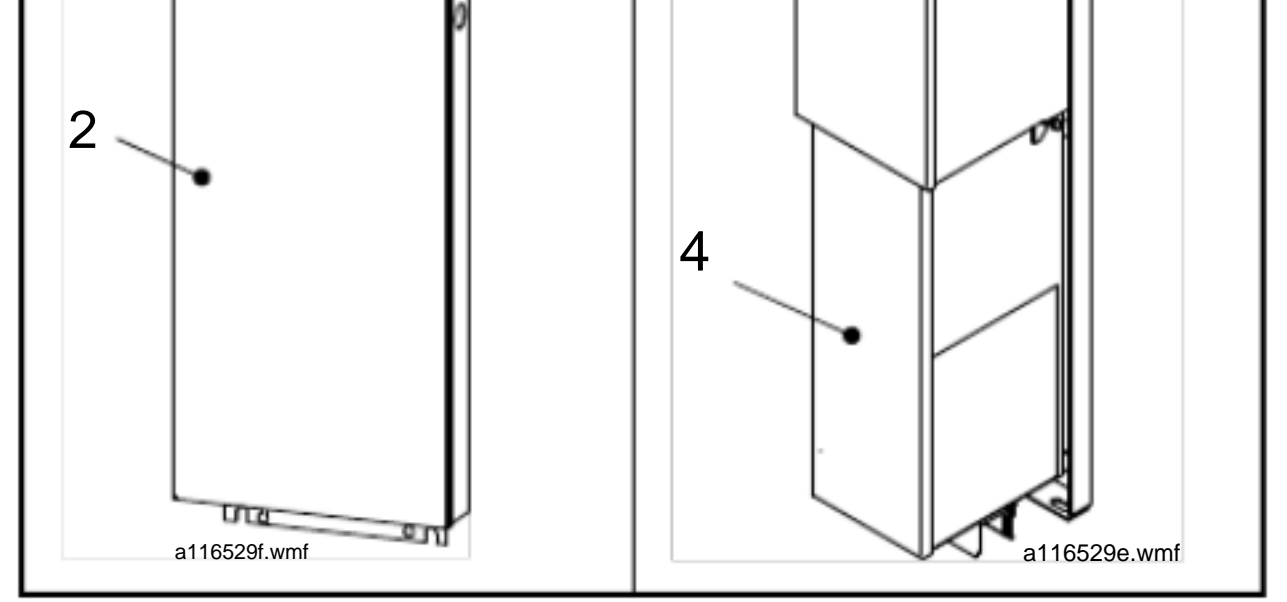

? 2008 KONE Corporation

All rights reserved.

11 (79)

AM-11.65.030

(Draft B) 2010-02-05

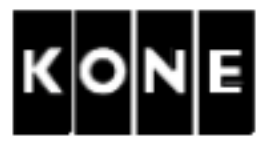

### 4.3 Machine data plate

| 5<br>0<br>H<br>3 |                           |        |         |            |                         |             | ]             |
|------------------|---------------------------|--------|---------|------------|-------------------------|-------------|---------------|
|                  | GEARLESS ELEVATOR MACHINE |        |         | SN         | - Serial                | N umbe r-   |               |
|                  | TYP E                     | 1      | 3~М ОТО | R          | ELEVAT                  | TOR - Eleva | ator Numbe r- |
|                  | 2                         | r/ min | 3       | Ηz         | MACHI                   | N ER Y      |               |
| ш                | 4                         | kW     | 5       | V          |                         | A cos o     | $\bigcirc$    |
| Z                | e (8)                     |        | Rs      | 9 v        | $\overline{\mathbf{C}}$ |             |               |
| 0                | IN S.CL ASS               | F      | SH. DIA | (10)       |                         | /E IGH T    | Кg            |
| ×                | DC BR AK                  | e 🕒    |         | IF         | P 2                     | h           | S1            |
|                  |                           | xxx V  | уу у    | $\bigcirc$ | $\bigcirc$              | Nm/A        | (K TC)        |
| CE               | H.D ON                    | xxx    | / ууу   | B3         |                         |             |               |
|                  | F .AT 20                  | c B4   | Ω       |            |                         |             |               |
|                  |                           |        |         |            |                         |             | 1025201.wmf   |
|                  |                           |        |         |            |                         |             |               |

NOTE! Record the values of positions 1,2,3,4,6 and 8 before starting the commissioning.

|     | Machinery data                      | Brake data |                            |  |
|-----|-------------------------------------|------------|----------------------------|--|
| Pos | Name                                | Pos        | Name                       |  |
| 1   | Machinery type                      | B1         | Brake unit type            |  |
| 2   | Motor nominal rotation speed (rpm)  | B2         | Brake pull voltage/current |  |
| 3   | Motor nominal stator frequency (Hz) | B3         | Brake hold voltage/current |  |
| 4   | Motor nominal output power (kW)     | B4         | Brake coil resistance      |  |
| 5   | Motor nominal voltage (V)           |            |                            |  |
| 6   | Motor nominal current (A)           |            |                            |  |
| 7   | Motor power factor (cos phi)        |            |                            |  |
| 8   | Motor source voltage (Er)           |            |                            |  |
| 9   | Stator resistance, 1 phase          |            |                            |  |
| 10  | Traction sheave diameter            |            |                            |  |
| 11  | KTC factor (Nm/A)                   |            |                            |  |

? 2008 KONE Corporation

All rights reserved.

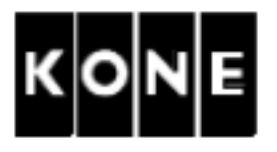

### 4.4 How to use Real time display function

This chapter is a general instruction describing how to activate and use Real time display function.

The Real time display function is a build in feature which measures / shows the different drive module signals on the LCE User Interface.

| The Ref<br>for exan<br>car and | alTimeDisplay monitor selection (6_75)<br>nple: observing of the elevator speed, direction<br>motor current in real time.                                                      | parameter activates a function that enables<br>of the car accement, position of the |
|--------------------------------|----------------------------------------------------------------------------------------------------|-------------------------------------------------------------------------------------|
| For mor                        | e details see drive parameter list 948570001.                                                                                                    |                                                                                     |
| Step                           | Actic                                                                                                    | Note                                                                                |
| 1                              | Sele     paramet     Re     TimeDi     lay       monor selection     6_7:     .                                                                                                |                                                                                     |
| 2                              | Sele any of the leval r functions that you ant to see209).                                                                                                    | 948570D01 parameter list.                                                           |
| 3                              | Retuined aisplay by pressing the Menu-button.                                                                                                    |                                                                                     |
| 4                              | Activate the Real time display by<br>pressing Select/Accept-button.<br>You can now use Select/Accept-button<br>to change display to show floor, real<br>time or speed display. |                                                                                     |
| 5                              | De-activate the Real time display by returning to floor display.                                                                                                    | Press Menu-button.                                                                  |

? 2008 KONE Corporation

All rights reserved.

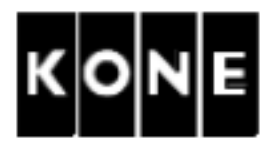

### Reading detailed fault codes 4.5

The sub fault codes of the KDL32 drive are describing the faults in detail.

The numbering of the sub fault codes is divided to the following categories:

- ? 1000-serie, the elevator is locked (driving is prevented).
- ? 2000-serie, driving of the elevator is stopped by a machine brake.
- 3000-serie, warnings indicated in advance (before a device or equipment break down). ?
- ? 6000-serie, diagnostic information. All sub codes in the cate of DO NOT indicate a fault. They are for getting additional information.

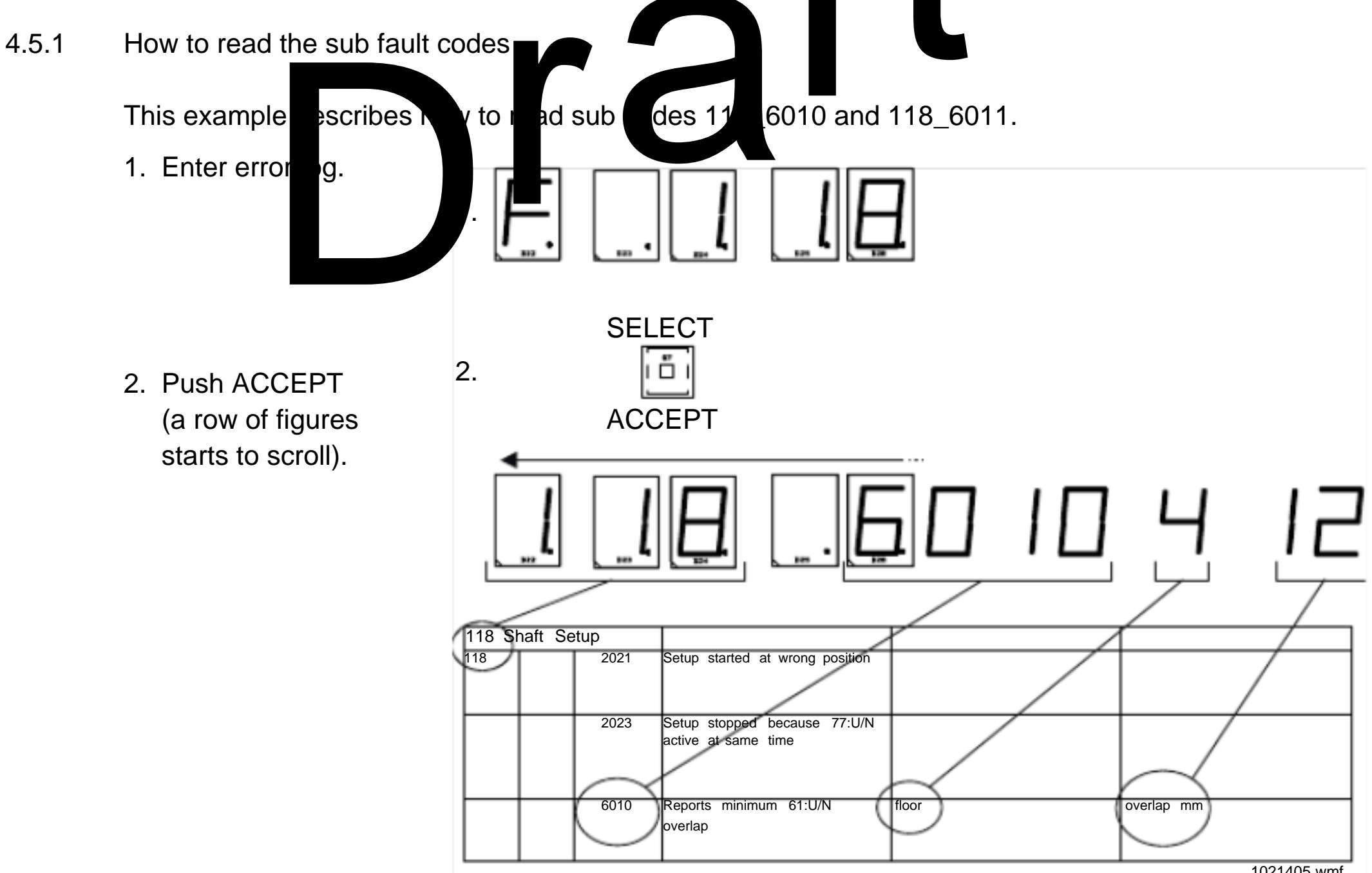

1021405.wmf

KONE Corporation ? 2008

All rights reserved.

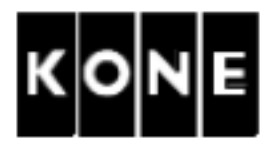

### 5 COMMISSIONING FOR INSPECTION DRIVE

### 5.1 Prerequisites and preparations

Refer to the elevator level installation manuals for the prerequisites and preparations that each elevator needs to have been done before commissioning for inspection drive.

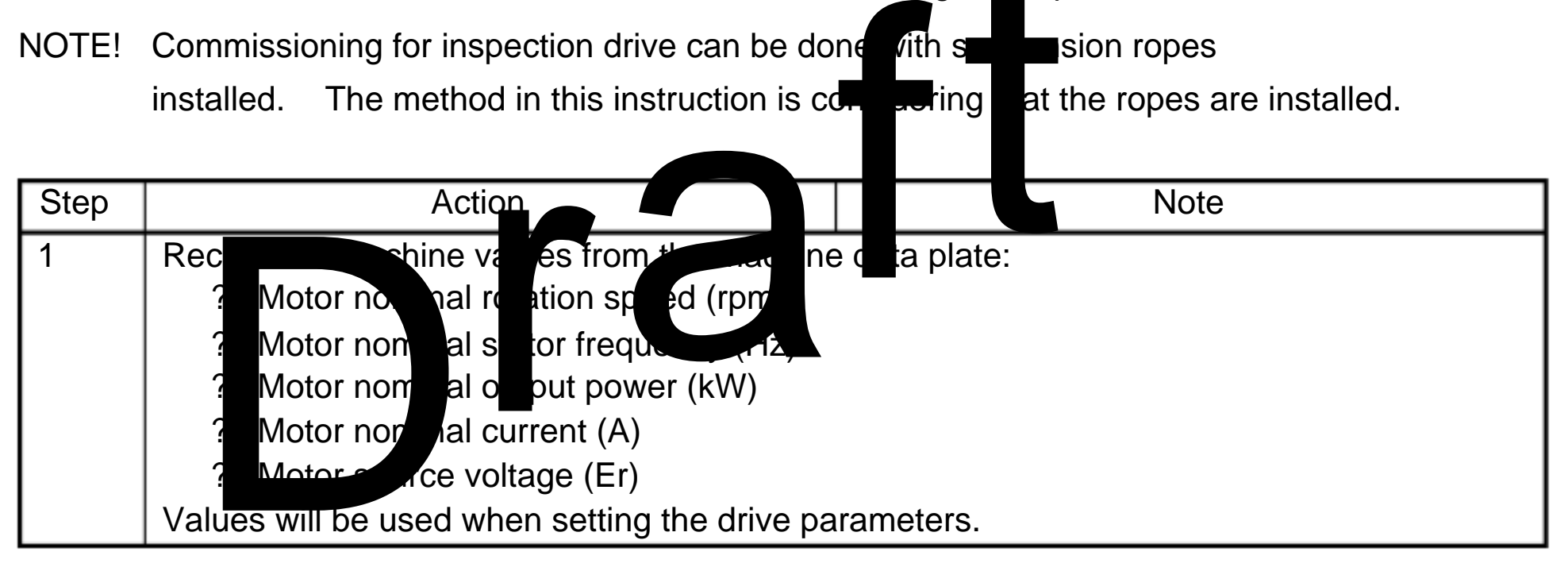

### 5.1.1 Checking the mechanical obstructions

| Step | Action                                                           | Note |  |  |
|------|------------------------------------------------------------------|------|--|--|
| 1    | Check that there is nothing leaning against the traction sheave. |      |  |  |
| 2    | Check that the cables are connected.                             |      |  |  |

? 2008 KONE Corporation

All rights reserved.

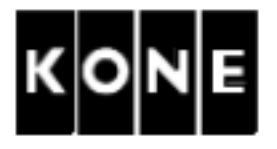

### 5.1.2 Checking cable routes

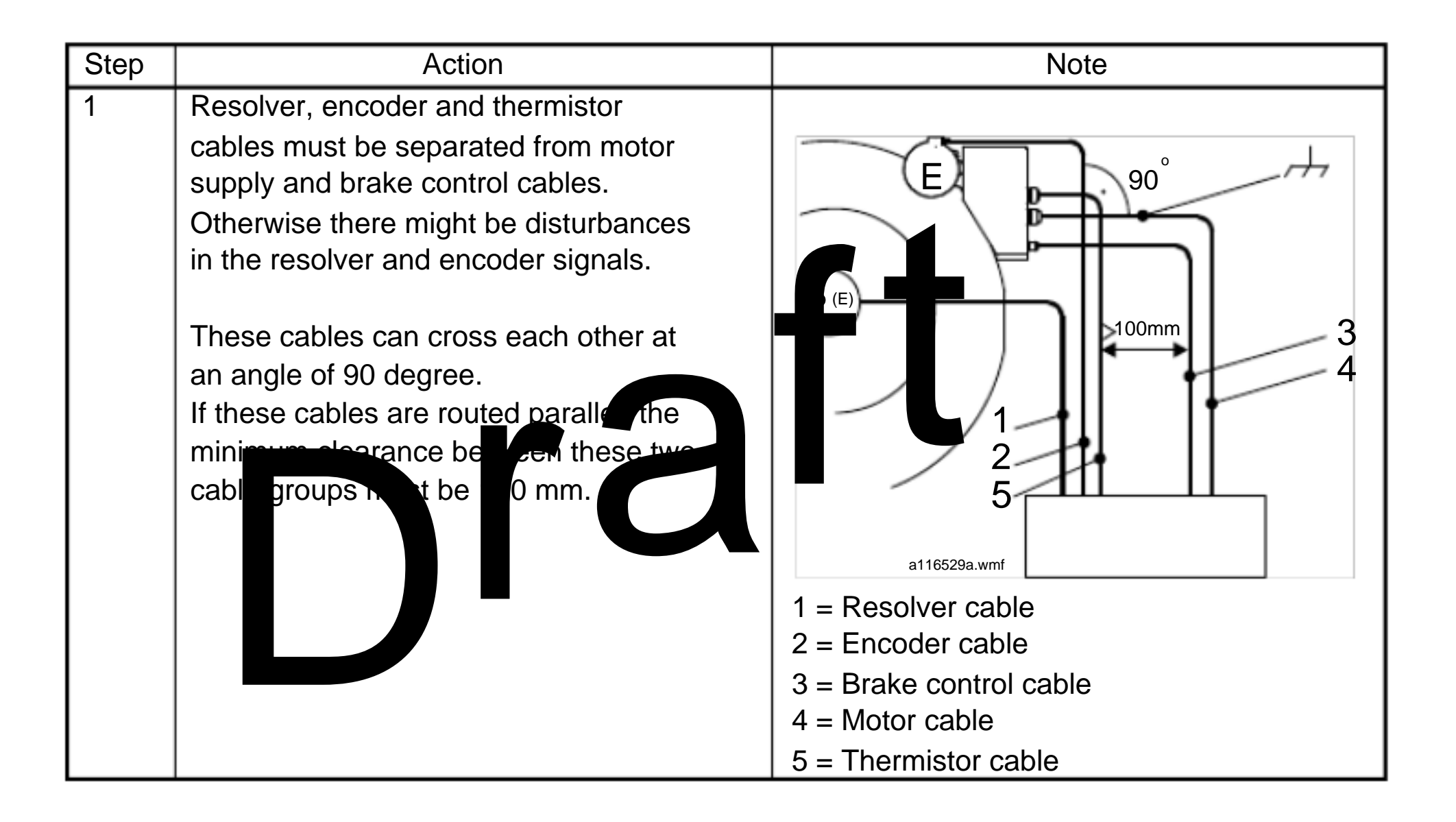

? 2008 KONE Corporation

All rights reserved.

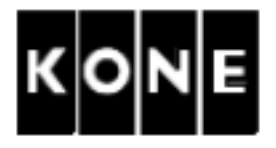

### 5.1.3 Checking the earthing and connections of the motor cables

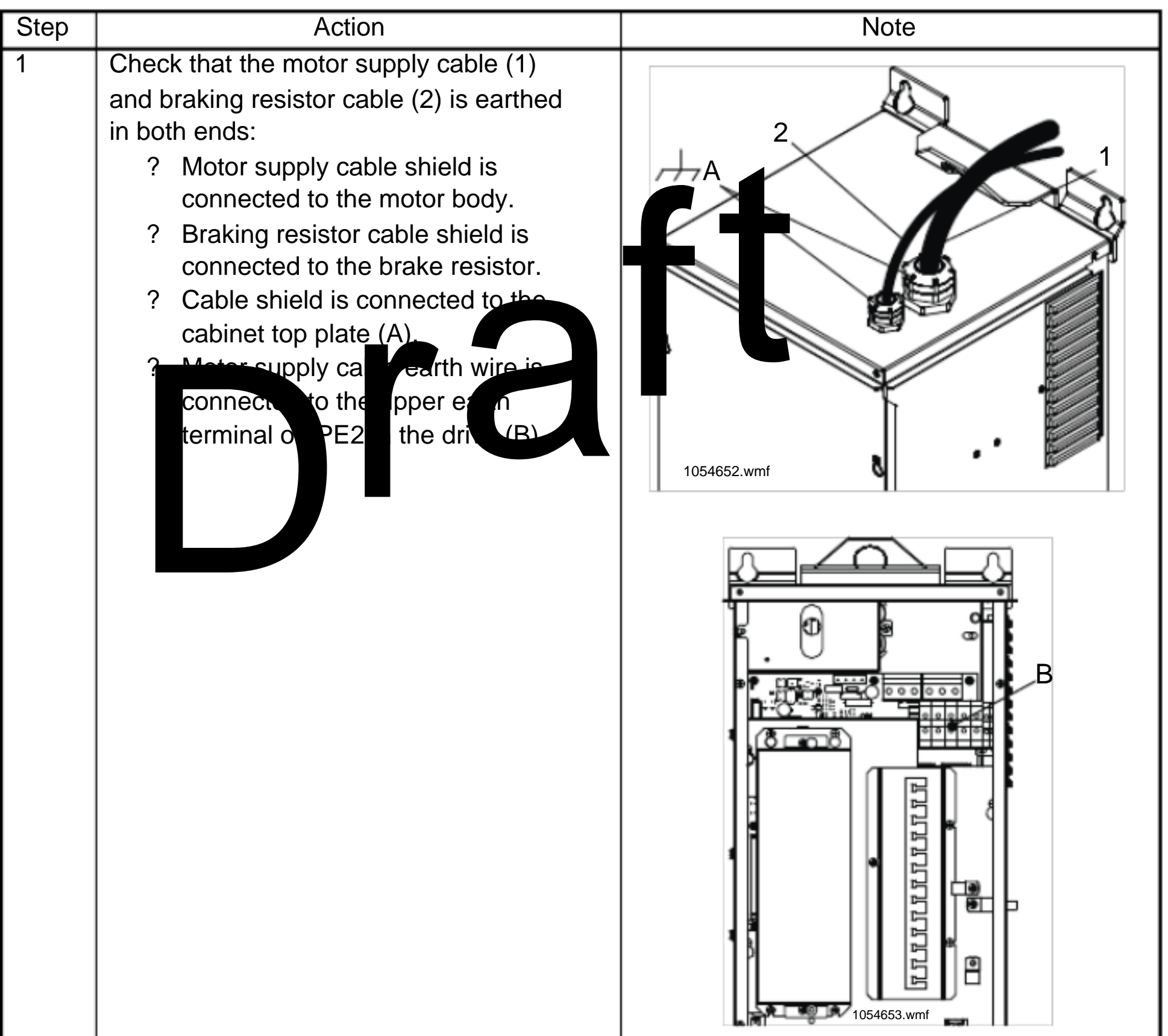

| 2 | Check that the earth wire from PE1 in |  |
|---|---------------------------------------|--|
|   | the drive panel is connected to PE in |  |
|   | the SEP (TOP).                        |  |

? 2008 KONE Corporation

All rights reserved.

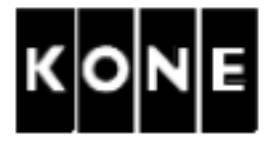

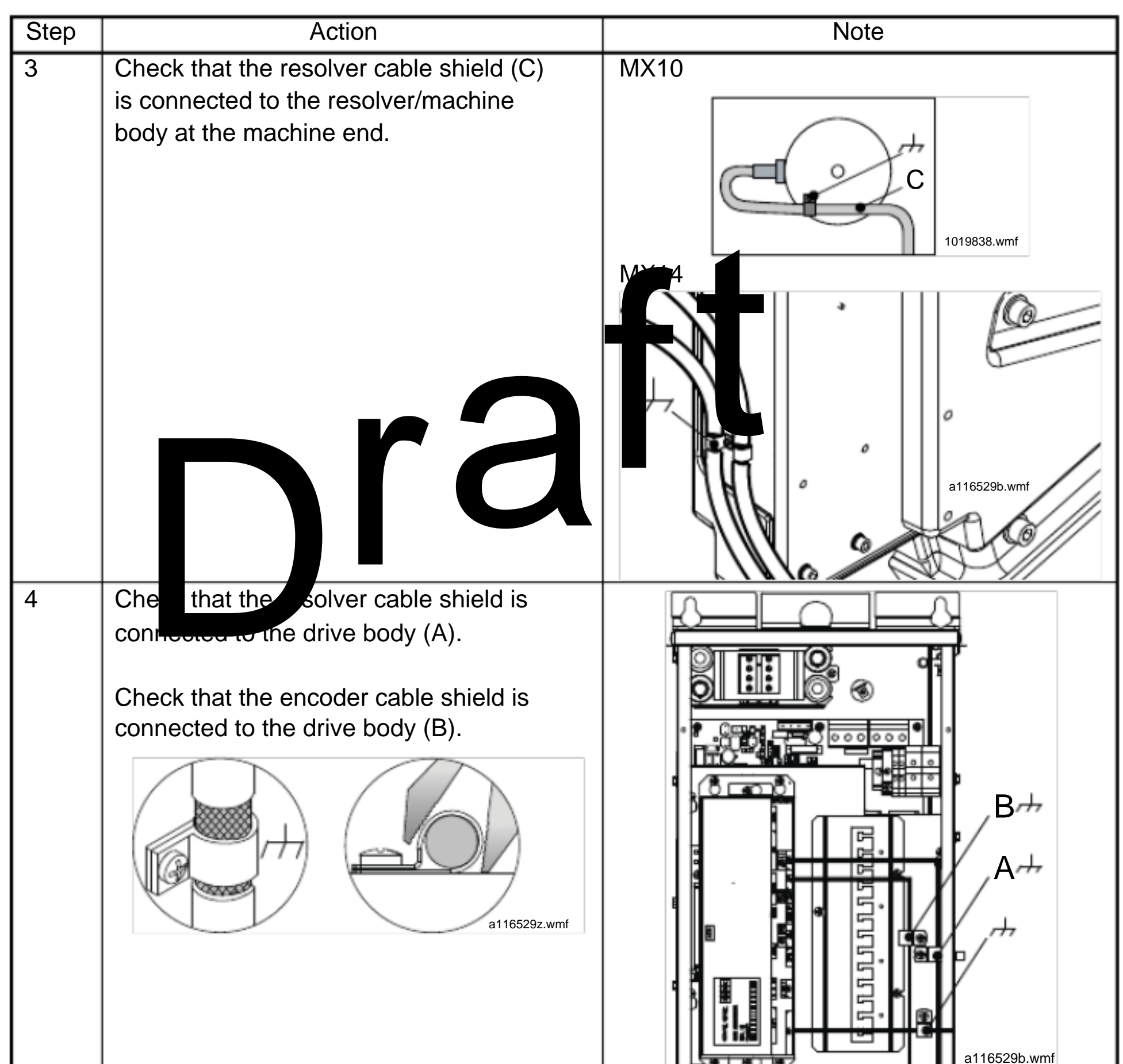

| 5 | If shielded brake cables, check that the<br>shield of the brake cable is connected<br>to the drive body. | 1057742.wmf                   |
|---|----------------------------------------------------------------------------------------------------|-------------------------------|
| 6 | Check the connection and tightness of wires in the terminals.                                            | Refer to the wiring diagrams. |
| 7 | Fix the drive panel covers in place.                                                                     |                               |

? 2008 KONE Corporation

All rights reserved.

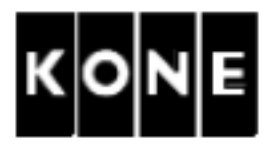

5.2 Setting the dip switches in the LOP-ADA board

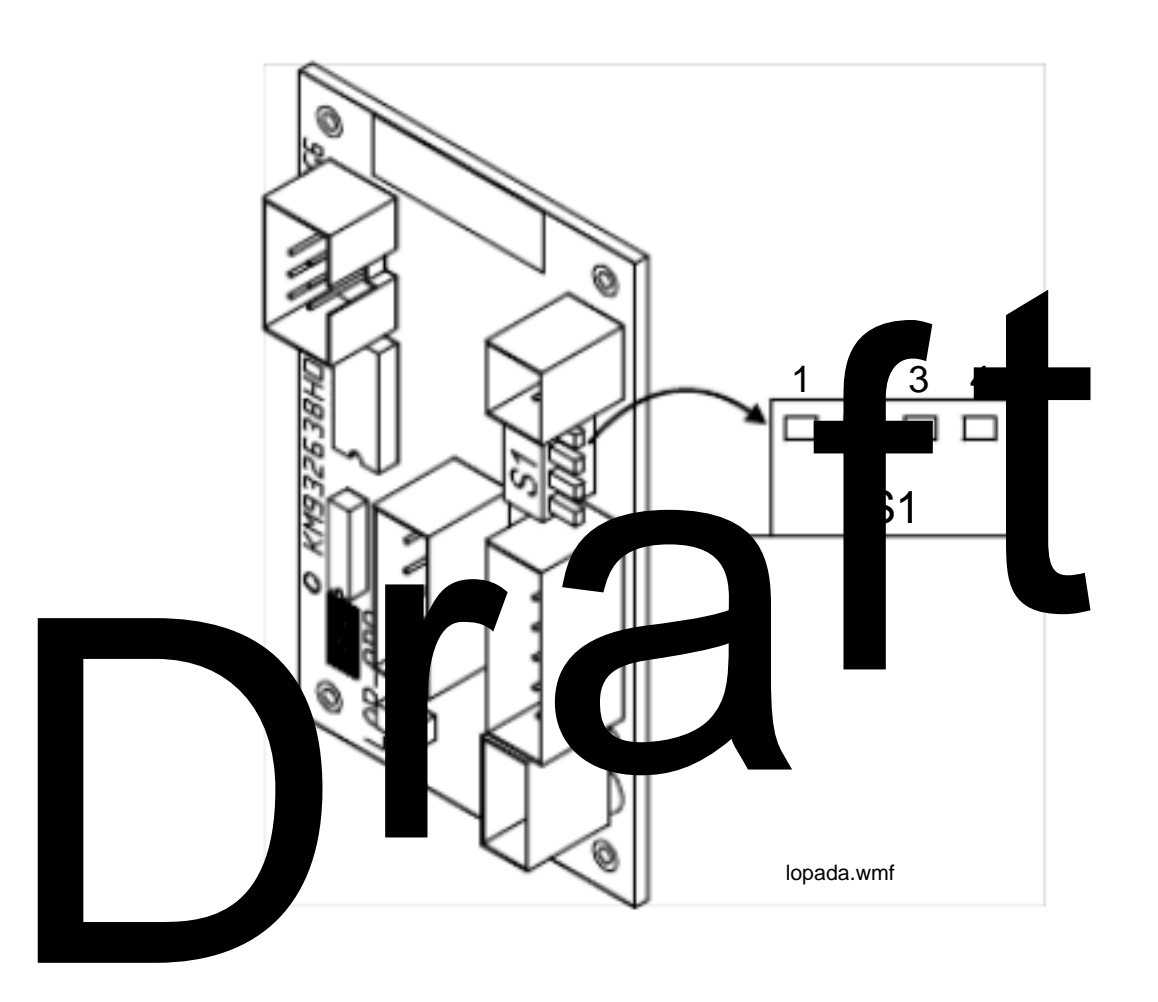

| Step | Action                                | Note |
|------|---------------------------------------|------|
| 1    | Check the:                            |      |
|      | ? motor type from the machine data    |      |
|      | plate                                 |      |
|      | ? roping (R)                          |      |
|      | ? rated speed of the elevator (Vn)    |      |
| 2    | Set the dip switches according to the |      |
|      | table on next page.                   |      |

? 2008 KONE Corporation

All rights reserved.

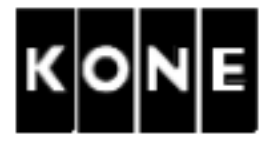

|          |         |       |                      |                      | POS | POS | POS | POS |
|----------|---------|-------|----------------------|----------------------|-----|-----|-----|-----|
|          |         | V n   |                      |                      |     | SW  | SW  | SW  |
| Motor id | R [n:1] | [m/s] | D <sub>ts</sub> [mm] | n <sub>n</sub> [rpm] | 4   | 3   | 2   | 1   |
| MX10     | 2:1     | 1,00  | 480                  | 79,6                 | 1   | 0   | 0   | 1   |
| MX10     | 4:1     | 0,50  | 480                  | 7.6                  | 1   | _1  | 0   | 0   |
| MX10     |         | 1,60  | 480                  | 3                    | 1   | 0   | 0   | 1   |
| MX10     | 2:1     | 2,80  | 480                  | 6                    | 1   | 0   | 0   | 1   |
| MX10     | 4:1     | ,75   | 480                  | 60,0                 | 1   | 0   | 0   | 1   |
| MX10     | 2:1     | ,60   | 480                  | 127,3                | 1   | 0   | 0   | 1   |
| MX10     | 2:1     | 1,75  | 480                  | 139,3                | 0   | 1   | 1   | 0   |
| MX10     | 2:1     | 2,00  | 480                  | 159,2                | 0   | 1   | 1   | 0   |
| MX14     | 2:1     | 1,00  | 520                  | 74,0                 | 0   | 1   | 0   | 1   |
| MX14     | 2:1     | 1,60  | 520                  | 118,0                | 0   | 1   | 0   | 1   |
| MX14     | 2:1     | 1,75  | 520                  | 129,0                | 0   | 1   | 0   | 1   |
| MX14     | 2:1     | 2,00  | 520                  | 147,0                | 0   | 1   | 0   | 1   |
| MX14     | 2:1     | 2,50  | 520                  | 184,0                | 0   | 1   | 0   | 1   |
| MX20     | 4:1     | 0,50  | 600                  | 64,0                 | 1   | 0   | 0   | 1   |
| MX20     | 2:1     | 1,00  | 600                  | 64,0                 | 0   | 1   | 1   | 0   |
| MX20     | 4:1     | 0,63  | 600                  | 80,0                 | 1   | 0   | 0   | 1   |
| MX20     | 2:1     | 1,25  | 600                  | 80,0                 | 0   | 1   | 1   | 0   |
| MX20     | 4:1     | 0,75  | 600                  | 96.0                 | 1   | 0   | 0   | 1   |

| MX20 | 2:1 | 1,60 | 600 | 102,0 | 0 | 1 | 1 | 0 |
|------|-----|------|-----|-------|---|---|---|---|
| MX20 | 2:1 | 1,75 | 600 | 111,0 | 0 | 1 | 1 | 0 |
| MX20 | 4:1 | 1,00 | 600 | 127,0 | 1 | 0 | 0 | 1 |
| MX20 | 2:1 | 2,00 | 600 | 127,0 | 0 | 1 | 1 | 0 |
| MX20 | 2:1 | 2,50 | 600 | 159,0 | 0 | 1 | 1 | 0 |

1068680.wmf

? 2008 KONE Corporation

All rights reserved.

20 (79)

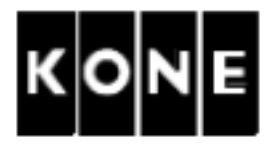

### 5.3 Setting parameters

NOTE! Ensure that covers of the panels and boxes are closed.

### 5.3.1 Setting the LCE parameters

| Step    | Action                                                                                                   | Note                                                                                                    |  |  |  |
|---------|----------------------------------------------------------------------------------------------------|----------------------------------------------------------------------------------------------------|--|--|--|
| 1       | Switch the elevator to                                                                                   |                                                                                                    |  |  |  |
| 2       | Swith The poly ON.<br>Refer to the eleveror level instal tion<br>man al.                                 | Lievators with construction-time power<br>supply:<br>If the residual current switch of the lift<br>supply trips, remove the screw for earth<br>leakage current reduction. After elevator<br>commissioning (construction-time power<br>supply is replaced with final<br>power supply), replace the screw. |  |  |  |
| 3       | Activate the inspection drive limit by setting the value Inspection drive limited (1_71) parameter to 3. | WARNING! With this parameter setting<br>inspection drive stops latest at the<br>terminal floor level.                                                                                                    |  |  |  |
| Set fol | lowing parameters:                                                                                       |                                                                                                    |  |  |  |
| 4       | FRD (1_62) parameter to 0 (no FRD).                                                                      |                                                                                                    |  |  |  |
| 5       | Car light supervision (1_77) parameter to 0 (not in use).                                                |                                                                                                    |  |  |  |
| 6       | Drive interface (1_95) parameter to 1.                                                                   |                                                                                                    |  |  |  |
| 7       | If option boards (LCEOPT) are disconnected                                                               | I, set all LCEOPT supervision (7_91)                                                                                                    |  |  |  |

| 8 | Switch the power OFF.     | Check that the LOP-CB is shut down. |  |  |  |  |  |
|---|---------------------------|-------------------------------------|--|--|--|--|--|
|   | Wait at least 15 seconds. |                                     |  |  |  |  |  |
| 9 | Switch the power ON.      |                                     |  |  |  |  |  |

? 2008 KONE Corporation

All rights reserved.

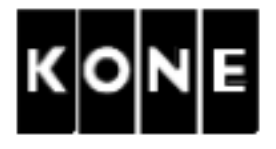

### 5.3.2 Setting the drive parameters

All the steps in the following table must always be carried out.

| Step     | Action                                                                        |        |          |          |                                            | ٨                                                   | lote                                       |                                             |                      |
|----------|-------------------------------------------------------------------------------|--------|----------|----------|--------------------------------------------|-----------------------------------------------------|--------------------------------------------|---------------------------------------------|----------------------|
| 1        | Check that Document identification (6_0) parameter list 948570D01 (APPENDIX). |        |          |          | parame                                     | ter matche                                          | es the ID                                  | on                                          |                      |
| Set the  | elevator dependent para                                                       | meters | :        |          |                                            |                                                     |                                            |                                             |                      |
| 2        | Parameter lock (6_95)                                                         | para   | meter to | 0.       |                                            |                                                     |                                            |                                             |                      |
| 3        | Default parameters (6_9                                                       | 98)    | paramet  | er to 1. |                                            |                                                     |                                            |                                             |                      |
| 4        | Motor type (6_60) pa                                                          |        |          |          | etting<br>Ins par<br>64, 6_6<br>efault set | otor type<br>beters 6<br>5, 6_66 an<br>tings for th | (6_60)<br>_6, 6_33<br>d 6_67<br>nat type o | parame<br>8, 6_61, 6<br>values<br>of motor. | ter<br>6_63,<br>s to |
| Values f | or Moor type (6_ )                                                            | arame  | ter:     |          |                                            |                                                     |                                            |                                             |                      |
| Value    | Туре                                                                          | 6_6    | 6_33     | 6_61     | 6_63                                       | 6_64                                                | 6_65                                       | 6_66                                        | 6_67                 |
| 10.37    | MX10, encoder<br>wheel size, 37.3 mm                                          | 480    | 0.15     | 0        | 2                                          | 19766                                               | 2                                          | 6.0                                         | 120                  |
| 14.00    | MX14, encoder on axle                                                         | 520    | 0.34     | 1        | 1                                          | 8192                                                | 1                                          | 6.0                                         | 130                  |
| 20.37    | MX20, encoder<br>wheel size 37.3 mm                                           | 600    | 0.25     | 1        | 2                                          | 25943                                               | 2                                          | 6.0                                         | 120                  |
| 20.55    | MX20, encoder<br>wheel size 55 mm                                             | 600    | 0.25     | 1        | 2                                          | 17594                                               | 2                                          | 6.0                                         | 120                  |
| 20.75    | MX20, encoder<br>wheel size 75 mm                                             | 600    | 0.25     | 1        | 2                                          | 12902                                               | 2                                          | 6.0                                         | 120                  |

| _    |        |      |
|------|--------|------|
| Step | Action | Note |

| 5  | Acceleration (6_2) parameter   | MX14: 0.60 m/s2                  |
|----|--------------------------------|----------------------------------|
|    |                                | Other machines: 0.80 m/s2        |
| 6  | Nominal speed (6_3) parameter  | Refer to layout drawings.        |
| 7  | Elevator load (6_4) parameter  |                                  |
| 8  | Traction sheave diameter (6_6) | Refer to machine data plate      |
|    | parameter                      | See chapter 4.3.                 |
| 9  | Roping (6_7) parameter         | Refer to layout drawings.        |
| 10 | KTW/Q factor (6_25) parameter  | 2.8 = travel 30 m                |
|    |                                | 5.0 = travel 80 m                |
|    |                                | 8.0 = travel 240 m               |
|    |                                | These are proposed pre-settings. |

? 2008 KONE Corporation

All rights reserved.

# AM-11.65.030

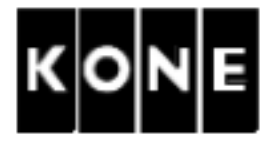

| Step | Action                             | Note                                  |
|------|------------------------------------|---------------------------------------|
| 11   | Brake voltage reduction enable     | 0 = disable                           |
|      | (6_61) parameter                   | 1 = enable                            |
| 12   | Resolver speed and polarity (6_63) | 1 = 1-speed resolver                  |
|      | parameter                          | 2 = 2-speed resolver                  |
| 13   | Encoder pulses per motor round     | See previous table.                   |
|      | (6_64) parameter                   |                                       |
| 14   | Encoder type and polarity (6_65)   | 1 ncour on motor shaft                |
|      | parameter                          | = ender on brake wheel                |
| 15   | Motor source voltage (6_80)        | rer to achine data plate.             |
|      | parameter                          | e chaper 4.3.                         |
| 16   | Motor nominal current (6_81)       |                                       |
|      | para                               |                                       |
| 17   | Mote nominal stor frequency        |                                       |
|      | (6_8 paramet                       |                                       |
| 18   | Mote nominal relation beed (6_83)  |                                       |
|      | para eter (rpm)                    |                                       |
| 19   | Mote Sutput power (6_84)           | 1                                     |
|      | parameter                          |                                       |
| 20   | Save (6_99) parameter to 1.        | Value is returned automatically to 0. |

? 2008 KONE Corporation

All rights reserved.

23 (79)

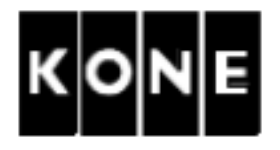

- 5.4 Checking the resolver and encoder polarity
- 5.4.1 Checking the resolver polarity

| Step | Action                                                                                                    | Note                                                                                                    |
|------|----------------------------------------------------------------------------------------------------|----------------------------------------------------------------------------------------------------|
| 1    | Select RealTimeDisplay monitor<br>selection (6_75) to 134 (resolver<br>angle).                                                                                                    | For instructions on how to set the Real<br>The Discay Monitor refer to chapter 4.4<br>to use real time display function. |
| 2    | Manually rotate the traction sheave upwards.<br>? The value increases when the motor rotates upwards.<br>decreases when the motor rotates upwards.                                 | otaes in the up direction and                                                                                            |
| 3    | If the polarity is upong:<br>? Set Resolution spiced and polarity (6_63<br>-1 = for 1-theed resolver<br>-2 = for 2 peed resolver<br>Repear the test by rotating the traction sheav | B) parameter to<br>re upwards.                                                                                           |
| 4    | Manually rotate the traction sheave downwar decreases.                                                                                                    | ds and check that the value                                                                                              |

### 5.4.2 Checking the encoder polarity

| Step | Action                                                                                                    | Note                                                                                         |
|------|----------------------------------------------------------------------------------------------------|----------------------------------------------------------------------------------------------|
| 1    | Select RealTimeDisplay monitor                                                                                                    | For instructions on how to set the Real                                                      |
|      | selection (6_75) to 1 (elevator speed).                                                                                                    | Time Display Monitor refer to chapter 4.4<br>How to use real time display function.          |
| 2    | Manually rotate the traction sheave upwards.<br>? The value is positive when the motor rown when the motor rotates down.                                                                                         | otates in the up direction and negative                                                      |
| 3    | If the polarity is wrong:<br>? Set Encoder type and polarity<br>(6_65) parameter to<br>-1 = encoder on motor shaft<br>-2 = encoder on brake wheel<br>Repeat the test by rotating the traction<br>sheave upwards. | Ensure that SPEED LEDs working<br>correctly. If not, swap wires in XLG6 on<br>LOP-ADA board. |
| 4    | Manually rotate the traction sheave downwar negative.                                                                                                    | ds and check that the value is                                                               |
| 5    | Save (6_99) parameter to 1.                                                                                                    | Value is returned automatically to 0.                                                        |

| ? 2008 | KONE | Corporation |
|--------|------|-------------|
|--------|------|-------------|

All rights reserved.

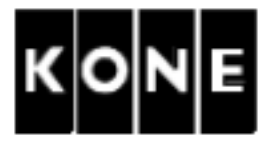

### 5.5 Initial setting of the resolver angle

5.5.1

| WARNING — WARNING                                                                   |                                                                                                    |                                                                                                    |  |
|-------------------------------------------------------------------------------------|----------------------------------------------------------------------------------------------------|----------------------------------------------------------------------------------------------------|--|
| Check that there is nothing in contact with the machinery traction sheave or ropes. |                                                                                                    |                                                                                                    |  |
|                                                                                     |                                                                                                    | i                                                                                                    |  |
| ? Insp                                                                              | ection and normal drives are not allowed befo                                                                                                    | re resolver angle is detected.                                                                          |  |
| Resolve                                                                             | er angle autodetection                                                                                                    |                                                                                                    |  |
| NOTE!                                                                               | Resolver angle autodetection must be repea                                                                                                    | ated ways a er swapping the motor                                                                       |  |
|                                                                                     | supply cable wires or changing the value                                                                                                    | parameter Resolver speed and polarity                                                                   |  |
|                                                                                     |                                                                                                    |                                                                                                    |  |
| Step                                                                                | l ctic                                                                                                    | Note                                                                                                    |  |
| 1                                                                                   | Eleve ors without opes : Reset the LWI set up (see LWD setup (6_74) para                                                                           |                                                                                                    |  |
| 2                                                                                   | Ensure that Torque angle offset<br>(6_62) parameter is 0.                                                                                          | Torque angle offset must be zero before resolver angle autodetection.                                   |  |
| 3                                                                                   | Set Drive commissioning (6_70) parameter to 1.                                                                                                    |                                                                                                    |  |
| 4                                                                                   | Activate the Realtime display.<br>The display should show 0.                                                                                       |                                                                                                    |  |
| 5                                                                                   | NOTE! During this step the machine will make loud noise.                                                                                           | Normal function <ul> <li>Main contactor energises</li> <li>Motor emits poise several seconds</li> </ul> |  |
|                                                                                     | Press RDF RB and UP or DOWN<br>buttons and keep them pressed until<br>the value in Realtime display changes<br>to the new value of resolver angle. | <ul> <li>? Main contactor de-energises</li> <li>Traction sheave does not rotate.</li> </ul>             |  |

|   |   | to the new value of resolver angle.             |                                        |
|---|---|-------------------------------------------------|----------------------------------------|
| Γ | 6 | Drive the car to both directions using RDF to   | ensure functionality. Start by driving |
| I |   | downwards.                                      |                                        |
| I |   | If the car does not drive:                      |                                        |
| I |   | Switch the power OFF. Wait at least 15 seconds. |                                        |
| I |   | Swap the motor supply cable wires on termin     | als U and V in the drive panel.        |
| L |   | Close the panel covers and repeat the steps     | in this chapter.                       |

? 2008 KONE Corporation

All rights reserved.

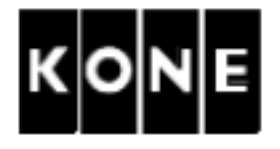

### 5.5.2 Checking the resolver angle and recording the value

| Step | Action                                           | Note                                    |
|------|--------------------------------------------------|-----------------------------------------|
| 1    | Read the value of Torque angle offset (6_6       | 2) parameter.                           |
|      | If the value is 0, repeat the chapter 5.4.1.     |                                         |
|      | If no other possibility, resolver angle can also | be found manually by entering the       |
|      | value of Torque angle offset (6_62) para         | ameter in the range of 1 - 360 degrees. |
|      | Change the value by increments of 20 degree      | es the mp p run the car after each      |
|      | increment. Resolver angle is satisfactory whe    | n le car rens.                          |
|      | Fine tuning will be required before final comm   | nis oning.                              |
| 2    | Save (6_99) parameter to 1.                      | lue is turned automatically to 0.       |
|      | <b>n</b> rd                                      |                                         |

? 2008 KONE Corporation

All rights reserved.

26 (79)

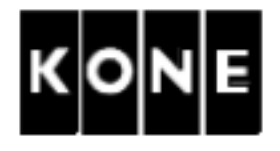

### 6 COMMISSIONING FOR RATED SPEED

Refer to the elevator level installation manual before commissioning.

6.1 Adjusting the OFFSET and GAIN potentiometers in LCEVTC board (optional)

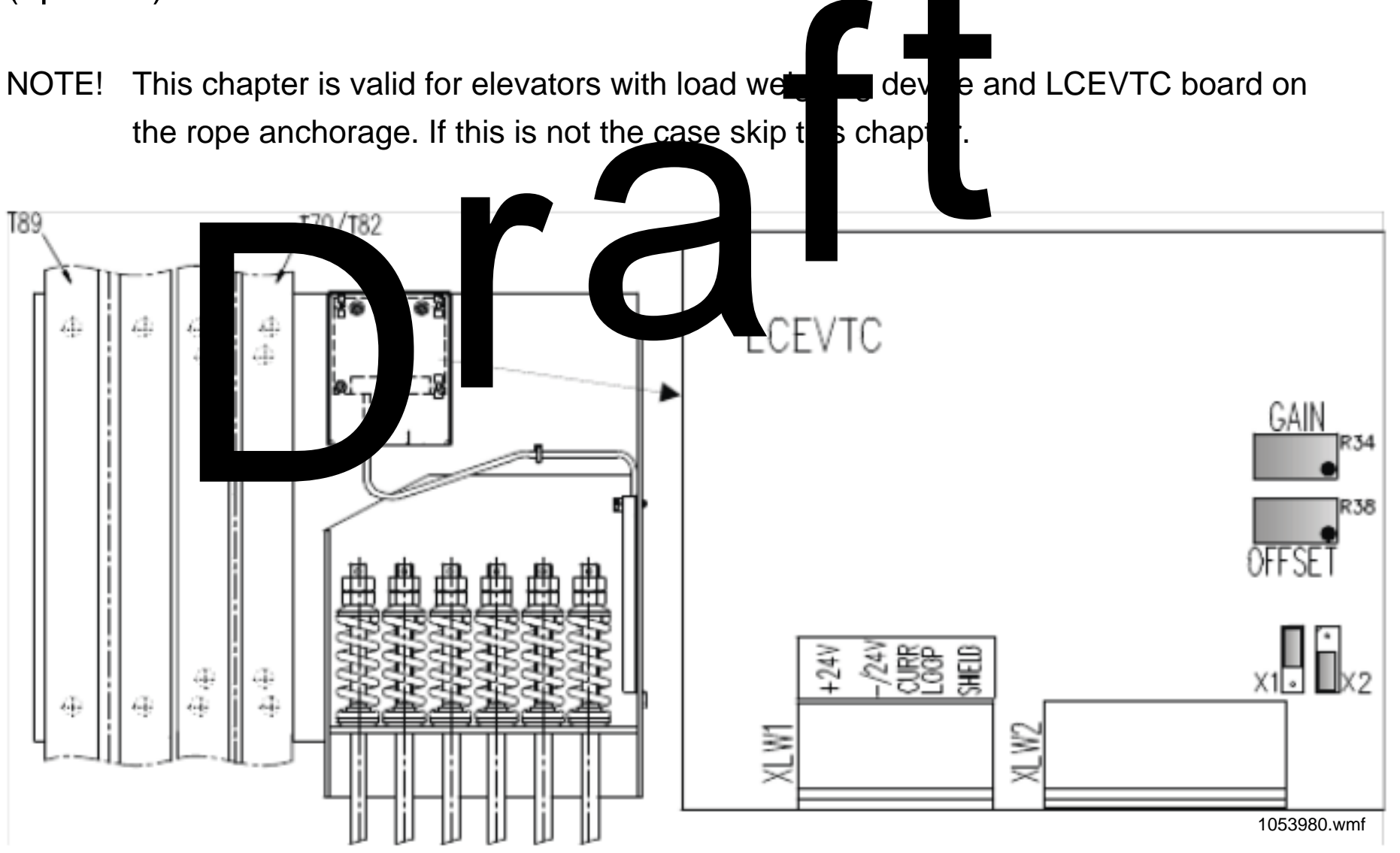

| Step | Action                                              | Note        |
|------|-----------------------------------------------------|-------------|
| 1    | Ensure that the car is empty.                       |             |
| 2    | Set jumper X1 and X2 positions on the LCEVTC board. | 1053978.wmf |

? 2008 KONE Corporation

All rights reserved.

27 (79)

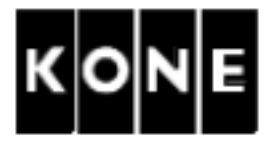

| Step | Action                                                                                                    | Note                                                                                             |
|------|----------------------------------------------------------------------------------------------------|--------------------------------------------------------------------------------------------------|
| 3    | Select RealTimeDisplay monitor<br>selection (6_75) to 65 (LWD input<br>value).<br>Adjust the OFFSET potentiometer on<br>the LCEVTC board so that the LOP-CB<br>shows value between 6-8 (mA).                                                                                                    | Turning potentiometer clockwise increases the value.                                             |
|      | If the value of 6 (mA) cannot be<br>reached, re-set the jumper positions:<br>? If the current in first adjustment is<br>less than 6 use jumper setting A.<br>If the current is still less thrub<br>use jumper setting<br>? In the current in first adjustrations<br>more that use unper setting<br>C. | B<br>C<br>C<br>C<br>C<br>C<br>C<br>C<br>C<br>C<br>C<br>C<br>C<br>C<br>C<br>C<br>C<br>C<br>C<br>C |
| 4    | Place 50 % of the rate noad in the car.                                                                                                    |                                                                                                  |
| 5    | Sele RealTip Display monitor selection (6<br>Adjuing ChinA potentiometer so that the LC<br>(mA).                                                                                                    | _75) to 65 (LWD input value).<br>)P-CB shows value between 10-12                                 |
| 6    | Remove the weights from the car and do LW                                                                                                    | D setup.                                                                                         |

? 2008 KONE Corporation

All rights reserved.

28 (79)

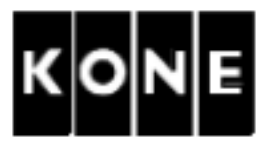

### 6.2 Set up load weighing device

NOTE! If elevator is taken in use before car decoration is fully ready the load weighing setup must be redone when car is finalized.

Follow this working order exactly. If you forget one step or give wrong values, you have to restart whole LWD setting.

| Oter    | Action                                                                                                    |                                          |  |
|---------|----------------------------------------------------------------------------------------------------|------------------------------------------|--|
| Step    | Action                                                                                                    |                                          |  |
| Reset   | Reset the LWD setup.                                                                                                    |                                          |  |
| 1       | Select LWD setup (6_74) parameter                                                                                                    | s blink g.                               |  |
|         | Switch 0 to -1 (minus one).                                                                                                    | is blink a                               |  |
|         | President President Presid | 74_0, all digits start to blink.         |  |
|         | Pres MENU.                                                                                                    | 6_74                                     |  |
| Zero lo | bad:                                                                                                    | I                                        |  |
| 2       | Sele RealTime isplay monitor                                                                                                    | This indicates current output from the   |  |
|         | sele on (6_75) to 65 (LWD input                                                                                                    | sensor (mA).                             |  |
|         | value and the shows                                                                                                    | If value is 0 => Sensor is not connected |  |
|         | value between 6-8.                                                                                                    | or too wide gap.                         |  |
|         |                                                                                                    | If the value is too high => Check the    |  |
|         |                                                                                                    | LWD sensor.                              |  |
| 3       | Select LWD setup (6_74) parameter.                                                                                                    | 0 is blinking.                           |  |
|         | Press ACCEPT.                                                                                                    | 6_74_0, all digits start to blink.       |  |
|         | Press MENU.                                                                                                    | 6_74                                     |  |
| Half lo | ad:                                                                                                    | •                                        |  |
| 4       | Place from 40 % to 60 % of the rated                                                                                                    | 6_74                                     |  |
|         | load in the car.                                                                                                    |                                          |  |
| 5       | Select RealTimeDisplay monitor                                                                                                    |                                          |  |
|         | selection (6_75) to 65 (LWD input                                                                                                    |                                          |  |
|         | value). Check that LOP-CB shows                                                                                                    |                                          |  |
|         | value between 10-15.                                                                                                    |                                          |  |
| 6       | Select LWD setup (6_74) parameter.                                                                                                    | 0 is blinking.                           |  |
|         | Give the load value as percentage of                                                                                                    | Load value is blinking.                  |  |
|         | rated load.                                                                                                    |                                          |  |
|         | Press ACCEPT.                                                                                                    | 6_74_0, all digits start to blink.       |  |
|         | Press MENU                                                                                                    | 6_74                                     |  |
| 7       | Leave menu 6 and check that the correct v                                                                                                    | alue is recorded by reading the value of |  |
|         | LWD adjustment (5_1) parameter.                                                                                                    |                                          |  |
| 8       | Check that the LWD information changes wh                                                                                                    | en the load is changing.                 |  |
| 9       | Set Save (6 99) parameter to 1.                                                                                                    |                                          |  |

? 2008 KONE Corporation

All rights reserved.

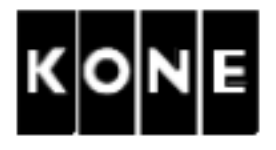

### Elevator shaft setup (with 50 % load) 6.3

NOTE! Relevelling is not possible if LWD setup is not done.

| Step | Action                                                                           | Note                                                                                                    |
|------|----------------------------------------------------------------------------------|----------------------------------------------------------------------------------------------------|
| 1    | Ensure that the elevator is in RDF mode.                                         |                                                                                                    |
| 2    | Drive the car just below the bottom floor.                                       |                                                                                                    |
| 3    | Check that the LEDs 61:U, 77:N and 77:S light.                                   | 61 <sup>-1</sup> 61 <sup>-1</sup> must not light. LCE LEDs 30<br>d/or B: must light.                                                                                                    |
| 4    | Ensure that Inspection speed (6_20) parameter is set to 0.3.                     | evator aft setup speed = Inspection<br>eed                                                                                                    |
| 5    | Activate the setup mode from the container.<br>Set maft setup _2) parameter to 1 |                                                                                                    |
| 6    | Swith the RDF in normal.                                                         | Elevator starts the setup drive upwards.                                                                                                    |
| 7    | Wat floor numbers on LOP-CB.                                                     | Elevator is ready for the normal drive<br>when the elevator stops at the topmost<br>floor, car relevel and the LOP-CB shows<br>the number of the topmost floor.<br>If the diagnostic code 118_6010 or<br>118_6011 appears after shaft setup,<br>check and re-adjust the distance<br>between 61-switches. Refer to KDL32<br>diagnostic codes. All 6000-serie codes<br>are diagnostic information. All sub<br>codes in this category DO NOT indicate<br>a fault. They are for getting additional<br>information. |

| Step | Action                                                                                                    | Note                           |
|------|----------------------------------------------------------------------------------------------------|--------------------------------|
| 1    | Reset LCE parameters to<br>original values.<br>? Inspection drive limited (1_71)<br>? FRD (1_62)<br>? Car light supervision (1_77) |                                |
| 2    | Switch the power OFF.<br>Wait at least 15 seconds.                                                                                 | DC-LINK retains stored charge. |
| 3    | Switch the power ON.                                                                                                    |                                |

? 2008 KONE Corporation

All rights reserved.

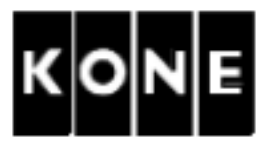

### 7 FINE ADJUSTMENTS

Adjustments should be made to optimise the ride comfort and maximize performance.

Refer to the elevator level installation instruction for the prerequisites.

If the elevator mechanics or balancing are changed, the fine adjustment should be repeated.

These adjustments can be done after several successful drives over the full length of travel.

7.1 Check the car and counterweight balancing (wit 50 % pad)

| Step | Actio                                                                                                    | Note                                                                                                    |
|------|----------------------------------------------------------------------------------------------------|----------------------------------------------------------------------------------------------------|
| 1    | Load 50% of radial load into the car                                                                                                    |                                                                                                    |
| 2    | Inhil door open g ar landing calls.                                                                                                    | LOP-CB switches 263 and 261.                                                                                                    |
| 3    | Swithe RDF N.                                                                                                    |                                                                                                    |
| 4    | Sele Real Display monitor<br>selection (6_75) to 14 (midpoint) to<br>locate midpoint.<br>When display shows 1 the car is above<br>elevator shaft midpoint. When display<br>shows 0 the car is below midpoint. | For instructions on how to set the Real<br>Time Display Monitor refer to chapter 4.4<br>How to use real time display.<br>See parameter list 948570D01. |
| 5    | Drive the car and counterweight to the same level in the elevator shaft.                                                                                                    | No one is allowed to be on the car roof inside the car or in the elevator shaft.                                                                       |
| 6    | Open the brake slowly.                                                                                                    | Close the brake immediately if the car<br>starts to move. Add or remove<br>counterweight fillers if needed.                                            |

### 7.2 Final checking of the car and counterweight balancing (electrical) (with

50 % load)

| Step | Action                                                                               | Note                         |
|------|--------------------------------------------------------------------------------------|------------------------------|
| 1    | Inhibit landing calls and door opening.                                              | LOP-CB switches 263 and 261. |
| 2    | Switch elevator to RDF mode (270).                                                   |                              |
| 3    | Select RealTimeDisplay monitor<br>selection (6_75) to 30 (Average motor<br>current). |                              |
| 4    | Switch elevator to normal drive.                                                     |                              |

? 2008 KONE Corporation

All rights reserved.

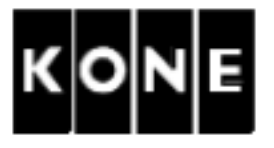

| Step | Action                                 | Note                                 |
|------|----------------------------------------|--------------------------------------|
| 5    | Drive elevator between bottom and top  | Record current values after each     |
|      | floors.                                | complete run at rated speed.         |
|      |                                        | Measured values (upwards and         |
|      | Add or remove counterweight fillers if | downwards) depend on shaft friction, |
|      | needed.                                | unbalance and motor resolver angle.  |
|      |                                        | Balance is correct when values are   |
|      |                                        | equal in both directions.            |
|      |                                        | The values positive or negative      |
|      |                                        | pondir on the drive direction.       |
|      |                                        |                                      |

### 7.3 Fine adjustment of the LWI peration

| Step | ctic                                                                                                    | Note                                                                                                    |  |
|------|----------------------------------------------------------------------------------------------------|----------------------------------------------------------------------------------------------------|--|
| 1    | Set ro point a half load point.<br>See papter P                                                                            | Set points when car is at the nearest<br>served floor in the middle of the elevator<br>shaft.<br>Make all load weighing adjustments with<br>car standing at same floor.                  |  |
| 2    | Place more than 90 % of the rated load<br>in the car.<br>Check that the springs under the car<br>are not fully compressed. | If there is not enough weight in the car,<br>the half load point setting will change<br>and the third point setting will not be<br>registered. This will make the ride<br>comfort worse. |  |
| 3    | Drive the elevator to the nearest served floor                                                                             | ive the elevator to the nearest served floor in the middle of the elevator shaft.                                                                                                    |  |
| 4    | Select LWD setup (6_74) parameter.                                                                                         | LOP-CB display flashes "0".                                                                                                    |  |
| 5    | Use scroll buttons to enter weight as percentage of rated load.                                                            |                                                                                                    |  |
| 6    | Press ACCEPT button to enter weight.                                                                                       | This step sets third gain reference point.<br>LOP-CB display flashes between 6_74<br>and 0, after pressing ACCEPT.                                                                       |  |
| 7    | Press MENU button one time.                                                                                                | LOP-CB displays (6_74) parameter.                                                                                                    |  |
| 8    | Set Save (6_99) parameter to 1.                                                                                            |                                                                                                    |  |
| 9    | Use MENU button to navigate to menu<br>LWD adjustment (5_1) parameter and<br>press ACCEPT button.                          | LOP-CB displays load in elevator in<br>percentage of full load. Check that<br>correct value is displayed.                                                                                |  |

? 2008 KONE Corporation

All rights reserved.

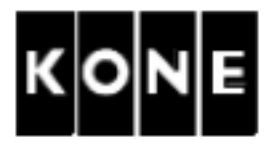

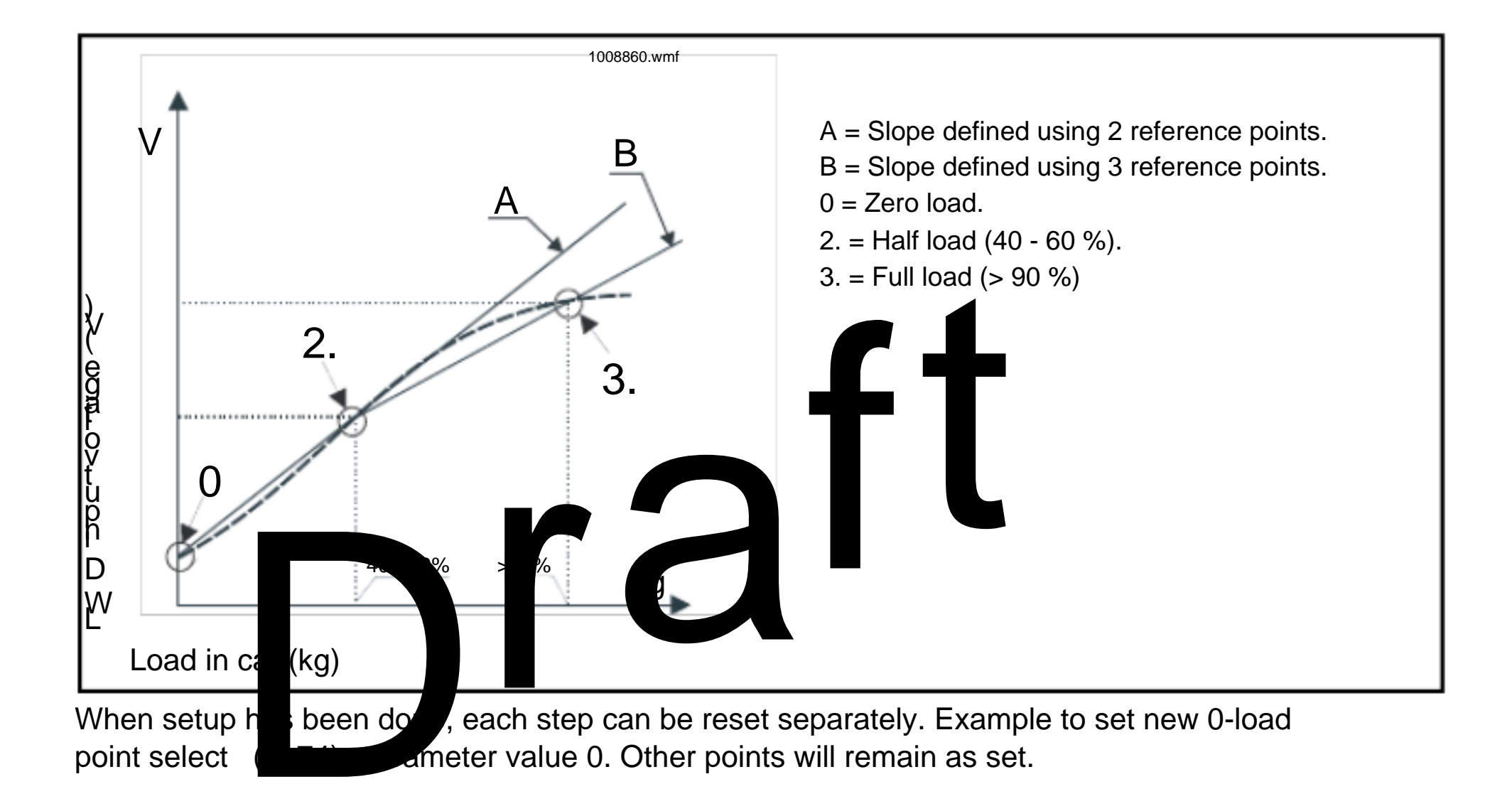

### 7.4 Tips for speed control adjustments

| Action                                                                        | Too high                                  | Too low                                                      |
|-------------------------------------------------------------------------------|-------------------------------------------|--------------------------------------------------------------|
|                                                                               | parameter value                           | parameter value                                              |
| Change the value of P factor (6_1)                                            | Vibrations and noise                      | Car does not reach                                           |
| parameter in 0.5 increments.                                                  | in motor.                                 | the floor level.                                             |
| NOTE! Usually it is better to set the value as high as possible.              |                                           | Car may jump during<br>relevelling.<br>Relevelling problems. |
| Change the value of I factor (6_21)                                           | Car does not reach                        | May cause noise in                                           |
| parameter in 0.05 increments.                                                 | the floor.                                | motor.                                                       |
|                                                                               | May decrease                              | May cause other                                              |
|                                                                               | vibrations.                               | vibrations.                                                  |
| Change the value of Speed feedback filter time (6_32) parameter step by step. | Car may not reach the floor.<br>May cause |                                                              |
| NOTE! This parameter is typically                                             | overspeeding.                             |                                                              |
| changed to avoid interference in                                              |                                           |                                                              |
| encoder signal.                                                               |                                           |                                                              |

? 2008 KONE Corporation

All rights reserved.

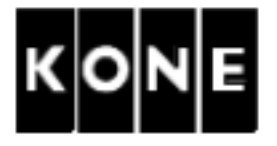

|                 | Action                                                                                                    | Too high        | Too low                                                                                                    |
|-----------------|----------------------------------------------------------------------------------------------------|-----------------|----------------------------------------------------------------------------------------------------|
|                 |                                                                                                    | parameter value | parameter value                                                                                                    |
| Chang<br>(6_25) | e the value of KTW/Q factor parameter.                                                                                         |                 | Car does not reach<br>the floor.<br>Car movement does<br>not follow the speed<br>curve.<br>Car jumps when<br>slowing to a floor.<br>Relevelling problems. |
| (TW/C           | Q factor (with 100 % Fran                                                                                                    |                 | Note                                                                                                    |
| Step            | Drive ha car to a battom floor                                                                                                 |                 | NOLE                                                                                                    |
| ו<br>ר          |                                                                                                    |                 |                                                                                                    |
| 2               |                                                                                                    |                 |                                                                                                    |
| 3               | select Real I meDisplay monitor<br>selection (6_75) to 27 (KTW/Q<br>estimate).                                                 |                 |                                                                                                    |
| 4               | Inhibit door opening and landing calls                                                                                         | LOP-CB switches | pos. 263 and 261.                                                                                                    |
| 5               | Switch the RDF OFF.                                                                                                    |                 |                                                                                                    |
| 6               | Drive the car with rated speed from bottom floor to top floor and record value from the LOP-CB after the complete run.         |                 |                                                                                                    |
| 7               | Drive the car with rated speed from to<br>floor to bottom floor and record value<br>from the LOP-CB after the complete<br>run. | qq              |                                                                                                    |
| 8               | Switch the RDF ON.                                                                                                    |                 |                                                                                                    |
| 0               |                                                                                                    |                 |                                                                                                    |

| 9  | Set KTW/Q factor (6_25) parameter        |  |
|----|------------------------------------------|--|
|    | based on the calculation below:          |  |
|    | KTW/Q factor = (value on the LOP-CB      |  |
|    | display at the top floor + value on the  |  |
|    | LOP-CB display at the bottom floor) / 2. |  |
| 10 | Set Save (6_99) parameter to 1.          |  |

? 2008 KONE Corporation

All rights reserved.

7.5

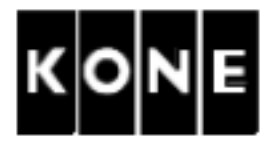

7.6 Starting

7.7

| Step                            | Action                                                                                                    | Note                                                                                                    |
|---------------------------------|----------------------------------------------------------------------------------------------------|----------------------------------------------------------------------------------------------------|
| 1                               | If the mechanical brakes are still<br>engaged when the drive starts,<br>increase the value of Start delay<br>(6_33) parameter.<br>Recheck the operation. | Normally the brake start delay parameter<br>does not need adjustment.<br>NOTE! Do not increase the value<br>hnecessarily. A too high value<br>decreases the performance of the<br>elevate. |
| Jerky s<br>Whenev<br>It is impo | er the esolver and is a anged or fine tuned<br>ortant adjust there in the following order.                                                               | , repeat these adjustments.                                                                                                    |

7.7.1 Balancing parameter (with 50 % load)

| Step | Action                                                                                           | Note                                                                                       |
|------|--------------------------------------------------------------------------------------------------|--------------------------------------------------------------------------------------------|
| 1    | Load 50% of rated load on the car and drive the car to exactly the middle of the elevator shaft. | Select RealTimeDisplay monitor<br>selection (6_75) to 14 (midpoint) to<br>locate midpoint. |
| 2    | Set P factor (6_1) parameter to 1.5.<br>Set Start delay (6_33) parameter to<br>1.0.              | Record the original values.                                                                |

? 2008 KONE Corporation

All rights reserved.

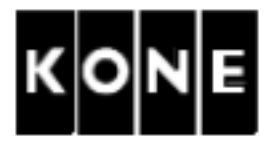

| Step | Action                                                                                                    | Note                                                                                                    |
|------|----------------------------------------------------------------------------------------------------|----------------------------------------------------------------------------------------------------|
| 3    | Action<br>Select RealTimeDisplay monitor<br>selection (6_75) to 3 (elevator<br>position) or 134 (resolver angle).<br>Drive the car upwards few times using<br>RDF. Observe the movement of the<br>traction sheave during the start by<br>observing realtime display values.<br>? If there is roll back decrease the<br>value of Balancing (6_10)<br>parameter in 0.02 steps.<br>? If there is roll forward increa-<br>the value of Balancing (6_10)<br>r in 0.00 steps.<br>After p start is a suster, check of | Default value on Balancing (6_10)<br>parameter is 50.00.<br>Wait about 10 seconds between starts to<br>allow the LWD signal to stabilize.<br>Always start drive from the same<br>position. |
|      | starmand adjust (6_ ) if needed.                                                                                                    |                                                                                                    |
| 4    | Set ave (6_99 parameter to 1.                                                                                                    |                                                                                                    |

7.7.2 Rope weight parameter (with 50 % load)

| Step | Action                                                                                               | Note                                                                                                    |
|------|----------------------------------------------------------------------------------------------------|----------------------------------------------------------------------------------------------------|
| 1    | Drive the car with 50% load to the bottom floor.                                                     | In long elevator shaft, it is permissible to<br>increase P factor to original value and<br>drive the car at normal speed to the<br>bottom floor. |
| 2    | If P factor was increased to original value for a normal drive, set P factor (6_1) parameter to 1.5. |                                                                                                    |

? 2008 KONE Corporation

All rights reserved.
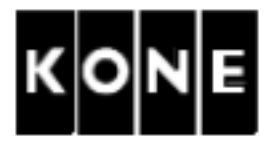

| Step      | Action                                                                                                    | Note                                                                                                    |
|-----------|----------------------------------------------------------------------------------------------------|----------------------------------------------------------------------------------------------------|
| Step<br>3 | Action<br>Select RealTimeDisplay monitor<br>selection (6_75) to 3 (elevator<br>position) or 134 (resolver angle).<br>Drive car upwards on RDF. Observe<br>the traction sheave during the first<br>second of motion by observing the<br>realtime display values.<br>? If there is roll back, increase the<br>value of Rope weight (6_26)<br>parameter in 0.5 steps.<br>? If there is roll forward, decre-<br>the value.<br>Rop 1000 is correct when the<br>point of the first second of | Note<br>Wait about 10 seconds between starts to<br>allow the LWD signal to stabilize.<br>Rope weight (6_26) parameter:<br>Without compensation ropes> typical<br>value is 3.0.<br>With compensation ropes> typical<br>use is for<br>fault vice of Rope weight (6_26)<br>rameter is 0. |
|           | stari                                                                                                    |                                                                                                    |
| 4         | Veri rope weigh adjument at the top floor<br>needd.                                                                                                    | by running downwards and adjust if                                                                                                    |
| 5         | Set set set set set set set set set set s                                                                                                    |                                                                                                    |

#### 7.7.3 Start torque scaling (with 0 % load)

| Step | Action                                                                                                    | Note                                                                                                    |
|------|----------------------------------------------------------------------------------------------------|----------------------------------------------------------------------------------------------------|
| 1    | Drive the empty car to exactly the<br>middle of the elevator shaft.<br>NOTE!Select RealTimeDisplay<br>monitor selection (6_75) to 14<br>(midpoint) to locate midpoint.                                                                                                    | In long elevator shaft, it is permissible to<br>increase P factor to original value and<br>drive the car at normal speed to the<br>middle of the elevator shaft. |
| 2    | If P factor was increased to original value for a normal drive, set P factor (6_1) parameter to 1.5.                                                                                                    |                                                                                                    |
| 3    | <ul> <li>Drive car upwards on RDF observing the traction sheave during the first second of motion.</li> <li>? If there is roll back, decrease the value of Start torque scaling (6_23) parameter in 0.05 steps.</li> <li>? If there is roll forward, increase the value.</li> <li>Start torque scaling is correct when there is no movement during the first second of start.</li> </ul> | Default value of Start torque scaling<br>(6_23) parameter is 1.00.<br>Wait about 10 seconds between starts to<br>allow the LWD signal to stabilize.              |

? 2008 KONE Corporation

All rights reserved.

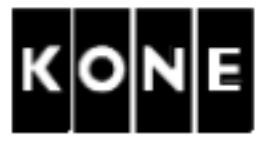

| Step | Action                          | Note |
|------|---------------------------------|------|
| 4    | Set Save (6_99) parameter to 1. |      |

7.7.4 Car cable weight parameter (with 0 % load)

This setting is valid only in high rise applications (travel height more than 100 m).

| Step | Action                                                                                                    | Note                                                                                                    |
|------|----------------------------------------------------------------------------------------------------|----------------------------------------------------------------------------------------------------|
| 1    | Drive the empty car to topmost floor of the elevator shaft.                                                                                                    | Hong e vator shaft, it is permissible to crease P factor to original value and ve the per at normal speed to the pmost floor.                                                                                                    |
| 2    | If P ctor warmcreated to original<br>valutior a norm drive set in factor<br>(6_1 parameter 1.5                                                                                                    |                                                                                                    |
| 3    | <ul> <li>Driv the elevate downwards a few time on RDF serving the traction sheave during the start.</li> <li>? If there is roll forward, increase the value of Car cable weight (6_27) in 0.5 steps.</li> <li>To fine adjust the parameter use smaller steps.</li> </ul> | Car cable weight parameter:<br>- Menu 6_27<br>- Value is given in kg/m<br>- Default value is 0.00<br>Always start to drive from the topmost<br>floor. Wait 10 seconds between<br>successive drives: the LWD signal<br>oscillates for a while after stopping. |
| 4    | Set Save (6_99) parameter to 1.                                                                                                    |                                                                                                    |

#### 7.7.5 Restore Start delay and P factor to original values

| Step | Action | Note |
|------|--------|------|
|      |        |      |

| 1 | Set Start delay (6_33) and P factor  |  |
|---|--------------------------------------|--|
|   | (6_1) parameters to original values. |  |
| 2 | Set Save (6_99) parameter to 1.      |  |

? 2008 KONE Corporation

All rights reserved.

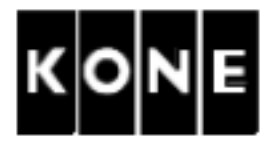

## 7.8 Final jerk distance

7.9

| Step    | Action                                   | Note                                 |
|---------|------------------------------------------|--------------------------------------|
| 1       | For smoother and longer rounding         | Default value of Final jerk distance |
|         | increase the value of Final jerk         | (6_28) parameter is 80 mm.           |
|         | distance (6_28) parameter.               |                                      |
|         | If you want faster landing to the floor  |                                      |
|         | level decrease the value.                |                                      |
|         |                                          |                                      |
| P facto | or and factor                            |                                      |
| Step    |                                          | Note                                 |
| 1       | Adju P factor 1) parameter and I         |                                      |
|         | factor (6_21) arameter so that           |                                      |
|         | elevator makes accurate and stable       |                                      |
|         | floor stops.                             |                                      |
|         | If elevator "hunts" at the floor, increa | ase                                  |
|         | P factor and decrease I factor.          |                                      |
|         | Too high P factor and too low I factor   |                                      |
|         | may cause vibration.                     |                                      |

NOTE! P factor, I factor, KTW/Q, Rope weight and Car cable weight are parameters that can be copied to other similar elevators in the group.

? 2008 KONE Corporation

All rights reserved.

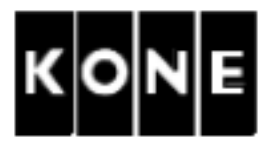

#### SAFETY INSPECTION 8

It is recommended to do the testing in the described order to avoid unnecessary loading and unloading.

| 8.1 | Standards and rules                                                                                              |
|-----|----------------------------------------------------------------------------------------------------|
|     | This safety inspection procedure is according to EN 81 and KO E Corporation safety policies.                     |
|     | Possible differences between this instruction and heal salety region tions must be considered.                   |
|     | Compare this struction of the clivery downents of find possible variations, for example in the circuit diagrams. |
| 8.2 | Safety                                                                                                    |

All the work must be carefully planned in order to avoid safety hazards or damage to the product.

| — WARNING —                                                                                                    |
|----------------------------------------------------------------------------------------------------|
| Check that there is no-one inside the car or in the elevator shaft during the safety inspection time.                                                                                     |
| Disconnect the landing calls using the user interface during the safety inspection time, so that the inspection will not be interrupted and to avoid trapping passengers in the elevator. |
| Inhibit landing calls and door opening when it is not necessary to enter car.                                                                                                    |

Before going to the car roof, push the car roof stop button down and switch the inspection drive unit to inspection drive before releasing the stop button.

? 2008 KONE Corporation

All rights reserved.

40 (79)

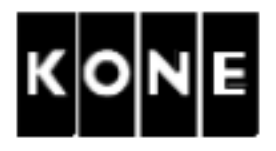

#### 8.3 Pre-requisites

Before starting the safety inspection tests, ensure that:

- ? Installation and adjustments are completed.
- ? Commissioning for rated speed (including the safety chain checks) is completed.
- ? Buffer heights are correctly aligned, fixed and buffers are filled with oil (where applicable).
- ? Safety spaces above and under car and counterweight are correct.
- ? Travelling cable is long enough to drive onto the buffer
- ? There are no unnecessary objects in the elevator shall or on the elevator.
- ? Inhibit landing calls and door opening when it is not meessary penter car.
- ? Brakes are adjusted.
- ? Car and counterweight are balanced.
- ? Counterweight clips are fitted
- ? Load weiging device adjuited.
- ? SPEED LE s on LOP-B bo d work
- 8.4 Safety tests with 0.5 load in car

NOTE! After the labels of each block, there is a short reference to EN 81-1:1998 Annex D.

| WARNING                                                                 |
|-------------------------------------------------------------------------|
| Keep the door opening inhibited when you do not need to open the doors. |

8.4.1 Visual check (with 0 % load) (Annex D1.c and d, Annex D2.a, b and c)

| Step | Action                      | Note                                                                                                    |
|------|-----------------------------|----------------------------------------------------------------------------------------------------|
| 1    | Locking.                    | Landing doors must be locked when the car is not at the floor level.<br>MAP, main switch and lighting switch must be lockable. |
| 2    | Verification of components. | Check that the safety devices,<br>suspension elements and their<br>attachments are according to the<br>elevator documentation. |

? 2008 KONE Corporation

All rights reserved.

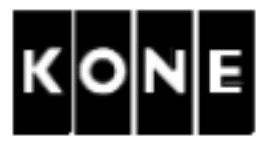

| Step | Action                                                                                                    | Note                                                                                                    |
|------|----------------------------------------------------------------------------------------------------|----------------------------------------------------------------------------------------------------|
| 3    | Controlling devices:<br>Switch the RDF in the controller ON<br>and Inspection drive unit on the car roof<br>to Inspection. Try to drive using the<br>RDF, the car should not move.                                                                       | RDF buttons in the MAP and the inspection unit on the car roof MUST NOT control the elevator simultaneously.                                                                                                    |
|      | Switch Inspection drive unit on Normal<br>and RDF ON. Push both RUN and one<br>of the direction buttons in the RDF. The<br>car should now move in the correct<br>direction. When removing the finger<br>from the RUN button, the elevato<br>should stop. | The elevator MUST NOT run unless the<br>RUN button and one of the direction<br>luttons are ressed simultaneously.                                                                                                    |
| 4    | Safe chain took during RDF/<br>inspittion drive.<br>Cheir that the stretty chain switches<br>(that ire not bype sed by RDF) prevent<br>drivitie.                                                                                                    | <ul> <li>Iandings:</li> <li>Landing door lock contact</li> <li>Landing door contact</li> <li>Car:</li> <li>Car door contact</li> <li>Slack rope contact (if applicable)</li> <li>Inspection drive unit stop button</li> <li>Car roof stop button(s)</li> <li>Emergency exit contact (if applicable)</li> <li>Ladder contact (if applicable)</li> <li>Pit:</li> <li>Stop switch</li> <li>Overspeed governor tension weight</li> <li>contact(s)</li> <li>Maintenance door contact (if applicable)</li> <li>Compensation rope contact</li> <li>RDF bypasses the following safety</li> <li>devices:         <ul> <li>Safety gear contact</li> <li>Final limit switch</li> <li>Overspeed governor contact(s)</li> <li>Buffer contacts</li> </ul> </li> </ul> |

? 2008 KONE Corporation

All rights reserved.

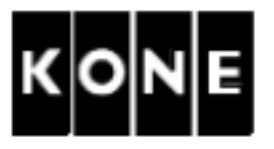

8.4.2 Measuring insulation resistance of the main power connectors (with 0 % load) (Annex D2.f)

Insulation resistance meter is needed.

| Step | Action                                                                                                    | Note                             |
|------|----------------------------------------------------------------------------------------------------|----------------------------------|
| 1    | Switch the main switch (220) OFF.                                                                                                    |                                  |
| 2    | Measure the insulation resistance<br>between the earth bar and secondary<br>side of the phase terminals in the main<br>switch (220).                                                          | The maximum measuring voltage is |
| 3    | Switch the lighting switch (262) ( 17.<br>Measure the insulation of stance<br>between the cash bar aid secondary<br>side i the phase L) and neutra<br>term al (N) in the ight g switch (202). |                                  |
| 4    | Meanire the instruction resistance<br>between the moor terminals and the<br>earth ban                                                                                                    |                                  |

8.4.3 Measuring safety chain insulation resistance (with 0 % load) (Annex D2.f)

Insulation resistance meter is needed.

| Step | Action                                                                                                    | Note                                                                                                    |
|------|----------------------------------------------------------------------------------------------------|----------------------------------------------------------------------------------------------------|
| 1    | Drive the car using RDF below the top<br>floor to allow access to the SEP if<br>required later.                 | Moving the car also ensures that all safety circuits are closed and ready for measurements.                                 |
| 2    | Switch the main switch (220) OFF.                                                                               |                                                                                                    |
| 3    | Switch the RDF OFF.                                                                                             |                                                                                                    |
| 4    | Disconnect the connector XLH1 from the MAP .                                                                    |                                                                                                    |
| 5    | Measure the insulation resistance<br>between the earth bar and the safety<br>chain terminals of each connector. | XLH3, XLH4, XLH5, XLH6, XLH7, XLH8<br>The maximum measuring voltage is<br>500 VDC.<br>Always refer to the circuit diagrams. |
| 6    | Reconnect the connector XLH1.                                                                                   |                                                                                                    |
| 7    | Switch the RDF ON. Check that the elevator runs with the RDF.                                                   |                                                                                                    |

? 2008 KONE Corporation

All rights reserved.

AM-11.65.030

(Draft B) 2010-02-05

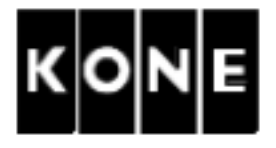

#### 8.4.4 Alarm devices (with 0 % load) (Annex D2.m)

| Step   | Action                                                                              | Note                                                                                                    |
|--------|-------------------------------------------------------------------------------------|----------------------------------------------------------------------------------------------------|
| 1      | Test the operation of the alarm buttons<br>in the car operating panel (39:1), under | Check the set delay and configurated alarm connections.                                                                                                    |
|        | (39:2).                                                                             |                                                                                                    |
| 2      | Check that the alarm operates according to the configuration.                       | The configuration is downloaded from<br>the local DNE Service Centre during<br>the installation. Refer to the KONE<br>emote Lonitoring (KRM) instructions. |
| 3      | Reset the alarm.                                                                    |                                                                                                    |
| лескіп |                                                                                     |                                                                                                    |
| Step   | Action                                                                              | Note                                                                                                    |
| Step   | Action<br>Check the clearances indicated A - H and co<br>EN 81-1.                   | Note<br>Note<br>ounterweight guided travel as per                                                                                                    |
| Step   | Action<br>Check the clearances indicated A - H and co<br>EN 81-1.                   | Note<br>ounterweight guided travel as per                                                                                                    |
| Step   | Action<br>Check the clearances indicated A - H and co<br>EN 81-1.                   | Note<br>ounterweight guided travel as per                                                                                                    |

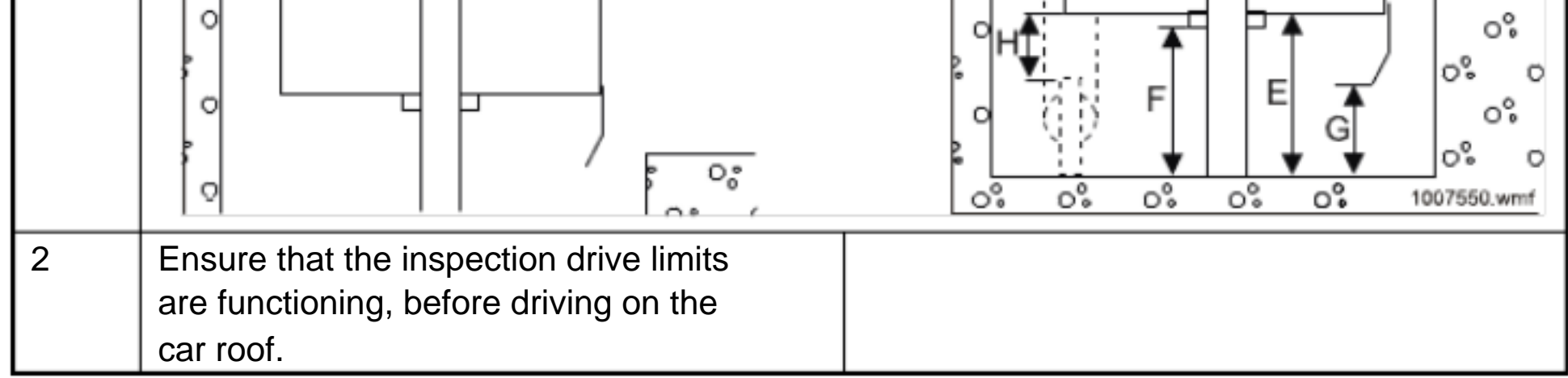

? 2008 KONE Corporation

All rights reserved.

8.4.5

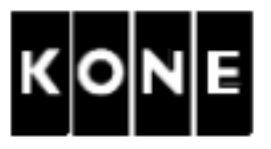

8.4.6 Car and counterweight (if applicable) overspeed governor tests (with 0 % load) (Annex D2.i and n)

NOTE! If you have both car and counterweight overspeed governors the counterweight overspeed governor must have the higher tripping speed.

| Step | Action                                                                                                    | Note                                                                     |
|------|----------------------------------------------------------------------------------------------------|--------------------------------------------------------------------------|
| 1    | Drive the car using RDF drive to a suitable height to engage the blocking device.                                                                                                    |                                                                          |
| 2    | Push the car roof stop button down and go to the car roof. Engage the blocking device                                                                                                    |                                                                          |
| 3    | Lift the overspace governor rop put of<br>the pove and long it emporates to<br>the clerspeed governor fixing. Secure<br>it wit cable ties                                                                                                    |                                                                          |
| 4    | Measure the conspeed governor<br>electrical impping speed using a<br>manual tachometer. Accelerate the<br>overspeed governor manually in car<br>down direction until the electrical<br>contact (127) operates. Note the<br>operating speed.                              | Read the correct operating speed from the overspeed governor data plate. |
| 5    | Measure the overspeed governor<br>mechanical tripping speed using a<br>manual tachometer. Accelerate the<br>overspeed governor manually in car<br>down direction until it trips. Rotate the<br>overspeed governor to the tripping<br>direction. Note the tripping speed. | For correct tripping speed refer to the following table.                 |
| 6    | Replace the rope in the groove after testing.                                                                                                    |                                                                          |

| Rated speed | Tripping range        |                                                |  |
|-------------|-----------------------|------------------------------------------------|--|
|             | V <sub>n</sub> x 1.15 | V <sub>n</sub> x 1.25 + (0.25/V <sub>n</sub> ) |  |
| 0.6 m/s     | > 0.70 m/s            | < 1.50 m/s                                     |  |
| 1.0 m/s     | > 1.15 m/s            | < 1.50 m/s                                     |  |
| 1.6 m/s     | > 1.80 m/s            | < 2.15 m/s                                     |  |

? 2008 KONE Corporation

All rights reserved.

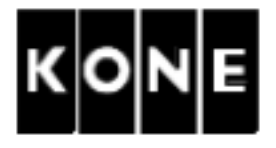

#### 8.4.7 Traction test with empty car (with 0 % load) (Annex D2.h2)

| Step | Action                                                                                                    | Note                                 |
|------|----------------------------------------------------------------------------------------------------|--------------------------------------|
| 1    | Drive the counterweight to the buffers using RDF.                                                                                               |                                      |
| 2    | Open the brake to ensure that the counterweight is resting on the buffers.                                                                      |                                      |
| 3    | Fix a piece of paper to the car door so that it projects through the landing doors.                                                             | The piece of paper indicates the car |
| 4    | Set Inspection speed (6_20) parameter to 0.1.                                                                                                   | ecord o ginal value.                 |
| 5    | Set nable constor te (6_72)<br>para eter to 1 (action est up)                                                                                   |                                      |
| 6    | Drive he car upverds with RDF<br>approximately there seconds. Look at<br>the LDs in the LAP to ensure that the<br>motor content of the seconds. | The car should not move.             |
| 7    | Bring the car back to the topmost floor using the RDF drive.                                                                                    |                                      |

#### 8.4.8 Upper limit switch check (with 0 % load) (pos. 51) (Annex D2.g)

| Step | Action                                                                                                    | Note                                                                                                    |
|------|----------------------------------------------------------------------------------------------------|----------------------------------------------------------------------------------------------------|
| 1    | Drive the empty car to the topmost                                                                                                    |                                                                                                    |
|      | landing.                                                                                                    |                                                                                                    |
| 2    | Switch the main switch (220) OFF.                                                                                                    |                                                                                                    |
| 3    | Disconnect the plug XLH8 from LOP-<br>230 board in MAP . Measure with<br>multimeter in ohm zone the resistance<br>between the pins XLH8/7 and XLH8/9<br>on XLH8 plug. |                                                                                                    |
| 4    | Pull the brake release lever and move the car 1-2 cm at a time.                                                                                                    |                                                                                                    |
| 5    | The operation point of the limit switch is reached, when the multimeter shows "infinity".                                                                             | The multimeter buzzer is useful if you<br>are working alone.<br>CAUTION! Be careful when releasing<br>the brake(s). Do not let the elevator<br>overspeed. |

? 2008 KONE Corporation

All rights reserved.

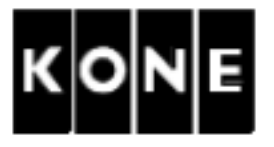

| Step     | Action                                                                                                    | Note                                    |
|----------|----------------------------------------------------------------------------------------------------|-----------------------------------------|
| 6        | Measure the limit switch operating point                                                                                                    | The limit switch contact must break the |
|          | from the topmost landing sill to the car                                                                                                    | safety chain before the counterweight   |
|          | sill.                                                                                                    | touches the buffer.                     |
| 7        | Connect the plug XLH8. Switch the                                                                                                    |                                         |
|          | power ON. Drive the car back to the                                                                                                    |                                         |
|          | topmost landing using RDF.                                                                                                    |                                         |
|          |                                                                                                    |                                         |
| lotor th | ermistor circuit test (with 0 % load)                                                                                                    |                                         |
|          |                                                                                                    |                                         |
| Step     | Action                                                                                                    | Note                                    |
| 1        | Driven on the suitable of the suitable of the |                                         |
|          | heig to reach the drive module                                                                                                    |                                         |
| 2        | Swithe powe OFF                                                                                                    |                                         |
|          | Wain t least 15 con.                                                                                                    |                                         |
| 3        | Disconnect the permistor plug XT1                                                                                                    |                                         |
|          | from module.                                                                                                    |                                         |
| 4        | Switch the power ON.                                                                                                    |                                         |
| 5        | Switch elevator to normal mode.                                                                                                    | Elevator makes correction drive.        |
| 6        | Give car call using LOP-CB.                                                                                                    | Car must not move.                      |
| 7        | Check the fault code from LOP-CB.                                                                                                    | Fault 104 must be on.                   |
| 8        | Switch the power OFF.                                                                                                    |                                         |
|          | Wait at least 15 seconds.                                                                                                    |                                         |
| 9        | Reconnect the plug XT1.                                                                                                    |                                         |
| -        |                                                                                                    |                                         |

8.4.9

Counterweight buffer test (with 0 % load) (Annex D2.I) 8.4.10

## WARNING

No one is allowed to be on the car roof, inside the car or in the elevator shaft.

| Step | Action                                                                                                    | Note                                                                                                    |
|------|----------------------------------------------------------------------------------------------------|----------------------------------------------------------------------------------------------------|
| 1    | Go into the pit and secure the car<br>safety gear linkage using wire or a large<br>cable tie (minimum width of the cable<br>tie is 4.7 mm). | The car safety gear may engage during<br>the test if the operation of the safety gear<br>is not prevented. |
| 2    | Call the car to the lowest floor using landing calls.                                                                                       | The car must be empty.                                                                                     |

? 2008 KONE Corporation

AM-11.65.030 (Draft B) 2010-02-05

All rights reserved.

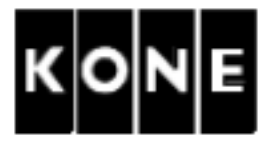

| Step | Action                                                                                                    | Note                                                                                                    |
|------|----------------------------------------------------------------------------------------------------|----------------------------------------------------------------------------------------------------|
| 3    | Switch the RDF ON (switch 270 on control panel DOWN).                                                                               |                                                                                                    |
| 4    | Inhibit landing calls and door opening.                                                                                             | LOP-CB switches 263 and 261.                                                                                                    |
| 5    | Set Enable elevator test (6_72)<br>parameter to 3 (counterweight buffer<br>test).                                                   | 6_72 is only available when car is on<br>terminal floor.<br>Activation is valid only for one drive.                                                               |
| 6    | Turn the RDF OFF (switch 270 on maintenance access panel UP).                                                                       |                                                                                                    |
| 7    | Call the car to the topmost floor using car calls.                                                                                  |                                                                                                    |
| 8    | Observe the LED   30 on the LC   -CB     board   -CB                                                                                |                                                                                                    |
| 9    | Pus he buffer ast built on on the LOP-<br>CB I and once juit aft the LED<br>turn: DFF (car is boy the lowest<br>land g floor zor ). | Fault code 0109 or 0083 (position lost)<br>blinks on display.<br>WARNING! No one is allowed to be on<br>the car roof, inside the car or in the<br>elevator shaft. |
| 10   | Immediately after that push the buffer<br>test button again and keep it pressed<br>down.                                            | The counterweight drives onto the buffer.                                                                                                    |
| 11   | Drive the counterweight from the buffer using RDF.                                                                                  |                                                                                                    |
| 12   | Check that the counterweight and/or buffer are undamaged.                                                                           |                                                                                                    |
| 13   | Remove the cable tie from the car safety gear.                                                                                      |                                                                                                    |

#### Drive time supervision test (with 0 % load) 8.4.11

| Step | Action                                        | Note                                  |
|------|-----------------------------------------------|---------------------------------------|
| 1    | Drive the car under 77:S on topmost           |                                       |
|      | floor using RDF.                              |                                       |
| 2    | Switch the power OFF.                         |                                       |
| 3    | On the car roof disconnect the plugs of 61:N, | 61:U, 30 and 30B (if applicable) from |
|      | the oscillators.                              |                                       |
| 4    | Switch the power ON.                          |                                       |

? 2008 KONE Corporation

All rights reserved.

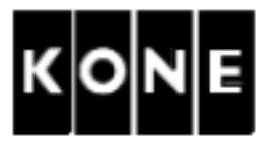

| Step   | Action                                                                                                    | Note                                                                                                    |  |
|--------|----------------------------------------------------------------------------------------------------|----------------------------------------------------------------------------------------------------|--|
| 5      | Switch the RDF OFF.<br>The elevator starts correction drive<br>downwards.<br>Fault 0001 turns ON after DTS time. | No one is permitted in the car, on the<br>car roof or in the elevator shaft during<br>correction drive.<br>The real DTS time can be read from<br>the user interface menu (4_20). It<br>varies according to the travel height. |  |
| 6      | Reset the elevator by switching the<br>main supply OFF.<br>Wait at least 15 seconds.<br>Switch the power ON.     |                                                                                                    |  |
| 7      | Bring the car back to floor level using RDF drive.                                                               |                                                                                                    |  |
| 8      | Rec nect the lugs 6 N, 61:U to and DB                                                                            | (i <mark>r a</mark> pplicable).                                                                                                    |  |
| Safety | Safety tests with 50 % bad in car                                                                                |                                                                                                    |  |

#### 8.5.1 Preparations

8.5

| Step | Action                              | Note |
|------|-------------------------------------|------|
| 1    | Load 50 % of the rated load in car. |      |

#### 8.5.2 Check the balance (with 50 % load)

| Step | Action                                                                   | Note                                                                                                    |
|------|--------------------------------------------------------------------------|----------------------------------------------------------------------------------------------------|
| 1    | Drive the car and counterweight to the same level in the elevator shaft. | Select RealTimeDisplay monitor<br>selection (6_75) to 14 (midpoint) to<br>locate midpoint.<br>No one is allowed to be in the car or on |
| 2    | Open the brake slowly.                                                   | Close the brake immediately if the car                                                                                                 |
|      |                                                                          | starts to move.                                                                                                    |

? 2008 KONE Corporation

All rights reserved.

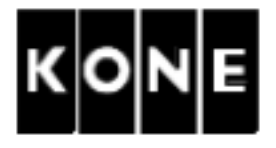

#### 8.5.3 Current measurement (with 50% load) (Annex D2.e)

| Step | Action                                                                               | Note                                                                                                    |
|------|--------------------------------------------------------------------------------------|----------------------------------------------------------------------------------------------------|
| 1    | Inhibit landing calls and door opening.                                              | LOP-CB switches 263 and 261.                                                                                                    |
| 2    | Switch elevator to RDF mode (270).                                                   |                                                                                                    |
| 3    | Select RealTimeDisplay monitor<br>selection (6_75) to 30 (Average motor<br>current). |                                                                                                    |
| 4    | Switch elevator to normal drive.                                                     |                                                                                                    |
| 5    | Drive elevator between bottom and top<br>floors.                                     | <ul> <li>accord of rent values after each</li> <li>mplete un at rated speed.</li> <li>easured follows (upwards and</li> <li>wnwards) depend on shaft friction,</li> <li>unbalance and motor resolver angle.</li> <li>Balance is correct when values are</li> <li>equal in both directions.</li> <li>The value is positive or negative</li> <li>depending on the drive direction.</li> </ul> |

8.5.4 Checking levelling accuracy ( ±

± 5 mm) (with 50 % load)

| Step | Action                        | Note |
|------|-------------------------------|------|
| 1    | Check the levelling accuracy. |      |
|      | Adjust if needed.             |      |

| Step | Action                                                                                        | Note                                                 |
|------|-----------------------------------------------------------------------------------------------|------------------------------------------------------|
| 1    | Add weights to the car to correspond to rated load.                                           |                                                      |
| 2    | Switch the elevator to normal and add weight<br>Check that the overload indicator operates co | s inside the car (at least 110 % load).<br>prrectly. |
| 3    | Remove the additional weights.                                                                |                                                      |
| 4    | Inhibit door opening and landing calls.                                                       |                                                      |
| 5    | Drive the car just above the lowest landing and go to the pit.                                |                                                      |

? 2008 KONE Corporation

All rights reserved.

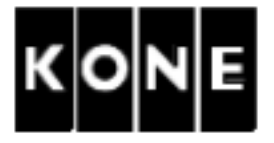

| Step | Action                                                                                                    | Note        |
|------|----------------------------------------------------------------------------------------------------|-------------|
| 6    | Wind the locking screws of the platform hand tight (if any).                                                                                         | 1012230.wmf |
| 7    | If there is a counterweight safety gear<br>tie down the counterweight safet, gear<br>lever to provent the counterweight<br>safet gear from engaging. |             |

#### 8.6.2 Lower limit switch check (with 100 % load) (Annex D2.g)

| Step | Action                                                                                                    | Note                                                                                                    |
|------|----------------------------------------------------------------------------------------------------|----------------------------------------------------------------------------------------------------|
| 1    | Drive the car with the rated load to the                                                                         |                                                                                                    |
|      | lowest floor.                                                                                                    |                                                                                                    |
| 2    | Switch the main switch (220) OFF.                                                                                |                                                                                                    |
| 3    | Disconnect the plug XLH8 from LOP-230 boa<br>Measure with multimeter in ohm zone the res<br>XLH8/9 on XLH8 plug. | ard in maintenance access panel.<br>Sistance between the pins XLH8/7 and                                                                                  |
| 4    | Pull the brake release lever and move the car 1-2 cm at a time.                                                  |                                                                                                    |
| 5    | The operation point of the limit switch is reached, when the multimeter shows "infinity".                        | The multimeter buzzer is useful if you<br>are working alone.<br>CAUTION! Be careful when releasing<br>the brake(s). Do not let the elevator<br>overspeed. |

| ? 2008 KONE Corp | oration |
|------------------|---------|
|------------------|---------|

All rights reserved.

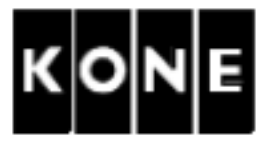

| Step     | Action                                                                                                    | Note                                                                                                    |
|----------|----------------------------------------------------------------------------------------------------|----------------------------------------------------------------------------------------------------|
| 6        | Measure the limit switch operating point<br>from the lowest landing sill to the car<br>sill.                                                  | The limit switch contact must break the safety chain before the car touches the buffer.                            |
| 7        | Connect the plug XLH8. Turn the electrification on. Drive the car back to the lowest landing using RDF.                                       |                                                                                                    |
| Car buff | fer test with rated load (with 100 % load) (Anne                                                                                              |                                                                                                    |
| Step     | Action                                                                                                    | Note                                                                                                    |
| 1        | Go i stand a ond sec le the<br>cour prweight strety g ar linka, using<br>wire r a large care tie minimum stan<br>of the cable tie is .7 n n). | e counterweight safety gear may<br>engage during the test if the operation of<br>the safety gear is not prevented. |
| 2        | Call e car to the topmost floor using land                                                                                                    |                                                                                                    |
| 3        | Switch the RDF ON (switch 270 on control panel DOWN).                                                                                         |                                                                                                    |
| 4        | Set Enable elevator test (6_72) parameter to 4 (car buffer test).                                                                             | 6_72 is only available when car is on<br>terminal floor.<br>Activation is valid only for one drive.                |
| 5        | Switch the RDF OFF.                                                                                                    |                                                                                                    |
| 6        | Call the car to the bottom floor using car calls.                                                                                             |                                                                                                    |
| 7        | Push the buffer test button on the LOP-<br>CB board once just after the LED 30<br>turns OFF (car is below the topmost<br>landing floor zone)  | Fault code 0109 or 0083 (position lost)<br>blinks on display.<br>WARNING! No one is allowed to be on               |
|          | · · · · · · · · · · · · · · · · · · ·                                                                                                    |                                                                                                    |

|    |                                                                                    | the car roof, inside the car or in the elevator shaft. |
|----|------------------------------------------------------------------------------------|--------------------------------------------------------|
| 8  | Immediately after that push the buffer test button again and keep it pressed down. | The car drives onto the buffer.                        |
| 9  | Drive the car using RDF to the second floor.                                       |                                                        |
| 10 | Check that the car and buffer are undamaged.                                       |                                                        |
| 11 | Remove the cable tie from the counterweight safety gear.                           |                                                        |

? 2008 KONE Corporation

All rights reserved.

8.6.3

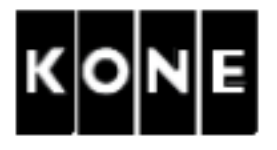

## 8.7 Safety test with 125 % load in car

#### 8.7.1 Preparation

| Step | Action                                                             | Note                         |
|------|--------------------------------------------------------------------|------------------------------|
| 1    | Switch RDF ON.                                                     |                              |
| 2    | Drive the car to a suitable height to get to the car roof.         |                              |
| 3    | Push the car roof stop button down and go to the car roof.         |                              |
| 4    | Mark the ropes and the solve for the traction test.                | 1007552.wmf                  |
| 5    | Loosen the locking bolts.                                          |                              |
| 6    | Increase the load in car to correspond<br>125 % of the rated load. |                              |
| 7    | Inhibit landing calls and door opening.                            | LOP-CB switches 263 and 261. |
| 8    | Wind the locking bolts of the platform                             |                              |

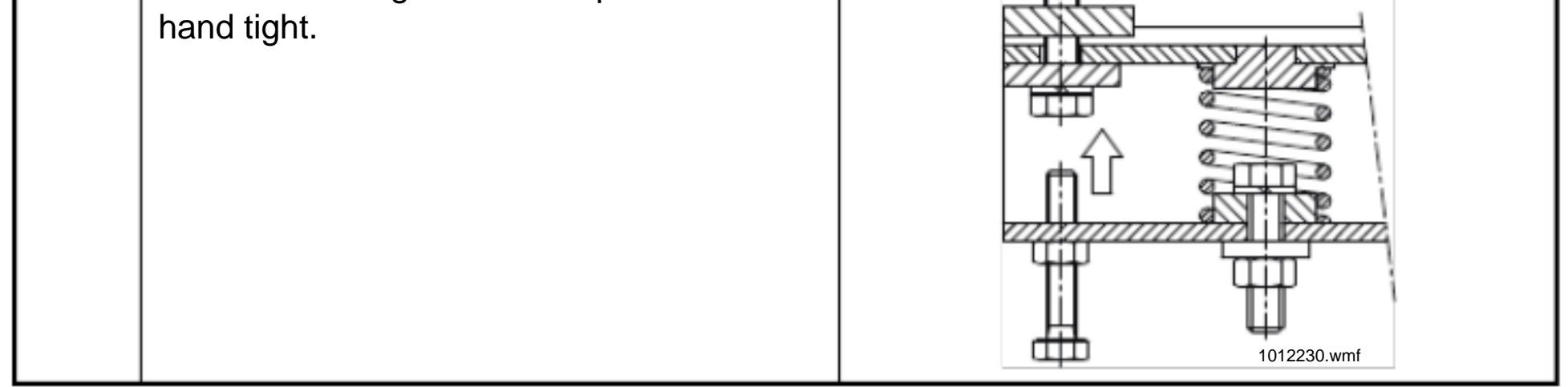

? 2008 KONE Corporation

All rights reserved.

53 (79)

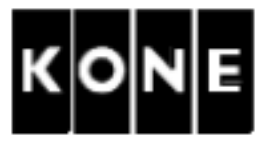

8.7.2 Braking test (with 125 % load) (Annex D2.d) and checking of traction (Annex D2.h1b)

| Step | Action                                                                                                    | Note                                                   |
|------|----------------------------------------------------------------------------------------------------|--------------------------------------------------------|
| 1    | Inhibit landing calls and door opening.                                                                                            | LOP-CB switches 263 and 261.                           |
| 2    | Switch the elevator to RDF.                                                                                                    |                                                        |
| 3    | Select RealTimeDisplay monitor selection (6_75) to 1 (Elevator speed).                                                             |                                                        |
| 4    | Switch elevator to normal drive.                                                                                                   |                                                        |
| 5    | Give a car call down using LOP-CB.                                                                                                 |                                                        |
| 6    | When the elevator has reached the<br>rated speed, push the stop butto<br>If there is no stop butto<br>by succome to elevate to RDF | ar must top!                                           |
|      | Mak several stars in a lower prt of the tovel.                                                                                     | At each test complete stoppage of the car shall occur. |
| 7    | Swit the main vitch (220) OFF and ON.                                                                                              |                                                        |
| 8    | Drive the car back to the top floor using RDF.                                                                                     |                                                        |
| 9    | Check the markings on the ropes and sheave. Measure the sliding of ropes.                                                          | Record the measured rope slip.                         |

8.7.3 Car safety gear test with 125 % load (Annex D2.j)

| The safety gear must be tested before this test with empty car at inspection drive speed. |   |
|-------------------------------------------------------------------------------------------|---|
|                                                                                           | _ |
| WARNING                                                                                   | - |
|                                                                                           |   |

elevator shaft or the car during the test.

NOTE! If there is a counterweight safety gear, tie down the counterweight safety gear lever to prevent the counterweight safety gear from engaging.

| Step | Action                                  | Note                         |
|------|-----------------------------------------|------------------------------|
| 1    | Drive the car to the top floor.         | LOP-CB switches 263 and 261. |
|      | Inhibit door opening and landing calls. |                              |

| ? 2008 | KONE | Corporation |
|--------|------|-------------|
|--------|------|-------------|

All rights reserved.

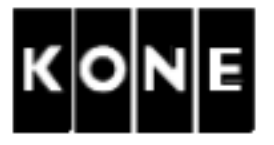

| Step | Action                                                                                                    | Note                                                                                                    |
|------|----------------------------------------------------------------------------------------------------|----------------------------------------------------------------------------------------------------|
| 2    | Move the plug of the XL8 connector<br>from normal (right) position to test (left)<br>position.                                                         | 1 2<br>1 1 1 1 1 1 1 1 1 1 1 1 1 1 1 1 1 1 1                                                                                                     |
|      |                                                                                                    | Test position                                                                                                    |
| 3    | Give a car call downwards using the user interface.                                                                                                    | e eleve pr should stop immediately.                                                                                                    |
| 4    | Observe the door zone LEDs and<br>the overspeed governor test button<br>immunication the mor zone<br>appears, so the our is apping i door<br>zone      |                                                                                                    |
| 5    | Try a drive down sing he RDF drive<br>to chuck that the afety gear is<br>engaged<br>The elevator should not drive, when the<br>safety gear is engaged. |                                                                                                    |
| 6    | Set Inspection speed (6_20)<br>parameter to 0.1.                                                                                                    |                                                                                                    |
| 7    | Drive the car upwards using the RDF. Check<br>If the car does not move:<br>1. Set Enable elevator test (6_72) pa                                       | that the safety chain remains broken.<br>arameter to 1 (traction test up).                                                                         |
| 8    | Release the safety gear contact under the car<br>rope on the tension weight side upwards.<br>Check that the safety circuit is intact.                  | r by pulling the overspeed governor                                                                                                    |
| 9    | Remove the security wire or cable tie from th applicable                                                                                               | e counterweight safety gear if                                                                                                    |
| 10   | Check that the safety gear marks are level and equal on both sides.                                                                                    |                                                                                                    |
| 11   | Measure the gripping distance. Adjust<br>the safety gear if needed.<br>Adjust the locking screw back to normal<br>position.                            | Refer to the AM-07.04.015 .<br>Gripping distance should be 2/3 from the<br>distance " gripping speed of the<br>overspeed governor and 100% load ". |
| 12   | Remove the safety gear marks using a file.                                                                                                    |                                                                                                    |
| 13   | Switch the power OFF<br>Wait at least 15 seconds<br>Switch the power ON.                                                                               | This restores the original parameters.                                                                                                    |

? 2008 KONE Corporation

All rights reserved.

AM-11.65.030

(Draft B) 2010-02-05

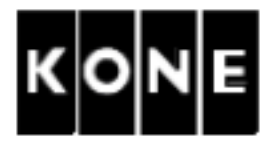

- 8.8 Final safety tests with 0 % load in car
- 8.8.1 Preparation

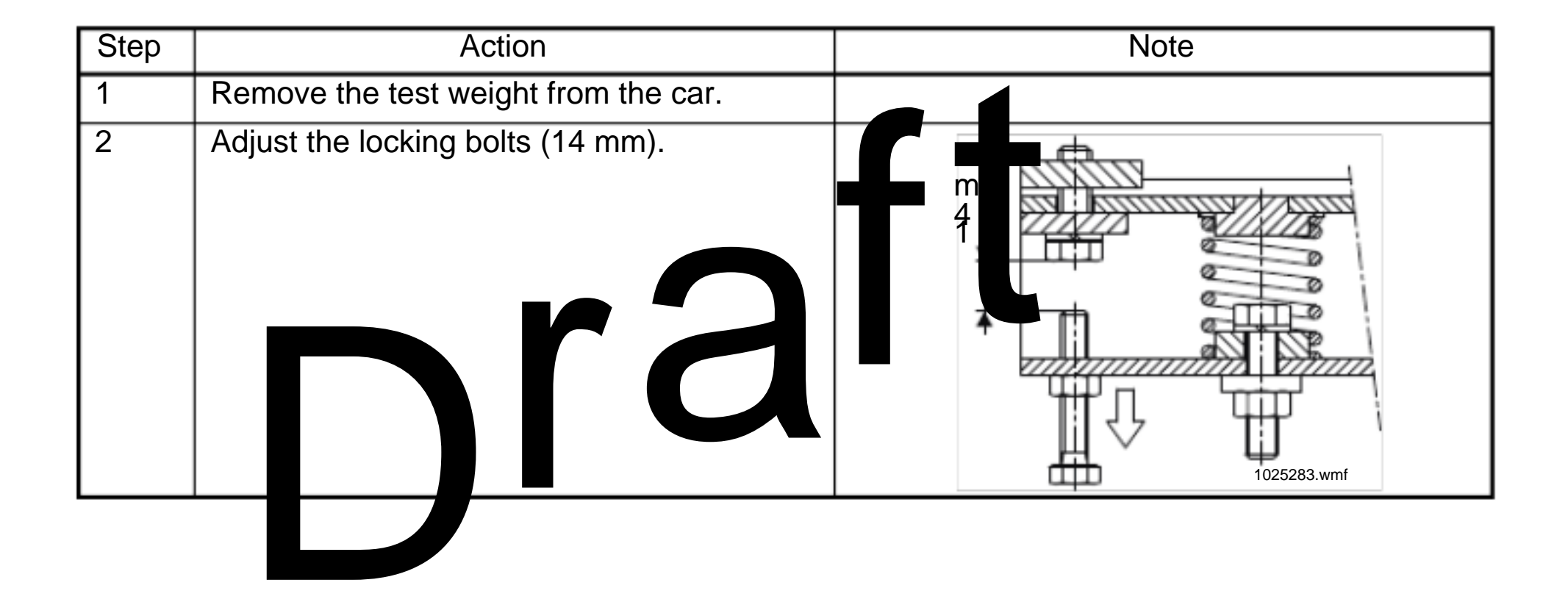

? 2008 KONE Corporation

All rights reserved.

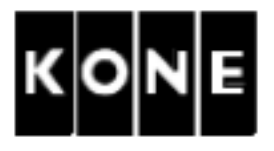

#### 8.8.2 One-sided electrical braking test (with 0 % load)

The purpose of this test is to verify that one brake is capable of holding the car. This test is not required by EN81-1, Annex D.

Before this test, elevator commissioning must be completed, the elevator must drive in normal run without failures and the brake release wire must be adjusted. During this test one brake will lift but the motor does not try to run.

| Step | Action                                                                                                    | Note                                                                  |
|------|----------------------------------------------------------------------------------------------------|-----------------------------------------------------------------------|
| 1    | Inhibit landing calls and door operation                                                                                                    |                                                                       |
| 2    | Drive the empty car to the pmost floor                                                                                                    | e LED :U, (77:S), 61:U, 30, B30 (if rough type car) and 61:N are lit. |
| 3    | Swith the RDF N.                                                                                                    |                                                                       |
| 4    | Cha le the value of the 6_72<br>para eter to 21 rake 1 test).                                                                                                    | Test is activated for one start only.                                 |
| 5    | Pus he RDF N and UP buttons.                                                                                                    | The motor does not try to run.                                        |
|      | One brake opens for testing (brake 1<br>opened, brake 2 tested).<br>The drive stops the test by itself after 10<br>seconds (maximum).<br>Monitor the SPEED LEDs at the same<br>time.                                                                                                    | If the car moves, stop the test.                                      |
| 6    | Check the drive code from the error log.                                                                                                    | Drive code 126 and subcode 6022:<br>? test passed                     |
|      | <ul> <li>Only with MX10/MX18 (MX14 brakes are not adjustable):</li> <li>If the car moves or fault codes are displayed, check the following possible causes for brake 2 (the one that did not open during the test): <ul> <li>Brake center nut is too tight</li> <li>Brake shoe is mechanically stuck</li> <li>Manual brake release wire too tight</li> <li>Incorrect counterweight/car balance</li> <li>Dirt on the brake shoe</li> <li>External lubricant leakage</li> <li>Internal lubricant leakage</li> </ul> </li> </ul> | Drive code 126, subcodes 2071 or<br>2072:<br>? test failed            |
|      | Repeat the test. If the test fails again, replace the brakes.                                                                                                    |                                                                       |

? 2008 KONE Corporation

All rights reserved.

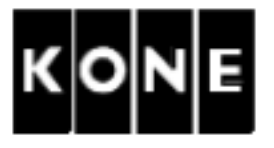

| Step | Action                                                                                                    | Note                                                                                                    |
|------|----------------------------------------------------------------------------------------------------|----------------------------------------------------------------------------------------------------|
| 7    | Change the value of the 6_72<br>parameter to 22 (brake 2 test).                                                                                                    | Car should be still at the topmost floor.<br>The LEDS 77:U, (77:S), 61:U, 30, B30 (if<br>through type car) and 61:N are lit.<br>Test is activated for one start only. |
| 8    | Push the RDF RUN and UP buttons.<br>One brake opens for testing (brake 1<br>tested, brake 2 opened).<br>The drive stops the test by itself after 10<br>seconds (maximum).<br>Monitor the SPEED LEDs at the time.                                                                                                    | The motor does not try to run.<br>If the car moves, stop the test.                                                                                                    |
| 9    | Che The diversode from the energy.<br>Only 7ith MX10/04(18) 7X14 brakes<br>are at adjustable.<br>If the car moves of fault codes are<br>dispersioned to the following possible<br>causes for brake 1 (the one that did not<br>open during the test):<br>? Brake center nut is too tight<br>? Brake shoe is mechanically stuck<br>? Manual brake release wire too<br>tight<br>? Incorrect counterweight/car<br>balance<br>? Dirt on the brake shoe<br>? External lubricant leakage<br>? Internal lubricant leakage<br>Repeat the test. If the test fails again,<br>replace the brakes. | <ul> <li>ive code 126 and subcode 6021:</li> <li>? test passed</li> <li>Drive code 126, subcodes 2071 or</li> <li>2072:</li> <li>? test failed</li> </ul>             |
| 10   | Switch the RDF OFF.                                                                                                    |                                                                                                    |

? 2008 KONE Corporation

All rights reserved.

58 (79)

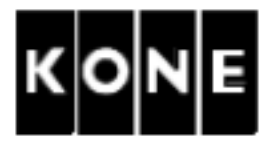

### 8.8.3 Counterweight safety gear test (with 0 % load) (Annex D2.k)

|                                                                                                    | CAUTION                                                                                                  |                                                                                                    |  |
|----------------------------------------------------------------------------------------------------|----------------------------------------------------------------------------------------------------|----------------------------------------------------------------------------------------------------|--|
| Test<br>spee                                                                                                    | Test the counterweight safety gear with empty car at inspection drive speed before full speed test.      |                                                                                                    |  |
|                                                                                                    | WARNING                                                                                                  |                                                                                                    |  |
| Disconnect the landing calls and inhibit landing doors insure that no one can go in the elevator shaft or the car during the test. |                                                                                                    |                                                                                                    |  |
| Preparation                                                                                                    |                                                                                                    |                                                                                                    |  |
| Step                                                                                                    | Actio                                                                                                    | Note                                                                                                    |  |
| 1                                                                                                    | Ope te the safe geatlever by and<br>and teck that b in satisfy gears begin<br>gripting at the side time. | If not, adjust the synchronisation.                                                                        |  |
| 2                                                                                                    | Drive he care ing RDF to suitable<br>height to reach the underside of the car<br>from the pit.           |                                                                                                    |  |
| 3                                                                                                    | Inhibit landing calls and door opening.                                                                  | LOP-CB switches 263 and 261.                                                                               |  |
| 4                                                                                                    | Go to the pit and secure the car safety gear linkage using wire or a big cable tie.                      | The car safety gear may engage during<br>the test if the operation of the safety gear<br>is not prevented. |  |

#### Testing

| Step | Action                                                                                                    | Note                                                                       |
|------|----------------------------------------------------------------------------------------------------|----------------------------------------------------------------------------|
| 1    | Move the plug of the XL8 connector<br>from normal (right) position to test (left)<br>position.                                                                  | 1<br>1<br>1<br>1<br>1<br>1<br>1<br>1<br>1<br>1<br>1<br>1<br>1<br>1         |
| 2    | Give a car call to the topmost floor using the user interface.                                                                                                  | WARNING! No one is allowed to be on the car roof or in the elevator shaft. |
| 3    | Observe the door zone LEDs and push<br>the overspeed governor test button<br>immediately when the door zone<br>appears, so the car is stopping at door<br>zone. | The elevator should stop immediately.                                      |

? 2008 KONE Corporation

All rights reserved.

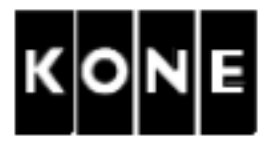

| Step     | Action                                                                                                    | Note                                                                                                    |
|----------|----------------------------------------------------------------------------------------------------|----------------------------------------------------------------------------------------------------|
| 4        | Try to drive up with the RDF drive to check that the counterweight safety                                                                               | The elevator should not drive, when the<br>counterweight safety gear is engaged.                                                                                                    |
|          | gear is engaged.                                                                                                    | See tacho LEDs on the LOP-CB board.                                                                                                    |
| 5        | Drive the car downwards with the RDF.<br>Check that the safety chain remains<br>broken.                                                                 | Place test loads in the car or on the car<br>roof to release the counterweight safety<br>gear, if necessary.                                                                                                    |
| 6        | Reset the overspeed governor switch using the provided resetting stick.                                                                                 | The safe chain should be complete er the safe share the should be complete the safe share the safe share the sa |
| 7        | Reset the plug XL8 to the normal position.                                                                                                    |                                                                                                    |
| 8        | Remove the test cable of counter reight<br>overgreed governor from AL8.<br>Connect the tengable of car<br>overgreed governor to L8, non al<br>posing n. |                                                                                                    |
| Resettin | ng                                                                                                    |                                                                                                    |

| Resetting |  |
|-----------|--|
|           |  |

| Step | Action                                                                                                    | Note                                            |
|------|----------------------------------------------------------------------------------------------------|-------------------------------------------------|
| 1    | Drive the car downwards using RDF.                                                                                                    |                                                 |
| 2    | Release the counterweight safety gear contact by pulling the overspeed governor rope on the tension weight side upwards. Check that the safety circuit is intact. |                                                 |
| 3    | Drive the car to the lowest landing level.                                                                                                    |                                                 |
| 4    | Remove the securing wire or cable tie<br>from the car safety gear if applicable<br>(see step 4 on page 59).                                                       |                                                 |
| 5    | Check that the safety gear marks are level and equal on both sides.                                                                                               |                                                 |
| 6    | Measure the gripping distance. Adjust the safety gear if needed.                                                                                                  | Refer to the AM-07.04.015 or AM-<br>07.04.017 . |
| 7    | Remove the safety gear marks using a file.                                                                                                    |                                                 |
| 8    | Switch the power OFF<br>Wait at least 15 seconds<br>Switch the power ON.                                                                                          | This restores the original parameters.          |

? 2008 KONE Corporation

All rights reserved.

60 (79)

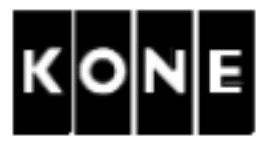

#### 8.8.4 NTS testing (with 0 % load)

| Step | Action                                                                          | Note                                                                                                    |
|------|---------------------------------------------------------------------------------|----------------------------------------------------------------------------------------------------|
| 1    | Ensure that the landing calls and door openir                                   | ng are inhibited.                                                                                                    |
| 2    | Drive the car to the lowest floor.                                              |                                                                                                    |
| 3    | Switch the RDF ON.                                                              |                                                                                                    |
| 4    | Set Enable elevator test (6_72) paramet<br>6 (NTS test up)<br>7 (NTS test down) | ter to:                                                                                                    |
| 5    | Switch the RDF OFF.                                                             |                                                                                                    |
| 6    | Call car to the topmost floor.                                                  | e car continues running towards the<br>minal floor.<br>The elevator makes NTS (normal<br>terminal slowdown), when the car<br>passes the 77 switch (77:U/N), and fault<br>code 0152 starts to blink on display.<br>After NTS car runs slowly to the nearest<br>floor. Drive re-initializes. |
| 7    | Repeat the test to the opposite direction.                                      |                                                                                                    |

#### 8.8.5 Load weighing sensor adjustment

| Step | Action                           | Note                      |
|------|----------------------------------|---------------------------|
| 1    | Check the adjustment of the load | Refer to the chapter 6.2. |
|      | weighing sensor.                 |                           |

#### 8.8.6 Short circuit test (with 0% load) (Annex D2.f)

Reserve a spare ceramic fuse 250VAC, 1 A, 5x20 mm for the short circuit test.

| Step | Action                                                                                            | Note                                                             |  |  |  |
|------|---------------------------------------------------------------------------------------------------|------------------------------------------------------------------|--|--|--|
| 1    | Switch the main switch (220) OFF.                                                                 |                                                                  |  |  |  |
| 2    | Make a temporary connection between<br>the earth bar and the end of the safety<br>chain (XLH8/3). | Always refer to the circuit diagrams for correct connections.    |  |  |  |
| 3    | Switch the main switch (220) ON and try to run the elevator by RDF.                               | The elevator must not start and the safety chain fuse must blow. |  |  |  |
| 4    | Switch the main switch (220) OFF and replace                                                      | ce the fuse.                                                     |  |  |  |
| 5    | Remove the temporary connection.                                                                  |                                                                  |  |  |  |

? 2008 KONE Corporation

All rights reserved.

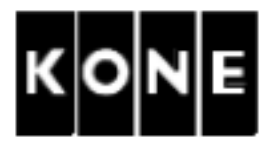

## 9 APPROVALS AND VERSION HISTORY

- Compiled by: Technical Editor / Ville Malmiala
- Checked by: PCM / Pasi Raassina Global Installation Support / Michael Pichlhofer
- Approved by: Global Installation Support / Anssi Venho

| lssue   | Date       | Description of Change |   |  | Ref CR | Approved by |
|---------|------------|-----------------------|---|--|--------|-------------|
| -       | 2008-10-23 | Issue for piloting.   |   |  |        | Anssi Venho |
| A       | 2009-04-09 | Minor changes.        |   |  |        | Anssi Venho |
| Draft B | 2010-02-05 |                       |   |  |        |             |
|         |            |                       | I |  |        |             |

? 2008 KONE Corporation

All rights reserved.

62 (79)

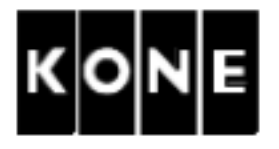

## APPENDIX A. Returning the initial settings

| Step | Action                              | Note                                   |
|------|-------------------------------------|----------------------------------------|
| 1    | Set Parameter lock (6_95) parameter | This is recommended when you do not    |
|      | to 0.                               | know the status of the settings of the |
|      |                                     | DCBMCPU board.                         |
| 2    | Set Default parameters (6_98)       |                                        |
|      | parameter to 1.                     |                                        |
| 3    | Set Default parameters (6_98)       |                                        |
|      | parameter to 2.                     |                                        |
| 4    | Switch the power OFF and ON.        |                                        |
|      |                                     |                                        |

? 2008 KONE Corporation

All rights reserved.

63 (79)

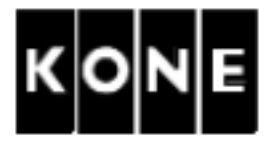

APPENDIX B. KDL32 wiring

#### B.1 Overview

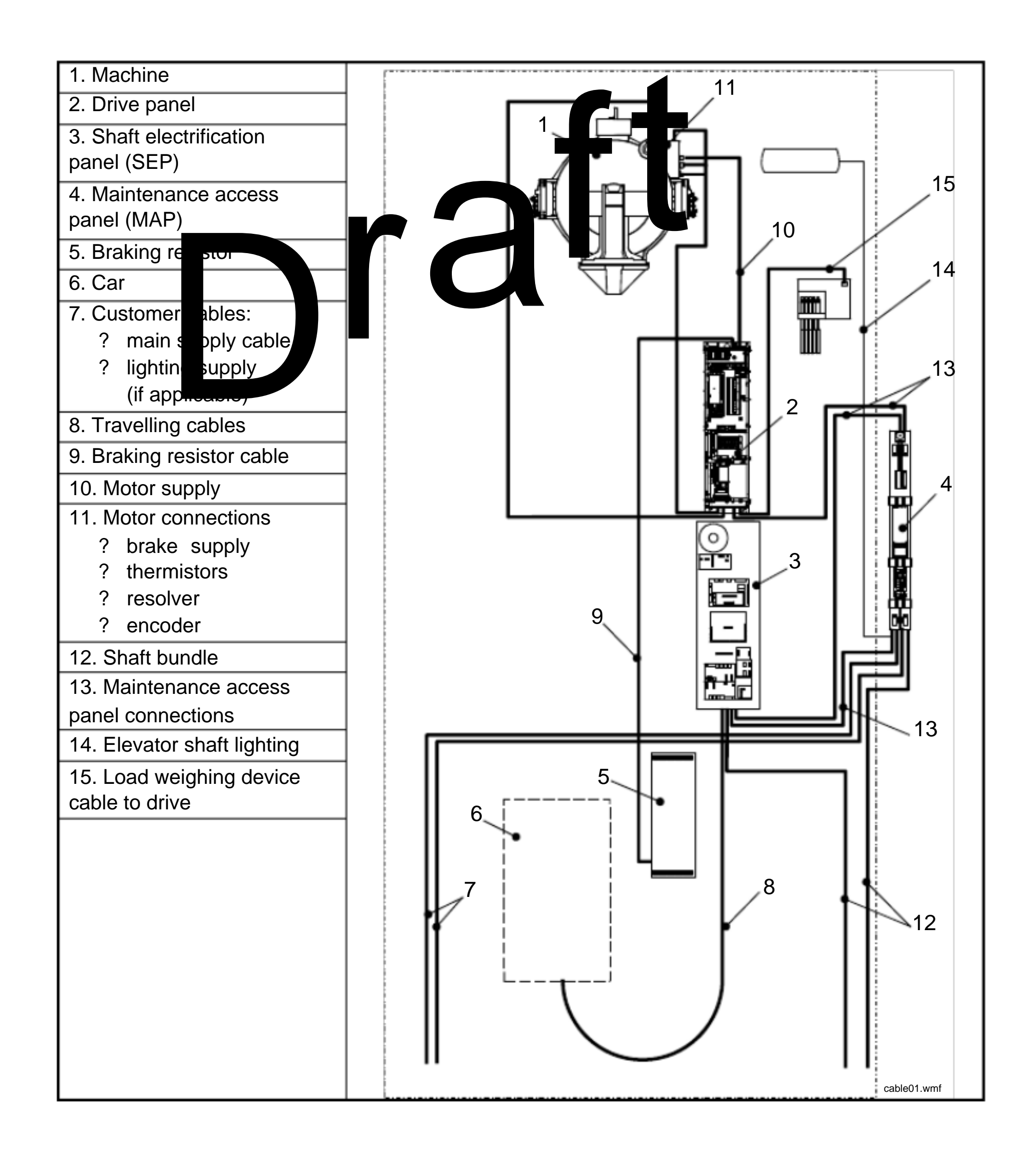

? 2008 KONE Corporation

All rights reserved.

64 (79)

# AM-11.65.030

(Draft B) 2010-02-05

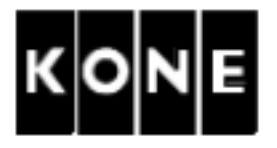

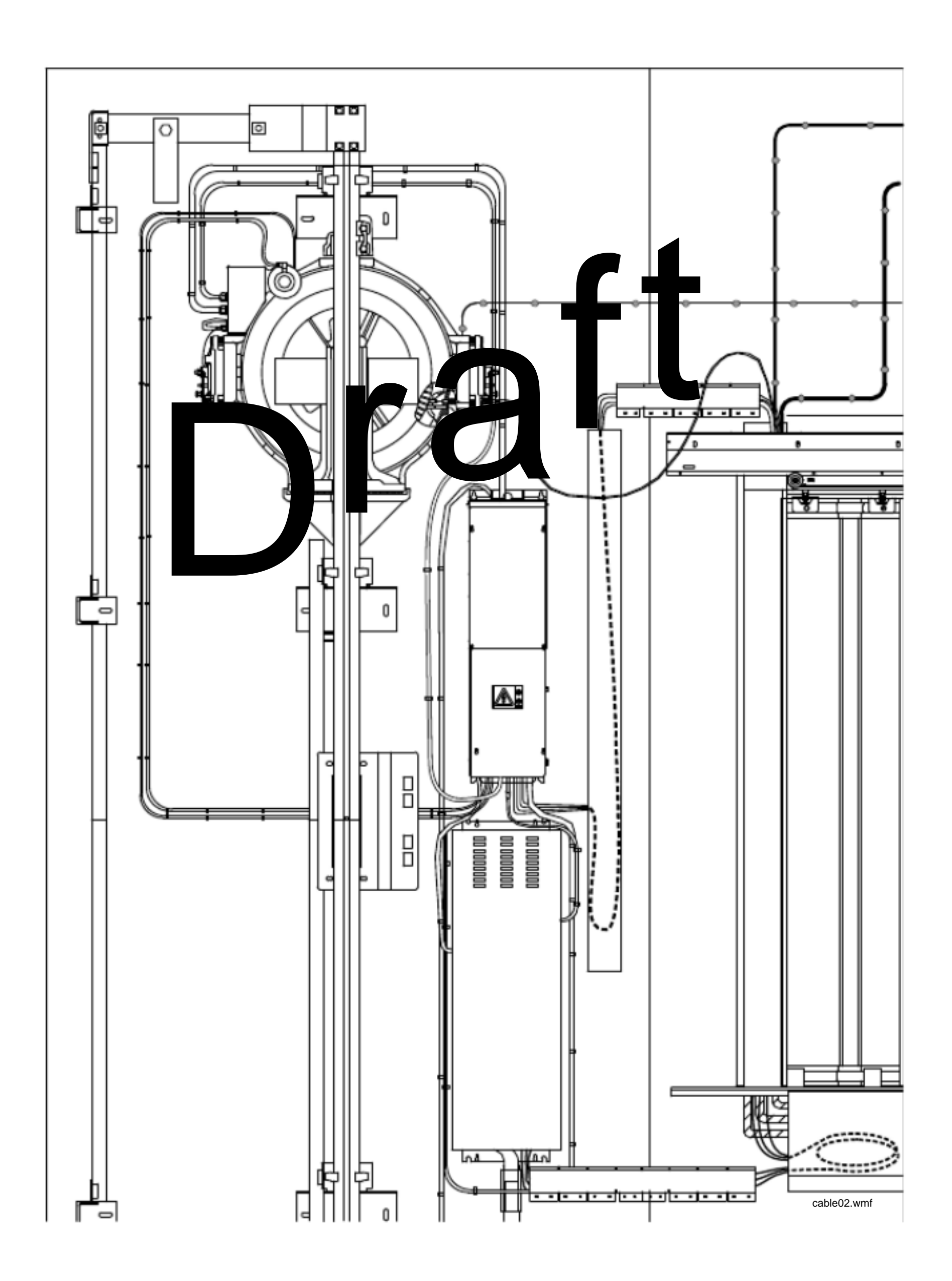

? 2008 KONE Corporation

All rights reserved.

65 (79)

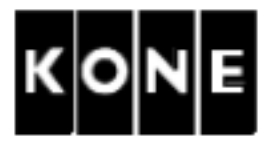

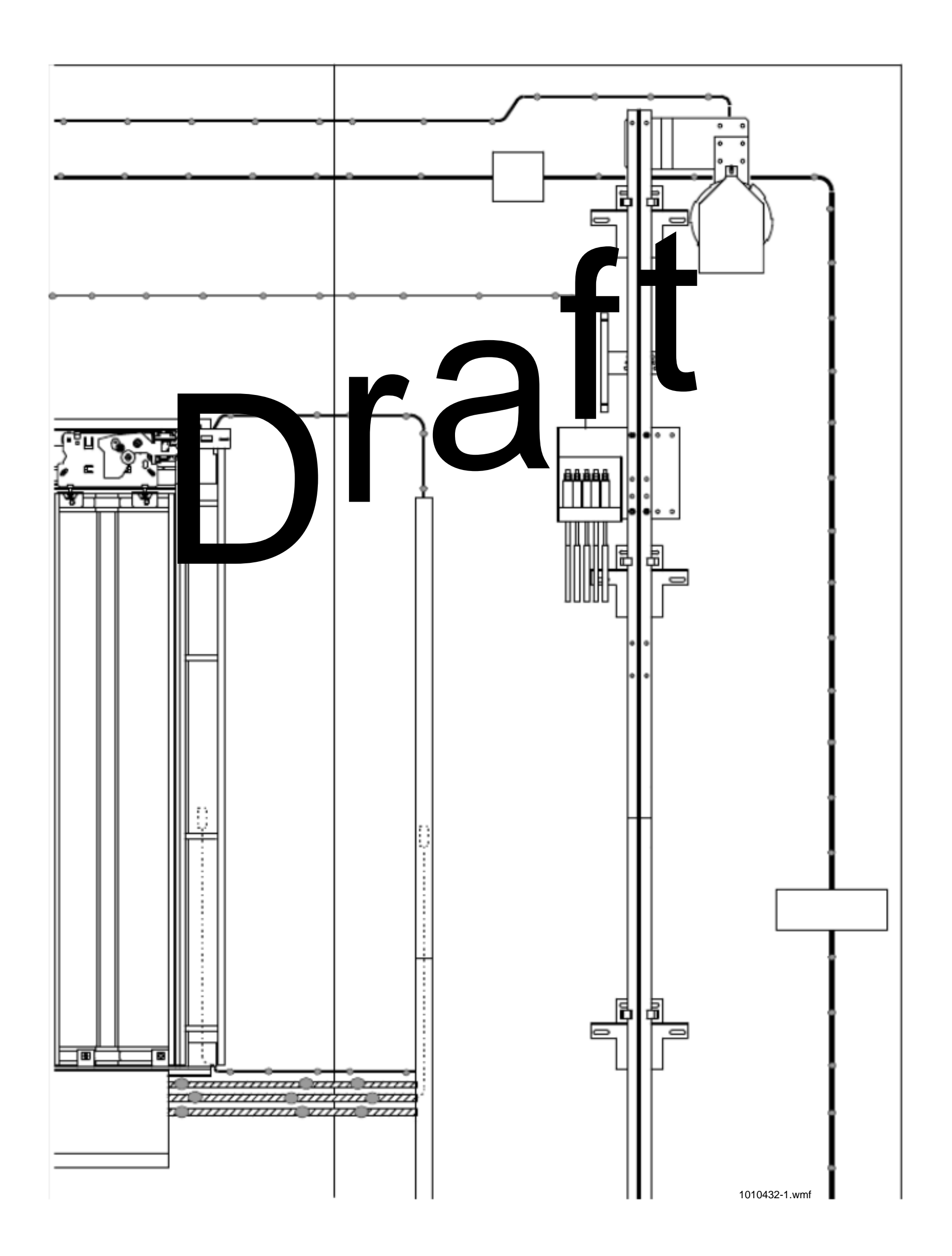

? 2008 KONE Corporation

All rights reserved.

66 (79)

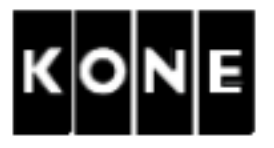

## B.2 SEP, drive panel and trunkings

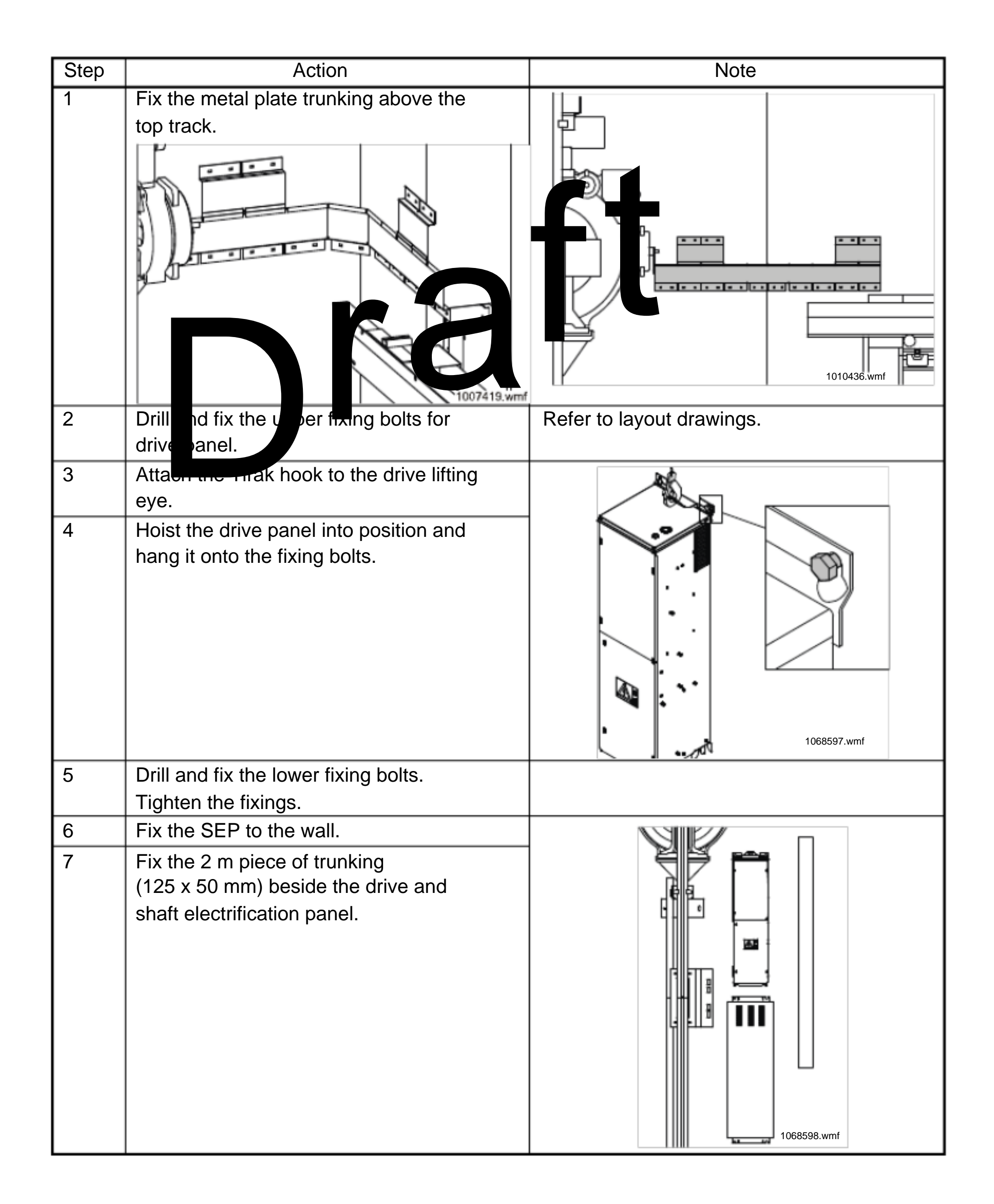

? 2008 KONE Corporation

All rights reserved.

67 (79)

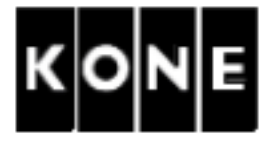

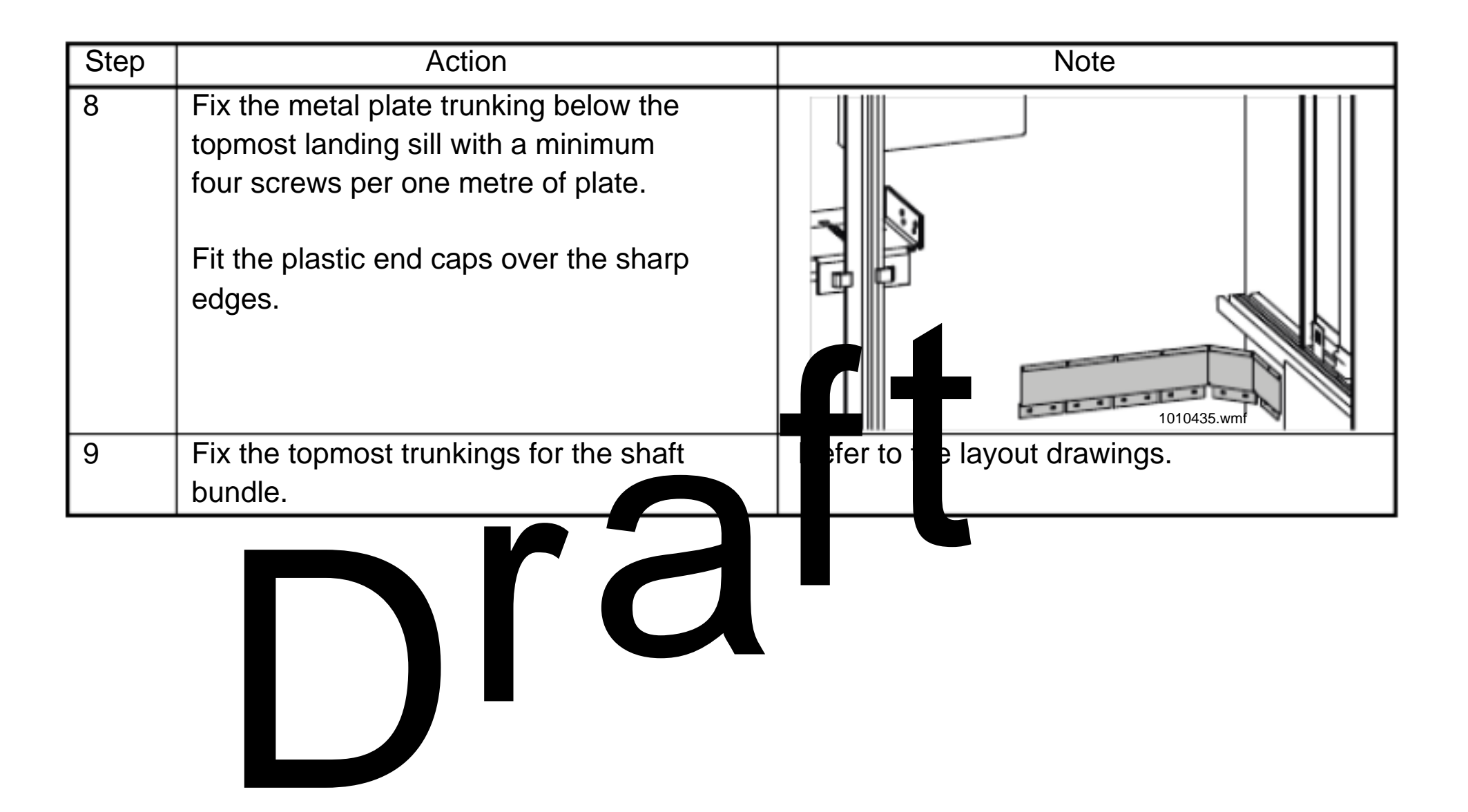

? 2008 KONE Corporation

All rights reserved.

68 (79)

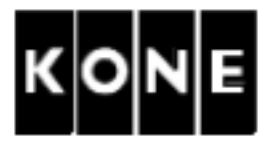

## B.3 Braking resistor

| Step | Action                                | Note                                                                                                    |
|------|---------------------------------------|----------------------------------------------------------------------------------------------------|
| 1    | Install the braking resistor on the   | Refer to the drilling and fixing                                                                                                    |
|      | elevator shaft wall below the topmost | documentation delivered with the                                                                                                    |
|      | landing level.                        | resistor box. Fixing items and drilling                                                                                                    |
|      |                                       | instruction drawing are connected with                                                                                                    |
|      |                                       | ole tie back plate of panel.                                                                                                    |
|      |                                       | 1 mm os tisos tisos mm os tisos mm os tisos mm os tisos mm os tisos mm os tisos mm os tisos mm os tisos market to the tisos market to the tisos ma |

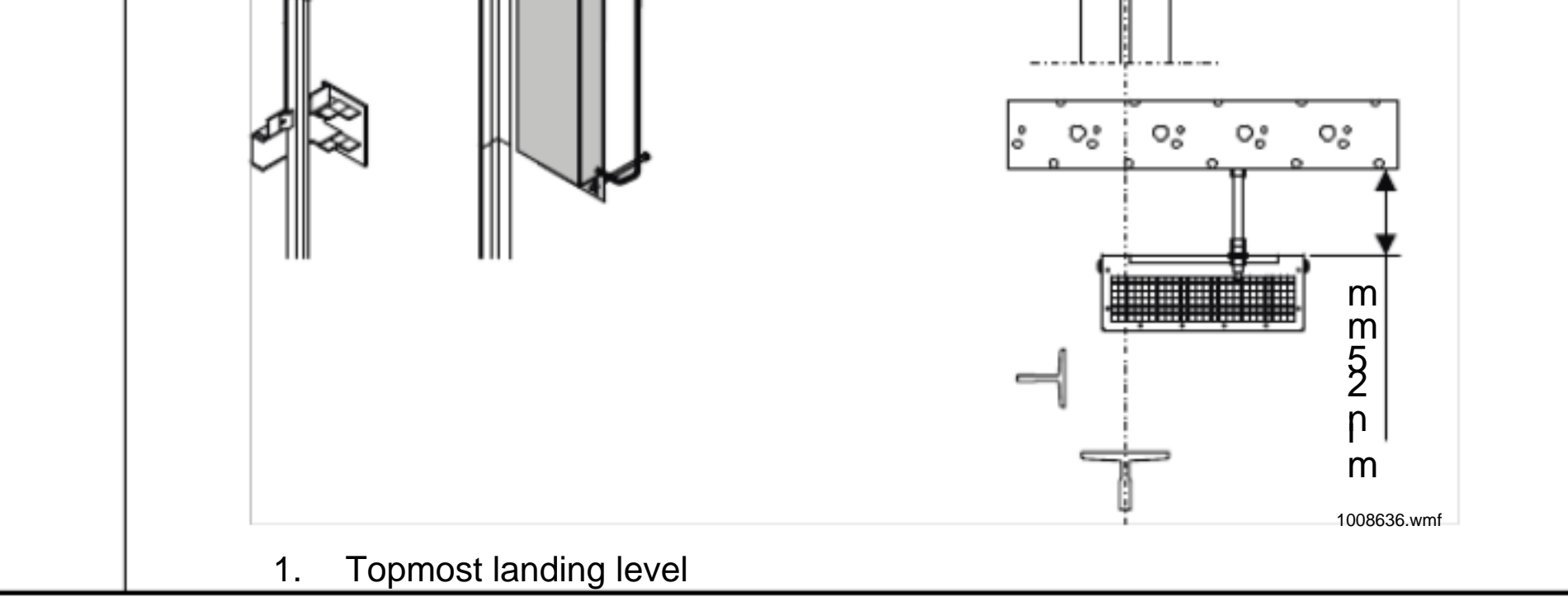

? 2008 KONE Corporation

All rights reserved.

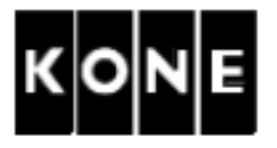

## B.4 Cables: Machine - drive

| WARNING                                                     |                      |
|-------------------------------------------------------------|----------------------|
| Ensure that the power supply is safely locked off. Refer to | AM-01.03.002 Take 5. |

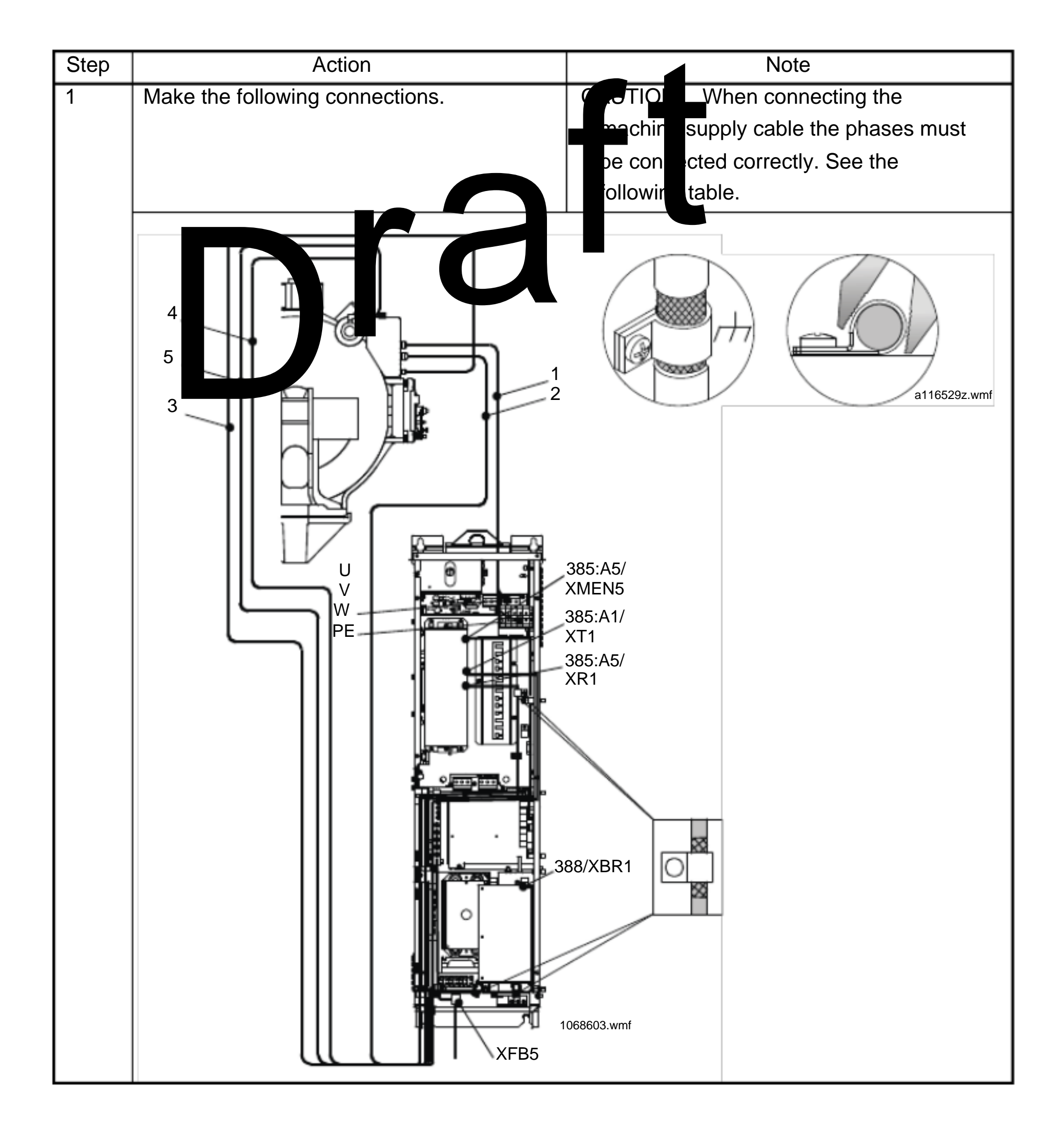

? 2008 KONE Corporation

All rights reserved.

70 (79)

AM-11.65.030

(Draft B) 2010-02-05

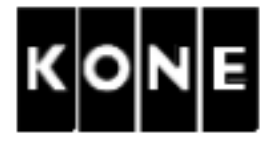

| Cable                                                                            | No. | From                 | То           |  |  |
|----------------------------------------------------------------------------------|-----|----------------------|--------------|--|--|
| Machine                                                                          |     | Machine              | Drive        |  |  |
|                                                                                  | 1   | Machine power supply | U, V, W, PE2 |  |  |
|                                                                                  | 2   | Brakes               | 388/J4       |  |  |
|                                                                                  | 3   | Thermistors          | 385:A1/XT1   |  |  |
|                                                                                  | 4   | Resolver             | 385:A5/XR1   |  |  |
|                                                                                  | 5   | Encoder              | 385:A5/XMEN5 |  |  |
| NOTE! Ensure that all connections are clean and clamp are set in. A firm contact |     |                      |              |  |  |
| between earthing clamps and cable sleeves is very portan                         |     |                      |              |  |  |
|                                                                                  | ſ   |                      |              |  |  |

? 2008 KONE Corporation

All rights reserved.

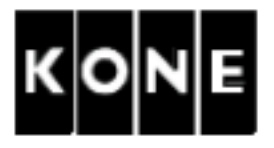

B.5 Cables: MAP - drive

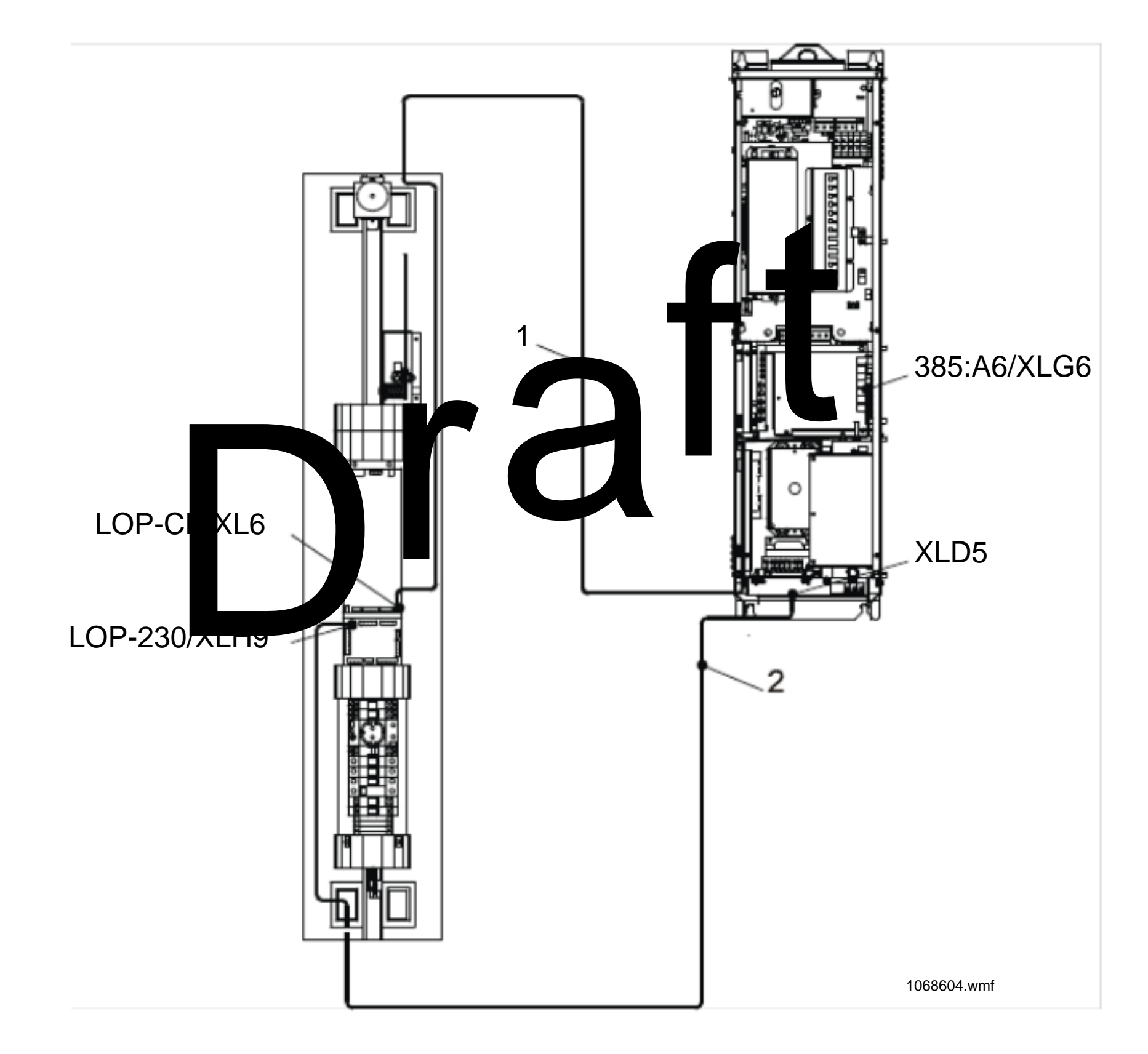

NOTE! Tie all the excess cables (coming from the bottom of the MAP) behind the toe guard

of the topmost landing door.

| Cable            | No. | From           | То          |  |
|------------------|-----|----------------|-------------|--|
| Connections      |     | MAP            | Drive       |  |
| Encoder cable    | 1   | (LOP-CB/XL6)   | 385:A6/XLG6 |  |
| Motor fan (power | 2   | (LOP-230/XLH9) | XLD5        |  |
| supply)          |     |                |             |  |

? 2008 KONE Corporation

All rights reserved.
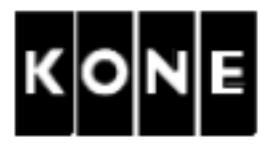

B.6 Cables: SEP - drive

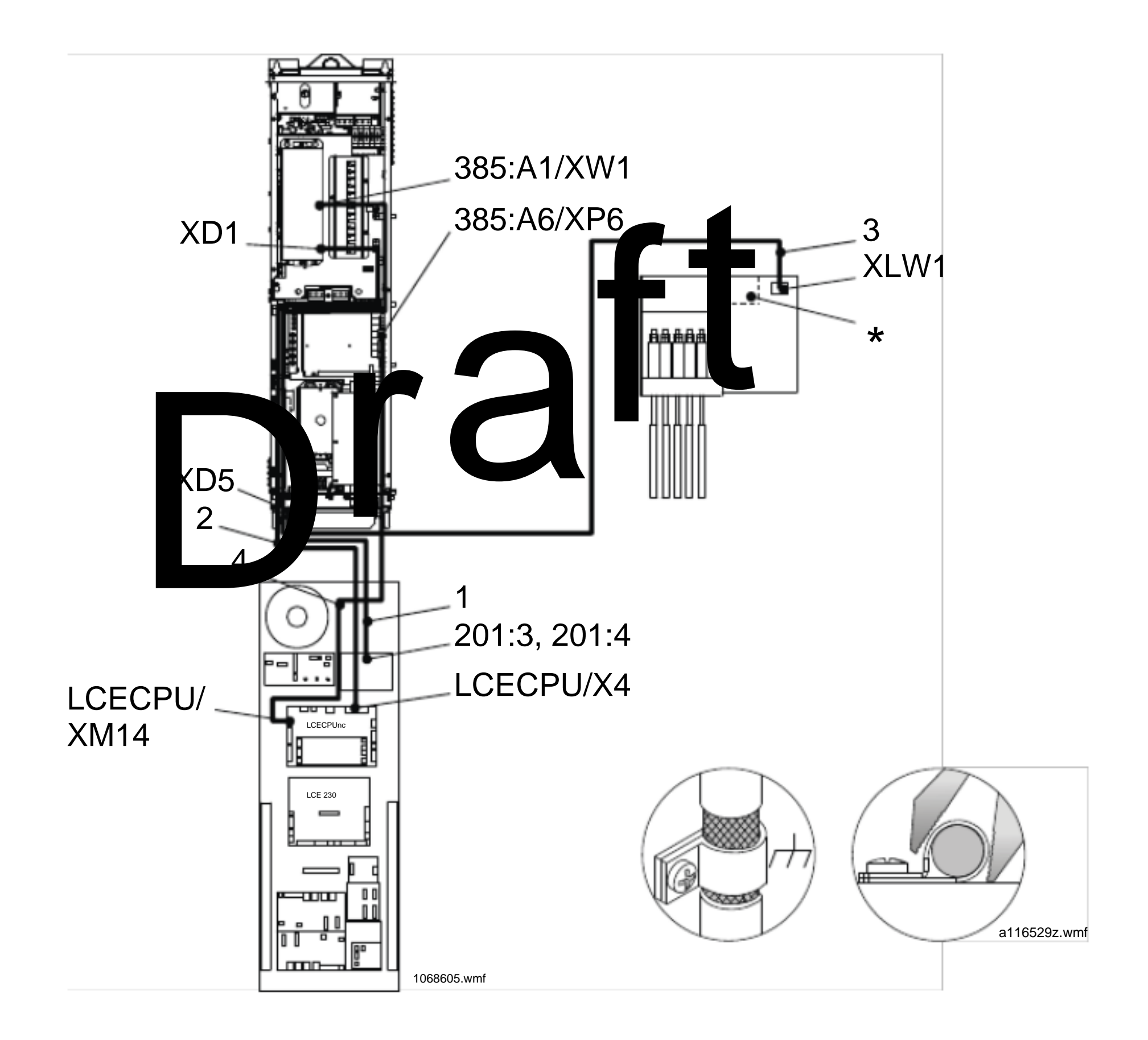

#### \*) VTC board

| Cable                | No. | From                         | То         |
|----------------------|-----|------------------------------|------------|
| Internal connections |     | SEP                          | Drive      |
| LCE main contacts    | 1   | LCE contactor 201:3, 201:4   | XD5        |
| LCE data cable       | 2   | LCECPU/X4                    | XD1        |
| LWD                  | 3   | Load weighing device<br>XLW1 | 385:A1/XW1 |
| 12 VDC               | 4   | LCECPU/XM14                  | 385:A6/XP6 |

? 2008 KONE Corporation

All rights reserved.

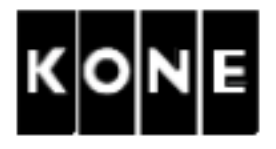

B.7 Cables: SEP , top - drive

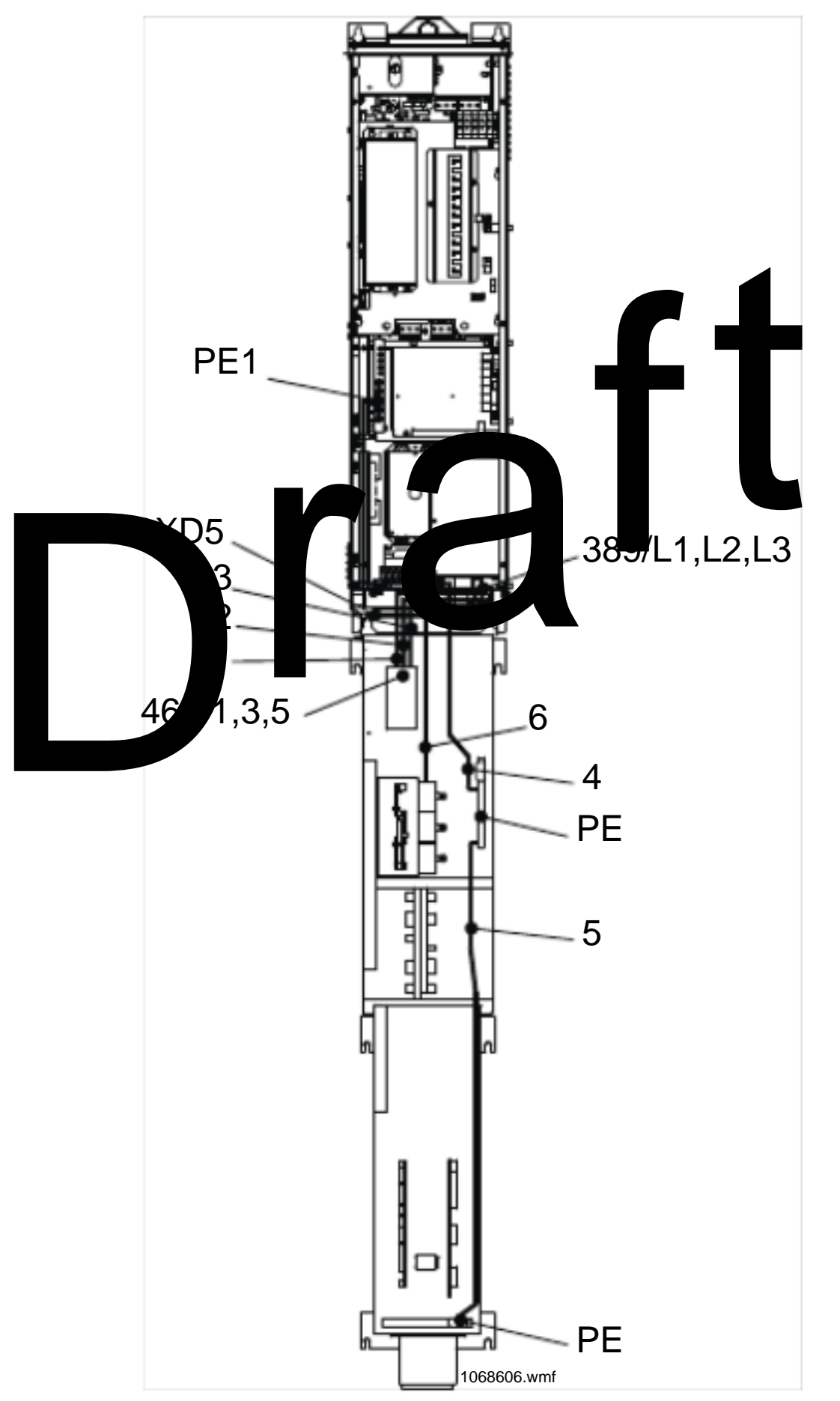

| Cable                | No. | From                    | То               |
|----------------------|-----|-------------------------|------------------|
| Internal connections |     | SEP, top                | Drive            |
| Power supply cable   | 1   | 460/1                   | 389/L1           |
|                      | 2   | 460/3                   | 389/L2           |
|                      | 3   | 460/5                   | 389/L3           |
| Earthing cable       | 4   | PE                      | PE1/ 🕀           |
| Earthing cable       | 5   | PE                      | SEP, bottom / PE |
| Main contactors      | 6   | contactors 201:3, 201:4 | XD5              |

? 2008 KONE Corporation

All rights reserved.

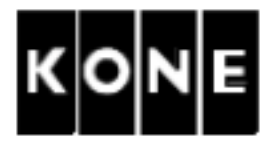

B.8 Cables: SEP , bottom - drive

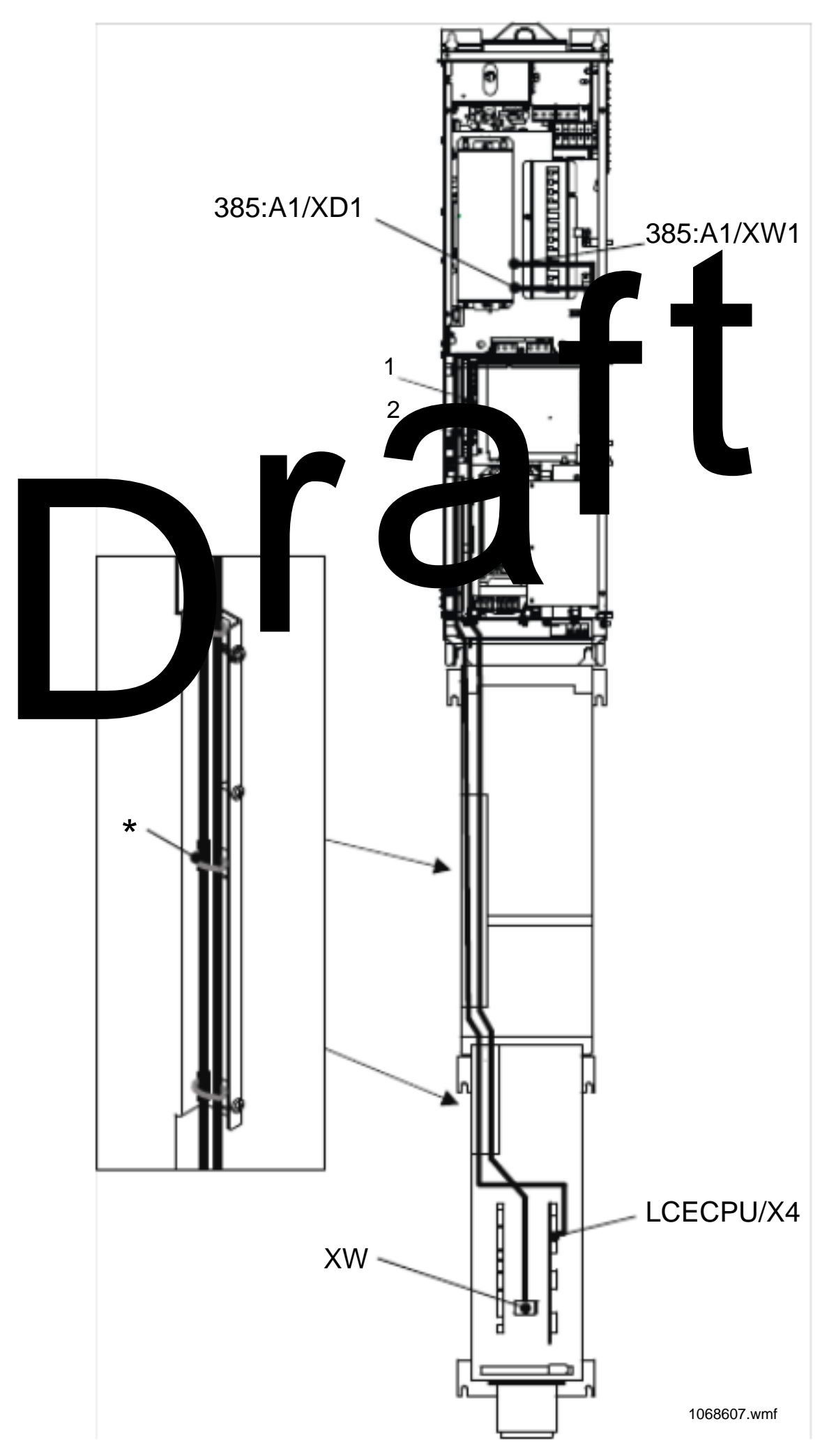

| Cable                | No. | From                  | То          |
|----------------------|-----|-----------------------|-------------|
| Internal connections |     | Shaft electrification | Drive panel |
| * FIX with cable tie |     | panei, bottom         |             |
| Load weighing cable  | 1   | XW                    | 385:A1/XW1  |
| LCE data cable       | 2   | LCECPU/X4             | 385:A1/XD1  |

? 2008 KONE Corporation

All rights reserved.

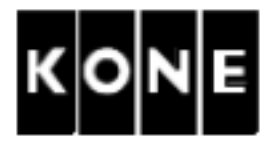

B.9 Other connections

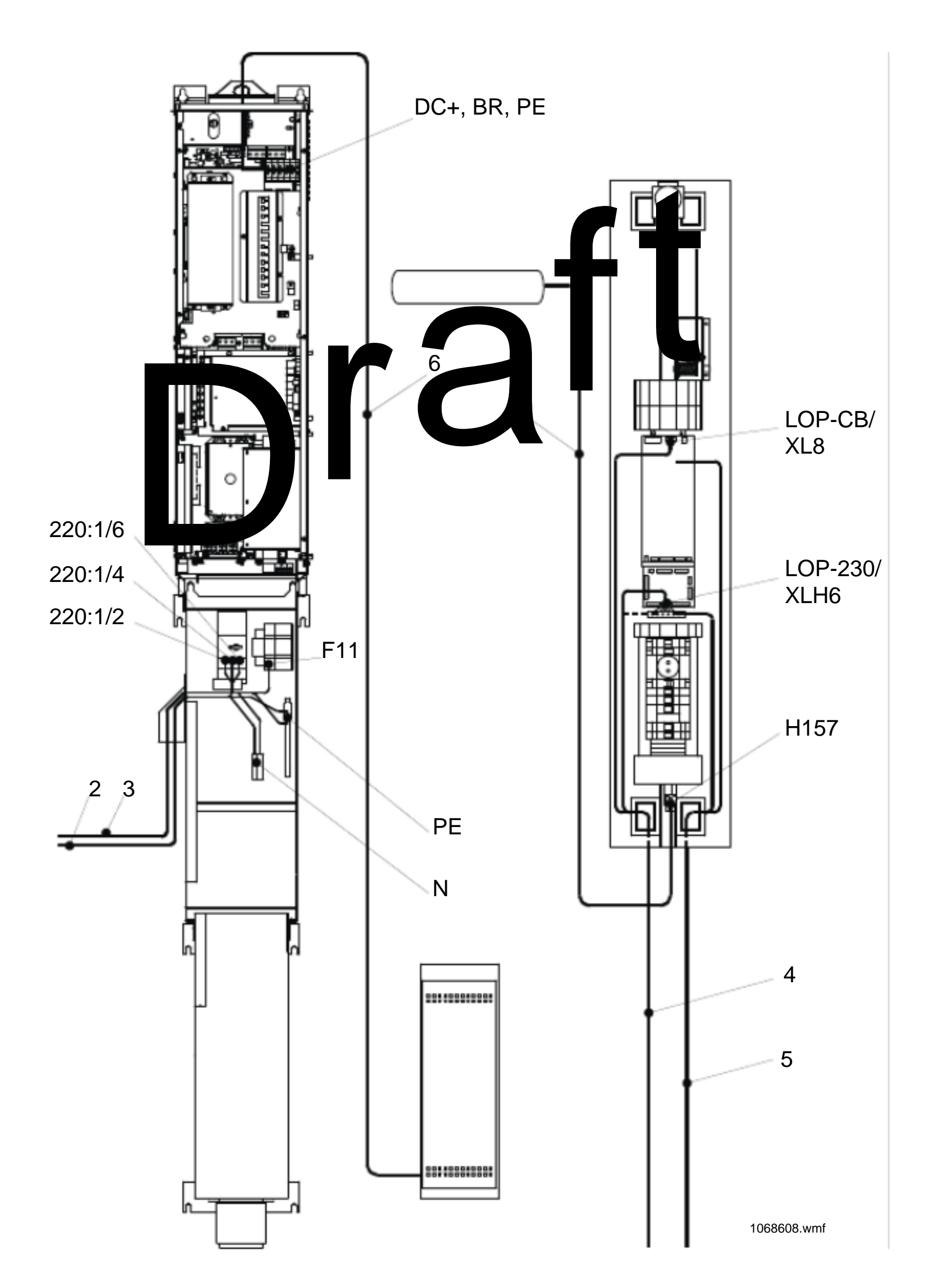

? 2008 KONE Corporation

All rights reserved.

76 (79)

AM-11.65.030

(Draft B) 2010-02-05

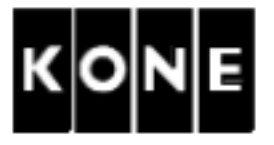

| Cable                   | No. | From                            | То                       |  |  |
|-------------------------|-----|---------------------------------|--------------------------|--|--|
| Elevator shaft lighting |     | Elevator shaft                  | Maintenance access       |  |  |
| (optional)              |     |                                 | panel                    |  |  |
|                         | 1   | H157                            | (H157)                   |  |  |
|                         |     | NOTE!Customers shaft lighting   | is not allowed to be     |  |  |
|                         |     | connected to the maintenan      | ce access panel.         |  |  |
| Power supply            |     | Builders                        | Top of top panel         |  |  |
|                         | 2   |                                 | 220:1/2                  |  |  |
|                         |     |                                 | 220:1/4                  |  |  |
|                         |     |                                 | 220:1/6                  |  |  |
|                         |     |                                 | N                        |  |  |
|                         |     |                                 |                          |  |  |
|                         |     | ele tification banel, top SEP)  | plate of the shaft       |  |  |
| Separate lighing        | 3   | Builders                        | F11                      |  |  |
| supply (if any          |     |                                 | Ν                        |  |  |
|                         |     |                                 | $\oplus$                 |  |  |
|                         |     | (Check the labels on the cover  | plate of the shaft       |  |  |
|                         |     | electrification panel, top SEP) |                          |  |  |
| Overspeed governor of   |     | Overspeed governor              | Maintenance access       |  |  |
| car                     |     |                                 | panel                    |  |  |
|                         | 4   | (127)                           | LOP-230/XLH6             |  |  |
|                         |     |                                 | LOP-CB/XL8, centre       |  |  |
|                         |     |                                 | position                 |  |  |
|                         |     |                                 | XL8<br>1029938.wmf       |  |  |
|                         |     | earthing                        | 🕀 terminal               |  |  |
| Overspeed governor of   | 5   | (127:1)                         | Connection strip/XLH6    |  |  |
| counterweight           |     |                                 | LOP-CB/XL8 (for testing) |  |  |
|                         |     | earthing                        | 🕀 terminal               |  |  |
| Braking resistor        |     | Braking resistor                | Top end of drive unit    |  |  |
|                         | 6   |                                 | DC+                      |  |  |
|                         |     |                                 | BR                       |  |  |
|                         |     |                                 | ⊕                        |  |  |

? 2008 KONE Corporation

All rights reserved.

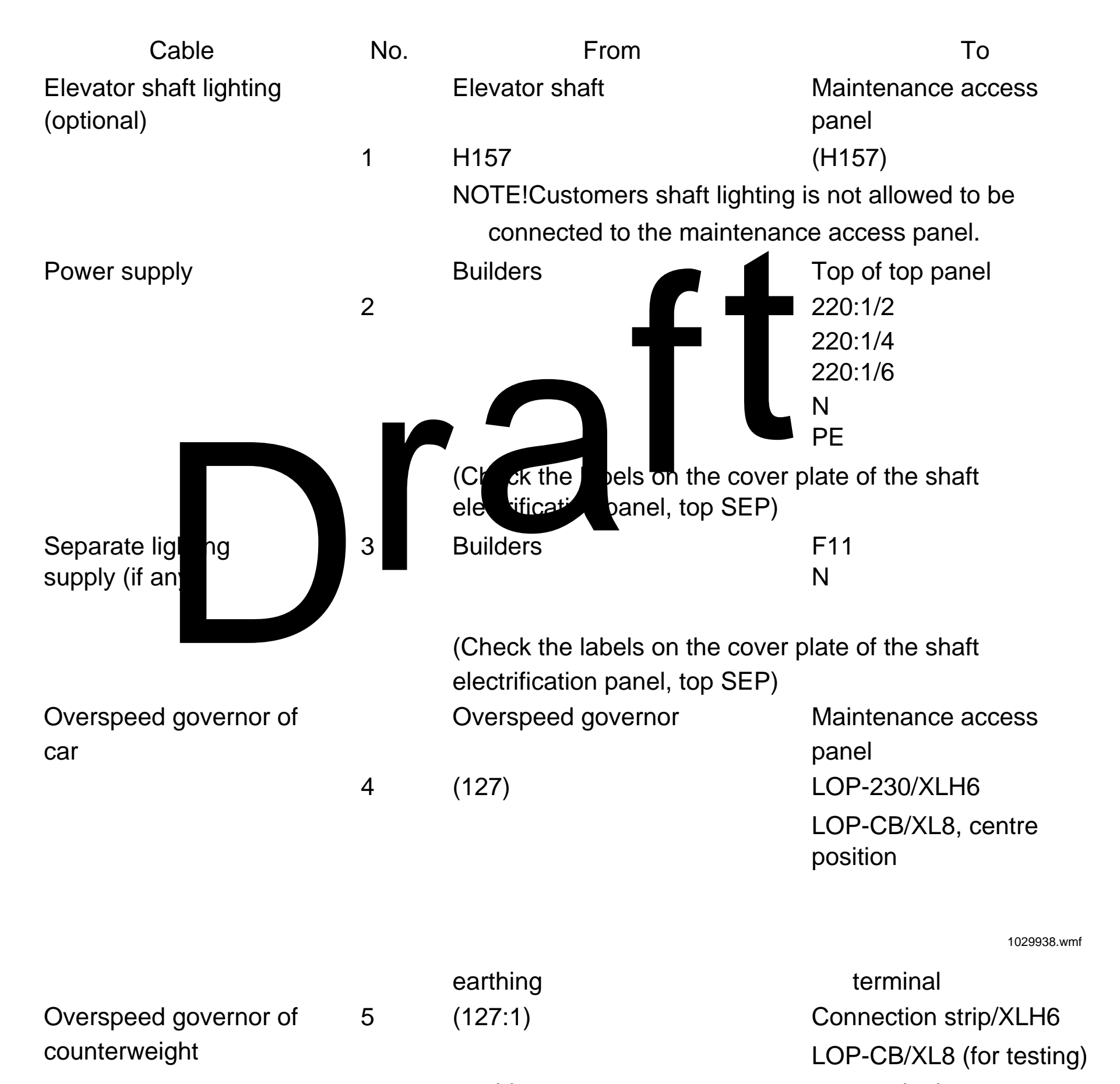

earthing Braking resistor Braking resistor 6

terminal Top end of drive unit

DC+

BR

? 2008 KONE Corporation

All rights reserved.

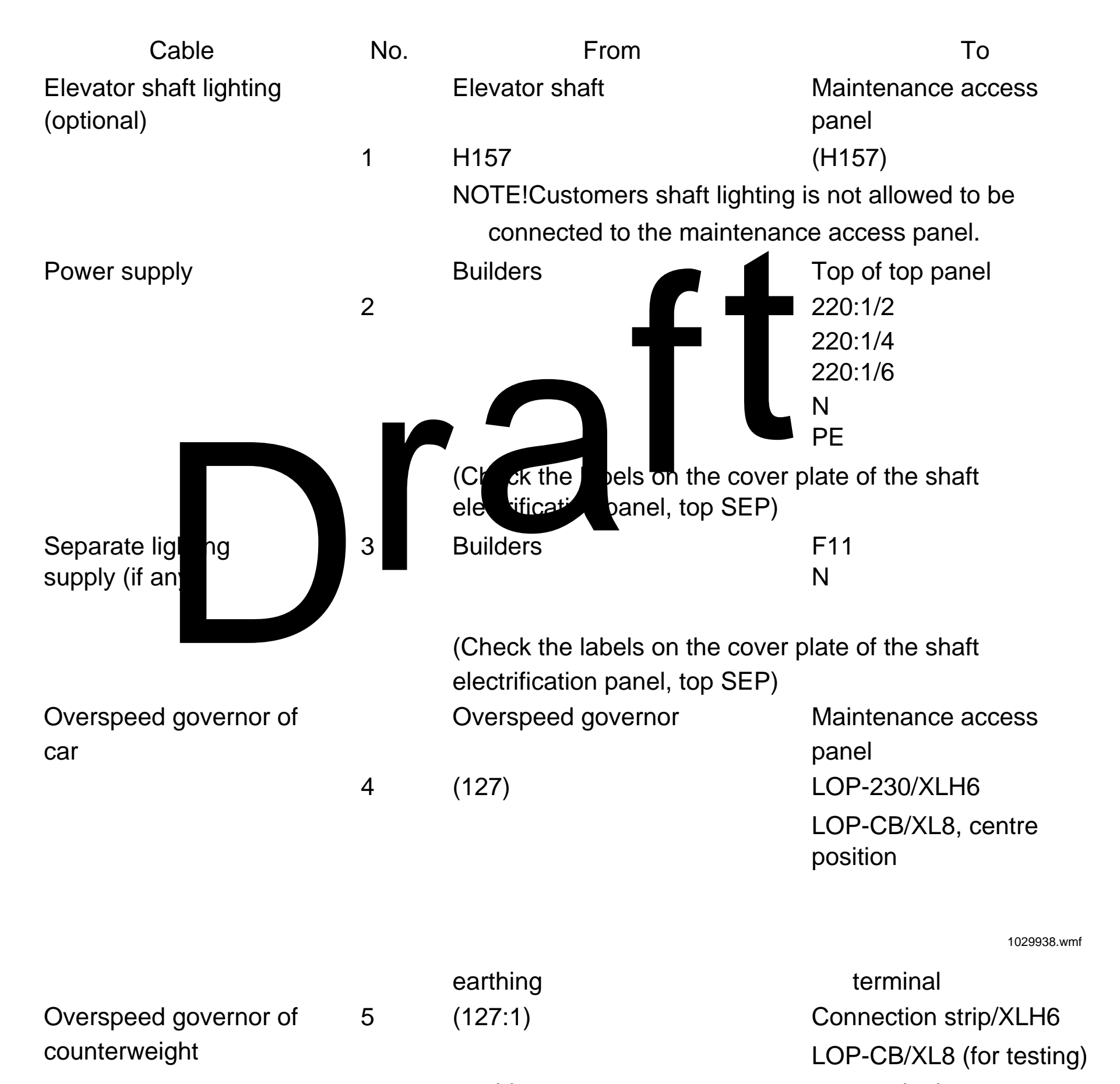

earthing Braking resistor Braking resistor 6

terminal Top end of drive unit

DC+

BR

? 2008 KONE Corporation

All rights reserved.

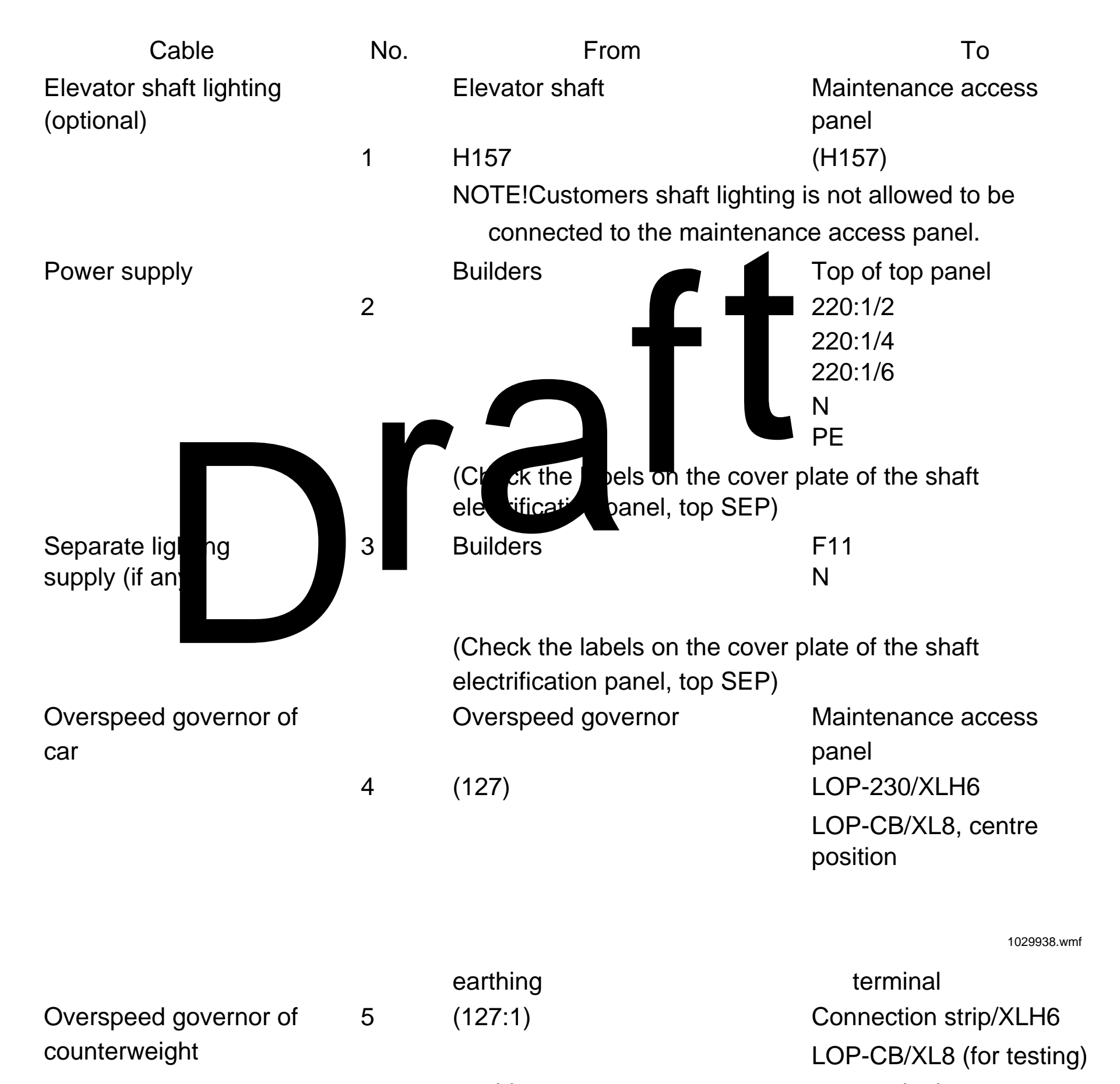

earthing Braking resistor Braking resistor 6

terminal Top end of drive unit

DC+

BR

? 2008 KONE Corporation

All rights reserved.

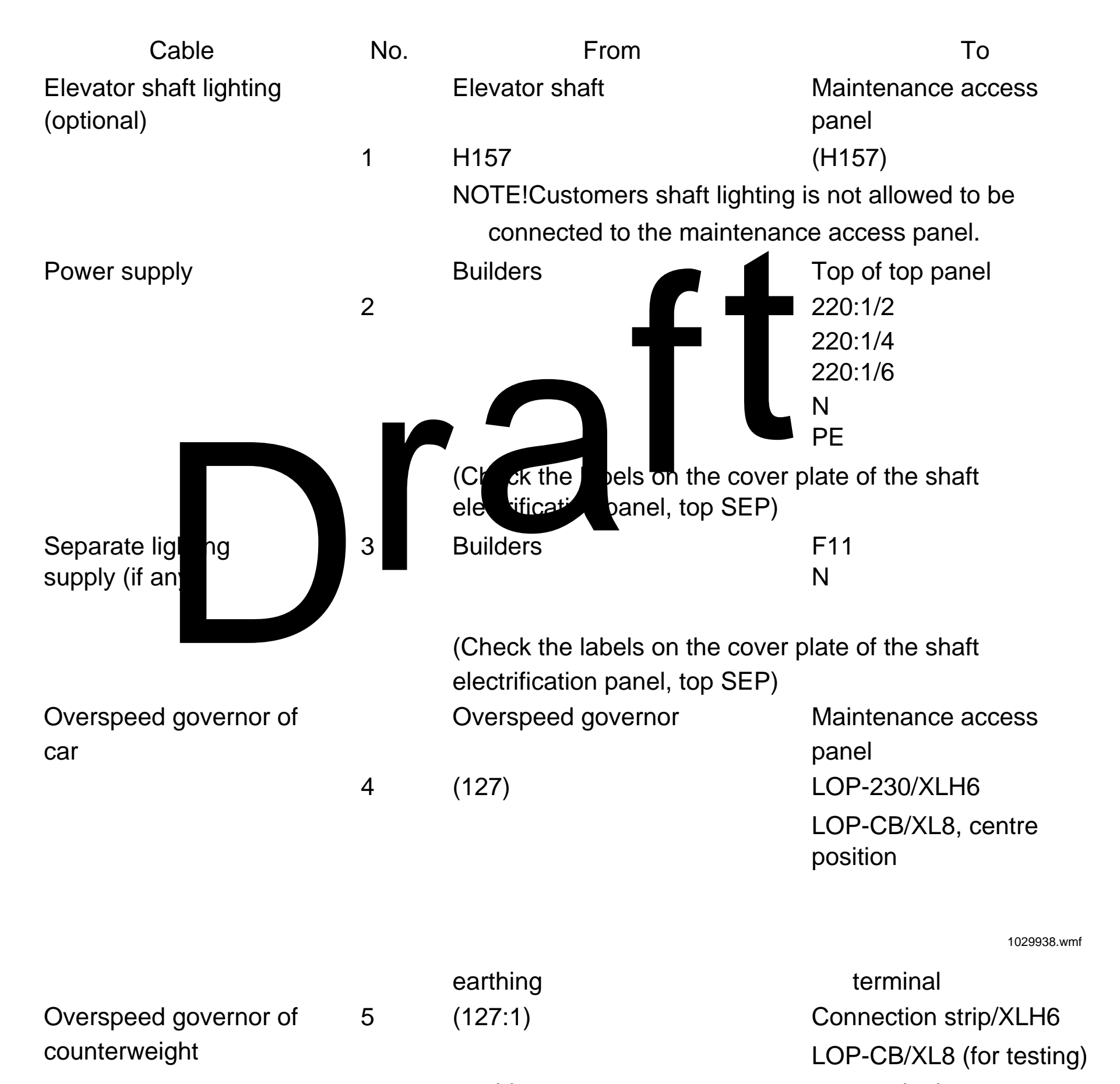

earthing Braking resistor Braking resistor 6

terminal Top end of drive unit

DC+

BR

? 2008 KONE Corporation

All rights reserved.

| KONE KDL32                                                                                                    | Parame                                                         | ter Lis                           | st g         | 94857                                      | 0D01 | 1                               |
|----------------------------------------------------------------------------------------------------|----------------------------------------------------------------|-----------------------------------|--------------|--------------------------------------------|------|---------------------------------|
| Compiled by:HAT/T. KauppinenChanged by:HAT/T. KauppinenChecked by:HAT/J. LaaksonheimoApproved by:PCM/P. Raassina | Date: 18.11.200<br>? KONE Corpo<br>Drawing no:<br>Component fa | oration<br>948570D0<br>mily code: | 1<br>KDL     | Issue:<br>No of Pages:<br>Language:<br>SW: |      | -<br>3<br>en<br>MS Excel        |
| The document id of this sheet must match with the id reported by UI menu 6_0                                     | U<br>mer                                                       | l<br>iu unit ra                   | nge          |                                            |      | comment                         |
| Document identification                                                                                          |                                                                |                                   |              |                                            |      |                                 |
| - document identification of the parameter set (= this sheet)                                                    | 6_                                                             | 0                                 |              | 6200                                       |      | Read only                       |
| Elevator parameters                                                                                              |                                                                |                                   |              | detault                                    | site |                                 |
| - P factor (proportional gain of speed controller)                                                               | 6                                                              | 1                                 | 10 150       | 5.0                                        |      | -                               |
| - acceleration (in normal mode, determines also jerk)                                                            | 0_<br>6 ·                                                      | $m/s^2$                           | 0.30 1.20    | 0.60                                       |      |                                 |
| - nominal speed (elevator speed)                                                                                 | 6                                                              | 3 m/s                             | 0.40 4.00    | 1.60                                       |      |                                 |
| - elevator load                                                                                                  |                                                                | 4 ka                              | 400          | 1 000                                      |      |                                 |
| - traction sheave diameter                                                                                       | S 6_                                                           | 6 mm                              | 1, 1.00      | 480                                        |      | -                               |
| - roping                                                                                                    | S 6                                                            | 7                                 | 1, 2, 4, 6   | 2                                          |      |                                 |
| - balancing (0 = no counterweigh)                                                                                | 6_1                                                            | 0 %                               | , 65,        | 50.00                                      |      | -                               |
| - car and sling mass                                                                                             | 6_1                                                            | 1 kg                              | ,, 9 00      | 1 000                                      |      | Applicable only if 6_10 is 0.   |
|                                                                                                    |                                                                |                                   |              |                                            |      |                                 |
| Additional elevator parameters                                                                                   |                                                                |                                   |              | default                                    | site |                                 |
| - inspection speed (speed used in the speed mode)                                                                | 6                                                              |                                   | ,, 0,5       | 0.3                                        |      | Speed used also in shaft setup. |
| - I factor (integration time of speed cooller)                                                                   |                                                                | 1                                 | 0,05,…,2,00  | 0.25                                       |      |                                 |
| - reduced speed                                                                                                  | 2                                                              | 2                                 | 0,25 ,, 3,20 | 1.20                                       |      | 2580% of nominal speed.         |
| - start torque scaling                                                                                           | 6                                                              |                                   | 0,50 ,, 1,50 | 1.00                                       |      |                                 |
| - KTW/Q factor (total moving masse levator load)                                                                 | 6_2                                                            | 5                                 | 0,4 ,, 11,0  | 4.0                                        |      | ]                               |
| - rope weight                                                                                                    | 6_2                                                            | .6 kg/m                           | -2,0 ,, 7,0  | 0.0                                        |      |                                 |
| - car cable weight                                                                                               | 6_2                                                            | .7 kg/m                           | 0,00 ,, 5,00 | 0.00                                       |      |                                 |
| - final jerk distance (distance used                                                                             | 6_2                                                            | .8 mm                             | 0,, 400      | 80                                         |      |                                 |
| - brake test (0=disabled, 1=enabled, 2=every 5 min.)                                                             | 6_3                                                            | 0                                 | 0,, 2        | 1                                          |      |                                 |
| - tacho fault counter (0=TFC disabled)                                                                           | 6_3                                                            | 1                                 | 0,, 10       | 3                                          |      |                                 |
| - speed feedback filter time (time constant of low pass filter)                                                  | 6_3                                                            | 2 ms                              | 0,, 80       | 30                                         |      |                                 |
| - start delay (brake open command -> speed reference)                                                            | 6_3                                                            | 3 s                               | 0,01 ,, 2,00 | 0.35                                       |      | -                               |
| - jerk (jerk 1 in normal mode)                                                                                   | 6_3                                                            | 57 m/s <sup>3</sup>               | 0,10 ,, 2,40 | calc                                       |      | Calculated when 6_2 changed.    |
| - ADO speed (Advanced Door Opening speed level)                                                                  | 6_3                                                            | 9 m/s                             | 0,20 ,, 0,70 | 0.50                                       |      |                                 |

S = new shaft setup needed if parameter is changed

Copyright ? 2008 KONE Corporation. All rights reserved. Page 1 of 3

## KDL32 Parameter List

## 948570D01

|                                                                                                    | UI        |            |               |         |              |                                 |
|----------------------------------------------------------------------------------------------------|-----------|------------|---------------|---------|--------------|---------------------------------|
|                                                                                                    | menu      | unit range |               |         |              | comment                         |
|                                                                                                    |           |            |               |         |              |                                 |
| Special parameters                                                                                                    |           |            |               | default | site         | Manu and an Bartha di bar datar |
| - torque limit (max torque / nominal torque)                                                                          | 6_40      | , 3        | 1,5,,7,0      | 4.0     |              | Max. value limited by drive.    |
| - full speed jerk (jerks 2 and 3 in normal mode)                                                                      | 6_52      | m/s        | 0,10,, 2,40   |         |              | Max. 6_37 jerk.                 |
| - distance advance (additional deceleration distance)                                                                 | 6_53      | mm         | 0,, 400       | 150     |              | Min. 6_28 final jerk distance.  |
|                                                                                                    |           |            | ,             |         |              |                                 |
| Machinery parameters                                                                                                  |           |            |               | default | site         | To colore 6, 05 people to be 0  |
| - motor type S                                                                                                    | 6_60      |            | 2,00 ,, 20,75 | 0.00    |              | To select 6_95 needs to be 0.   |
| - brake voltage reduction enable (1=enable)                                                                           | 6_61      |            | 0, 1          | 1       |              |                                 |
| - torque angle offset (0=offset not set)                                                                              | 6_62      | ° ele      | 0,, 360       | 0       |              |                                 |
| - resolver speed and polarity                                                                                         | 6_63      |            | +/- 1, 2      | 1       |              |                                 |
| - encoder pulses per motor round                                                                                      | 6_64      |            | 500 ,, 30 000 | 0       |              |                                 |
| - encoder type and polarity (1=shaft 2=friction)                                                                      | 6_65      |            | 1, 2          | 1       |              | ]                               |
| - PWM switching frequency                                                                                             | 6_66      | kHz        | ,, <b>F</b>   | 5.5     |              |                                 |
| - motor temperature limit                                                                                             | 6_67      | ° C        | , 140         | 100     | ]            | Used only with NTC sensor.      |
| - motor overload full speed current (0=not in use)                                                                    | 6_68      | А          | 1 ,, 100      | 0.0     | 1            |                                 |
| - motor overload acceleration current (0=not in use)                                                                  | 6_69      | A          | 1 ,, 100      | 0.0     | 1            |                                 |
|                                                                                                    |           |            |               |         |              |                                 |
| Commissioning and tests                                                                                               |           |            |               | default |              |                                 |
| - drive commissioning (1=torque                                                                                       | <u>n</u>  |            | 0 ,, 1        | 0       | To select 6_ | _62 needs to be 0.              |
| <ul> <li>enable elevator test</li> <li>1=traction test up</li> <li>2=traction test down</li> </ul>                    |           |            |               |         |              |                                 |
| 3=counterweight buffer test<br>4=car buffer test<br>5=DTS test<br>6=NTS test up<br>7=NTS test down<br>21=brake 1 test | 6_72      |            | 1 ,, 22       | 0       |              |                                 |
| 22=brake 2 test                                                                                                    |           |            |               |         |              |                                 |
| - LWD setup (-1=clear setup, -2=fixed scaling)                                                                        | 6_74      | %          | -2 ,, 120     | 0       |              |                                 |
| - RealTimeDisplay monitor selection                                                                                   | 6_75      |            | 1,, 209       | 1       | See page 3   | 5.                              |
| - EZO and virtual floor setup (0.01=clear setup)                                                                      | 6_76      |            | 0,00 ,, 99,00 | 1.00    |              |                                 |
| NOTE! Elevator tests are valid for                                                                                    | one start | only.      |               |         |              |                                 |

| Motor data                       |      |       |               | default | site |  |
|----------------------------------|------|-------|---------------|---------|------|--|
| - motor source voltage E         | 6_80 | V     | 100,…, 350    | 0       |      |  |
| - motor nominal current          | 6_81 | А     | 10,0 ,, 80,0  | 0.0     |      |  |
| - motor nominal stator frequency | 6_82 | Hz    | 10,0 ,, 400,0 | 0.0     |      |  |
| - motor nominal rotation speed   | 6_83 | r/min | 20 ,, 1 500   | 0       |      |  |
| - motor nominal output power     | 6_84 | kW    | 0,0 ,, 50,0   | 0       |      |  |

| Permanent store                                                                                |   |      |         | default |                                                                     |
|------------------------------------------------------------------------------------------------|---|------|---------|---------|---------------------------------------------------------------------|
| - parameter lock (0=open, 1=locked)                                                            |   | 6_95 | 0, 1    | 1       | Locks at powerdown and when parameters are saved.                   |
| - software versions                                                                            |   | 6_97 |         |         | Read only.<br>xx.xx=DCBMCPU sw version<br>1xx.xx=DCBMMCB sw version |
| <ul> <li>default parameters</li> <li>(1=load default parameters, 2=clear NTS setup)</li> </ul> | S | 6_98 | 0, 1, 2 | 0       | To select 6_95 needs to be 0.                                       |
| - save (saves parameters into permanent memory)                                                |   | 6_99 | 0, 1    | 0       |                                                                     |

S = new shaft setup needed if parameter is changed

Copyright ? 2008 KONE Corporation. All rights reserved. Page 2 of 3

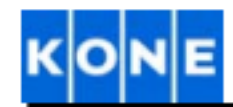

## KDL32 Parameter List

# 948570D01

| DealTimeDianley signals (solestable with 6,75) | unit                       |                                           |
|------------------------------------------------|----------------------------|-------------------------------------------|
|                                                | unit                       | comment                                   |
| Speed and position:                            |                            |                                           |
| 1. Elevator speed                              | m/s                        | Positive up, negative down                |
| 5. Elevator position                           | m                          | 0.00m at bottom floor                     |
| 7. Distance to next floor                      | m                          |                                           |
| 14. Midpoint                                   | -                          | 0:below midpoint 1:above midpoint         |
|                                                |                            |                                           |
| Motion control                                 |                            |                                           |
| 20. Velocity reference                         | m/s                        |                                           |
| 23. Motor torque                               | PU elevator nominal torque |                                           |
| 25. Motor current                              | A <sub>rms</sub>           | Negative value means motor is generating. |
| 27. KTW/Q estimate                             | -                          |                                           |
| 30. Average motor current                      | A <sub>rms</sub>           | Negative value means motor is generating. |
| 31. Motor power                                | kW                         | Negative value means motor is generating. |
|                                                |                            |                                           |
| Temperatures:                                  |                            |                                           |
| 40. Heatsink                                   | °C                         |                                           |
| 41. DCBM-CPU board                             | °C                         |                                           |
| 45. Motor                                      | °C                         | Available only if motor NTC is connected. |
|                                                |                            |                                           |
| Supervisions / times:                          |                            |                                           |
| 61. Drive mode                                 |                            |                                           |
| 62. Power up timer                             |                            |                                           |
| 63. Power down counter                         |                            | Number of powerdowns.                     |
| 65. LWD input value                            | (1)                        |                                           |
|                                                |                            |                                           |
| Additional signals                             |                            |                                           |
| 110. DC bus voltage                            | V                          |                                           |
| 111. Motor voltage                             | V                          |                                           |
| 134. Resolver angle                            | 0                          |                                           |
| 203. Speed error                               | m/s                        |                                           |
| 208. Torque feedforward reference              | PU elevator nominal torque |                                           |
| 209. Speed controller torque reference         | PU elevator nominal torque |                                           |
|                                                |                            |                                           |
|                                                |                            |                                           |
|                                                |                            |                                           |

Copyright ? 2008 KONE Corporation. All rights reserved. Page 3 of 3